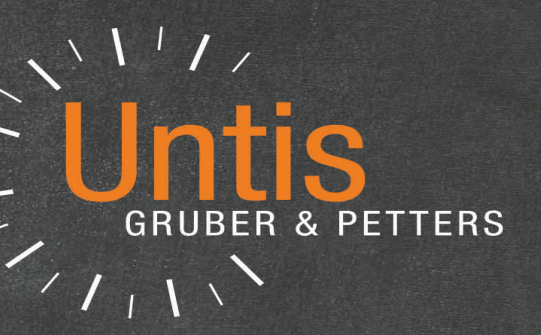

# Untis Timetable

|        | Dionstal | Mittwoch | Donnerstag | Freitag |  |
|--------|----------|----------|------------|---------|--|
| Montag | Dienserg | RII      | SU         | М       |  |
| D      | М        | E        | R          | D       |  |
| E      | D        | L        | WE         | E       |  |
| М      | -        | D        | D          |         |  |
| -      | E        | U        | E          |         |  |
| BU     | LUM      |          |            |         |  |
|        | LÜM      |          |            |         |  |

untis.com

## Contents

| I   | Afişarea orarului                                | 4  |
|-----|--------------------------------------------------|----|
| II  | Structura ferestrei                              | 4  |
| 1   | Zona de informatii                               |    |
| 2   | Foroastra orar                                   | 7  |
| ~   |                                                  | •  |
| 3   | Lupa de ore                                      |    |
| III | Interacțiunea orarelor                           | 11 |
| IV  | Formatele orarelor                               | 15 |
| 1   | Orare individuale                                |    |
| 2   | Orare sinoptice                                  |    |
| _   | Orar sinontic profesori: filtrare prof           | 21 |
|     | Orar sinoptic profesori: ore săptămânale         |    |
|     | Orarul sinoptic al clasei: sală de bază          |    |
|     | Orare sinoptice: memorarea filtrelor             | 23 |
| 3   | Mai multe săptămâni                              | 24 |
| 4   | Liste de ore                                     | 26 |
| V   | Formate personalizate                            | 27 |
| 1   | Nou format de orar                               | 27 |
| 2   | (Căsuța) Ora-Orar                                |    |
|     | Mai multe câmpuri în ora orarului                |    |
|     | Cursuri cuplate                                  |    |
|     | Aspectul câmpului                                |    |
|     | Nume lung                                        |    |
|     | Numărul cursului                                 | 38 |
|     | Text special                                     | 38 |
|     | Textul pentru ora orarului                       | 39 |
|     | Descriere                                        |    |
|     | Restricții temporale                             |    |
|     | Grupa de curs<br>Afisarea supravegherii nauzelor |    |
|     | Numărul elevilor                                 |    |
|     | Grună (cursuri simultane)                        |    |
|     | Nume alternativ (alias)                          |    |
|     | Momentul de început și sfârșit                   |    |
|     | Formatul standard                                |    |
| 3   | Aspectul1                                        | 45 |
| 4   | Aspectul 2                                       |    |
|     | Ore duble drept ore duble                        | 48 |
|     | Combinarea claselor (2a, 2b -> 2ab)              |    |
|     |                                                  |    |

|                  | Semnalarea cuplajelor printr-un punct                                                                                                    |                                                                                                    |
|------------------|----------------------------------------------------------------------------------------------------|----------------------------------------------------------------------------------------------------|
|                  | Semnalarea fixărilor cu *                                                                                                    |                                                                                                    |
|                  | Separarea orelor în caz de coliziune                                                                                                    | 50                                                                                                    |
|                  | Sortarea câmpurilor de ore                                                                                                    | 51                                                                                                    |
|                  | Blocul de planificare a suplinirilor                                                                                                    | 51                                                                                                    |
|                  | Drag&Drop                                                                                                    | 51                                                                                                    |
|                  | Punerea în evidență a orelor modificate                                                                                                    | 51                                                                                                    |
|                  | Dimensionarea automată a lupei                                                                                                    |                                                                                                    |
|                  | Pagina de index HTML cu nume lungi                                                                                                    |                                                                                                    |
|                  | Afișarea orarului în mod minut                                                                                                    |                                                                                                    |
|                  | Afișarea separată a claselor principale                                                                                                    | 53                                                                                                    |
|                  | Folosire nume alternativ pt lupa/legendă                                                                                                    | 53                                                                                                    |
|                  | Legarea orelor diverselor elemente                                                                                                    | 53                                                                                                    |
| 5                | Vacanțe                                                                                                    | 54                                                                                                    |
| 6                | Sat da caractora                                                                                                    | 55                                                                                                    |
| 0                |                                                                                                    |                                                                                                    |
| 7                | Culori în orar                                                                                                    | 56                                                                                                    |
| 8                | Antetul coloanelor                                                                                                    |                                                                                                    |
| 9                | Antetul rândurilor                                                                                                    |                                                                                                    |
| M                |                                                                                                    | 60                                                                                                    |
| VI               | Imprimare                                                                                                    | 00                                                                                                    |
| 1                | Modificarea formatului de imprimare                                                                                                    | 60                                                                                                    |
|                  | Desinere                                                                                                    |                                                                                                    |
| 2                | Paginare                                                                                                    |                                                                                                    |
| 2                | Aspect                                                                                                    |                                                                                                    |
| 2                | Aspect Antete                                                                                                    | 61<br>                                                                                                    |
| 2                | Aspect<br>Antete<br>Selectia orarelor                                                                                                    |                                                                                                    |
| 2                | Aspect<br>Antete<br>Selecția orarelor<br>Aiustarea la dimensiunea paginii                                                                                                    |                                                                                                    |
| 2                | Aspect<br>Antete<br>Selecția orarelor<br>Ajustarea la dimensiunea paginii<br>Imprimarea orarelor si cursurilor                                                                                                    |                                                                                                    |
| 2                | Aspect<br>Antete<br>Selecția orarelor<br>Ajustarea la dimensiunea paginii<br>Imprimarea orarelor și cursurilor                                                                                                    | 61<br>62<br>63<br>65<br>65<br>67<br>67<br>67<br>68                                                                                                    |
| 2                | Aspect<br>Astete<br>Selecția orarelor<br>Ajustarea la dimensiunea paginii<br>Imprimarea orarelor și cursurilor<br>Legenda de cuplaj                                                                                                    | 61<br>62<br>63<br>63<br>65<br>67<br>67<br>67<br>67<br>68<br>68                                                                                           |
| 2                | Aspect<br>Aspect<br>Antete<br>Selecția orarelor<br>Ajustarea la dimensiunea paginii<br>Imprimarea orarelor și cursurilor<br>Legenda de cuplaj<br>Prescurtări<br>Informații suplimentare clase/profesori                                                                                                    | 61<br>62<br>63<br>63<br>65<br>67<br>67<br>67<br>67<br>67<br>69<br>69<br>69                                                                               |
| 2                | Aspect<br>Antete<br>Selecția orarelor<br>Ajustarea la dimensiunea paginii<br>Imprimarea orarelor și cursurilor<br>Legenda de cuplaj<br>Prescurtări<br>Informații suplimentare clase/profesori                                                                                                    | 61<br>62<br>63<br>63<br>65<br>67<br>67<br>67<br>67<br>68<br>69<br>69<br>70                                                                               |
| 2                | Paginare                                                                                                    | 61<br>62<br>63<br>65<br>65<br>67<br>67<br>67<br>68<br>69<br>69<br>69<br>70<br>70                                                                         |
| 2                | Paginare.         Aspect         Antete         Selecția orarelor         Ajustarea la dimensiunea paginii         Imprimarea orarelor și cursurilor         Legenda de cuplaj         Prescurtări         Informații suplimentare clase/profesori         Oarul clasei pentru diriginte         Codul QR         Mai multe orare pe pagină                                                                                                    | 61<br>62<br>63<br>63<br>65<br>67<br>67<br>67<br>68<br>68<br>69<br>69<br>69<br>70<br>70<br>70<br>70                                                       |
| 2                | Paginare         Aspect         Antete         Selecția orarelor         Ajustarea la dimensiunea paginii         Imprimarea orarelor și cursurilor         Legenda de cuplaj         Prescurtări         Informații suplimentare clase/profesori         Oarul clasei pentru diriginte         Codul QR         Mai multe orare pe pagină         Detalii pt. orarele sinoptice                                                                                                    | 61<br>62<br>63<br>65<br>67<br>67<br>67<br>68<br>69<br>69<br>70<br>70<br>70<br>70<br>72<br>73                                                             |
| 2                | Paginare.         Aspect         Antete         Selecția orarelor         Ajustarea la dimensiunea paginii         Imprimarea orarelor și cursurilor         Legenda de cuplaj         Prescurtări         Informații suplimentare clase/profesori         Oarul clasei pentru diriginte         Codul QR         Mai multe orare pe pagină         Detalii pt. orarele sinoptice         Fundal                                                                                                    | 61<br>62<br>63<br>65<br>67<br>67<br>67<br>68<br>69<br>69<br>70<br>70<br>70<br>70<br>72<br>73<br>73                                                       |
| 2                | Paginare         Aspect         Antete         Selecția orarelor         Ajustarea la dimensiunea paginii         Imprimarea orarelor și cursurilor         Legenda de cuplaj         Prescurtări         Informații suplimentare clase/profesori         Oarul clasei pentru diriginte         Codul QR         Mai multe orare pe pagină         Detalii pt. orarele sinoptice         Fundal         Rând de antet și picior de pagină                                                                                                    | 61<br>62<br>63<br>65<br>67<br>67<br>67<br>68<br>69<br>69<br>70<br>70<br>70<br>70<br>72<br>73<br>73                                                       |
| 2                | Paginare         Aspect         Antete         Selecția orarelor         Ajustarea la dimensiunea paginii         Imprimarea orarelor și cursurilor         Legenda de cuplaj         Prescurtări         Informații suplimentare clase/profesori         Oarul clasei pentru diriginte         Codul QR         Mai multe orare pe pagină         Detalii pt. orarele sinoptice         Fundal         Rând de antet și picior de pagină                                                                                                    | 61<br>62<br>63<br>65<br>67<br>67<br>67<br>67<br>68<br>69<br>69<br>69<br>69<br>70<br>70<br>70<br>70<br>70<br>70<br>70<br>70<br>70<br>70<br>70<br>70<br>70 |
| 2                | Paginare         Aspect         Antete         Selecția orarelor         Ajustarea la dimensiunea paginii         Imprimarea orarelor și cursurilor         Legenda de cuplaj         Prescurtări         Informații suplimentare clase/profesori         Oarul clasei pentru diriginte         Codul QR         Mai multe orare pe pagină         Detalii pt. orarele sinoptice         Fundal         Rând de antet și picior de pagină         Paginare         Mai multe clase într-un orar                                                                                        | 61<br>62<br>63<br>65<br>67<br>67<br>67<br>67<br>68<br>69<br>69<br>69<br>70<br>70<br>70<br>70<br>70<br>70<br>70<br>70<br>70<br>70<br>70<br>70<br>70       |
| 2                | Aspect         Antete         Selecția orarelor         Ajustarea la dimensiunea paginii         Imprimarea orarelor și cursurilor         Legenda de cuplaj         Prescurtări         Informații suplimentare clase/profesori         Oarul clasei pentru diriginte         Codul QR         Mai multe orare pe pagină         Detalii pt. orarele sinoptice         Fundal         Rând de antet și picior de pagină         Paginare         Mai multe clase într-un orar         Orare în format HTML                                                                            | 61<br>62<br>63<br>65<br>67<br>67<br>67<br>68<br>69<br>69<br>70<br>70<br>70<br>70<br>70<br>70<br>70<br>70<br>70<br>70<br>70<br>70<br>70                   |
| 2<br>VII         | Aspect         Antete         Selecția orarelor         Ajustarea la dimensiunea paginii         Imprimarea orarelor și cursurilor         Legenda de cuplaj         Prescurtări         Informații suplimentare clase/profesori         Oarul clasei pentru diriginte         Codul QR         Mai multe orare pe pagină         Detalii pt. orarele sinoptice         Fundal         Rând de antet și picior de pagină         Paginare         Mai multe clase într-un orar         Orare în format HTML                                                                            | 61<br>62<br>63<br>65<br>67<br>67<br>67<br>68<br>69<br>69<br>69<br>70<br>70<br>70<br>70<br>70<br>70<br>70<br>70<br>70<br>70<br>70<br>70<br>70             |
| 2<br>VII<br>VIII | Aspect         Antete         Selecția orarelor         Ajustarea la dimensiunea paginii         Imprimarea orarelor și cursurilor         Legenda de cuplaj         Prescurtări         Informații suplimentare clase/profesori         Oarul clasei pentru diriginte         Codul QR         Mai multe orare pe pagină         Detalii pt. orarele sinoptice         Fundal         Rând de antet și picior de pagină         Paginare         Mai multe clase într-un orar         Orare în format HTML         Importul/exportul formatelor         Utilizarea memoriei temporare | 61<br>62<br>63<br>65<br>67<br>67<br>67<br>68<br>69<br>69<br>70<br>70<br>70<br>70<br>70<br>70<br>70<br>70<br>70<br>70<br>70<br>70<br>70                   |

## 1 Afișarea orarului

După crearea orarului, informația trebuie prezentată într-o fomă clară. Posibilitățile de prezentare și afișare a orarului sunt foarte numeroase. Capitolul următor face o prezentare generală a formelor de orar predefinite și arată numeroasele posibilități de formatare pentru adaptarea unor cereri specifice.

## 2 Structura ferestrei

La poziția 'Orare' a meniului se pot deschide orarele predefinite pentru clase, profesori, săli și materii. În cazul utilizării modulului 'Orarul elevilor' sau 'Planificarea cursurilor opționale' se pot afișa și orarele separate ale fiecărui elev.

În principiu o fereastră de orar are, pe lângă bara de unelte, 3 părți: zona de informații (partea superioară), orarul propriu-zis (partea mijlocie) și lupa de ore / zona de detalii (jos).

| 🔮 1a -              | Class 1a              | a (Gauss   | ) Timeta                 | ble (Clai         |      |          |       |              |         | 4 Þ         |        |         |     |
|---------------------|-----------------------|------------|--------------------------|-------------------|------|----------|-------|--------------|---------|-------------|--------|---------|-----|
| 1a                  | -                     | ≑ 🕮        |                          | 🔊 🔒               | 43   | 🤣 🔍 (    | \$ 🔒  | - 🎂 🚳 B      | V       |             |        |         | Ŧ   |
| Sc Sc               | chool yea             | ar:17.9.20 | 018 - <mark>29</mark> .( | 6.2019            |      | <b>1</b> |       |              |         |             |        |         |     |
| 30 Perio<br>0 Unsch | ods/week<br>neduled p | c<br>ords. | Date ra<br>17.9.201      | nge<br>8 - 29.6.2 | 019  | 1        | 00    | Zoom         |         | inform      | ation  |         |     |
| UnSc<br>0/30        | Мо                    | Tu         | We                       | Th                | Fr   | Sa       |       |              |         |             |        |         |     |
| 1                   | EN                    | MA         | GEc.                     | MU                | MA   | BI       |       |              |         |             |        |         |     |
| 2                   | MU                    | EN         | PEG.                     | DE                | RE   | EN       |       |              |         |             |        |         |     |
| 3                   | BI                    |            | MA                       | EN                | EN   | MA       |       |              |         |             |        |         |     |
| 4                   | PEG.                  | AR         | DE                       | MA                | DE   | GEc.     |       |              |         |             |        |         |     |
| 5                   | DE                    | RE         |                          |                   |      | DE       |       |              |         |             |        |         |     |
| 6                   |                       |            |                          |                   |      |          |       |              |         |             |        |         |     |
| 7                   |                       | DO         |                          |                   |      |          | time  | etable       |         |             |        |         |     |
| 8                   |                       | 08.        |                          |                   | PEG. |          |       |              | -       |             |        |         |     |
| L-No.               | Tea. S                | ubj. Rm    | . Cla                    | Time              | Scho | ol week  | Stud. | Special text | Cluster | Line text-2 | Studer | nt grou | p   |
| 33                  | Arist, E              | EN, R1a    | 1a                       |                   | 2-41 |          | 28    |              |         |             |        |         |     |
| +3                  |                       |            |                          |                   |      |          |       | details w    | indow   |             |        |         |     |
| JI                  |                       |            |                          |                   |      |          |       |              | Clat    | Class 1     |        |         |     |
|                     |                       |            |                          |                   |      |          |       |              | Clai    | - class I   |        |         | 1.4 |

#### Bara de unelte

Butoanele neutilizate pot fi eliminate din bara de unelte (Adăugare sau eliminare butoane).

4

5

| 😃 1a -       | Class 1a  | a (Gauss   | ) Timeta   | ble (Cla           | 1)                         | •       | - 0           | ×    |   |    |                            |
|--------------|-----------|------------|------------|--------------------|----------------------------|---------|---------------|------|---|----|----------------------------|
| 1a           | •         | 2 🕸        | ▼.         | - 🔊                | <i>i</i>                   | \$      | 👌 • 🍪         | s (° | ) |    |                            |
| ▼ Sc         | chool yea | ar:17.9.2( | )18 - 29.( | 6.201 <sup>=</sup> | <ul> <li>All el</li> </ul> | ements  | of the lesson |      |   |    |                            |
|              |           |            |            |                    | Add                        | or Remo | ve Buttons    | •    | × | +  | Resize the window          |
| 1a           | Callas    | R1a        |            |                    |                            |         |               |      | 4 | -  | Allocate/Delete this room  |
| UnSc<br>0/30 | Мо        | Tu         | We         | Th                 | Fr                         | Sa      |               | -    | 4 | 6  | Lock Period <f7></f7>      |
| 1            | EN        | MA         | GEc.       | MU                 | MA                         | BI      |               |      | _ | 43 | Undo changes               |
| 2            | MU        | EN         | PEG.       | DE                 | RE                         | EN      |               |      | 4 | Ż  | Show lesson colours        |
| 3            | BI        |            | MA         | EN                 | EN                         | MA      |               |      | 4 | ٩  | Lock Type                  |
|              | DEO       | AR         | - III.O    |                    |                            |         |               |      | ~ | &  | Lock this display          |
| 4            | PEG.      |            | DE         | MA                 | DE                         | GEC.    |               |      | 4 | ÷  | Settings                   |
| 5            | DE        | RE         |            |                    |                            | DE      |               | -    |   | 3  | Other element in period    |
|              | I         |            | 1          | · ·                | I                          |         | 1 1           | _    |   | 3  | Next element in period     |
|              |           |            |            | 0                  | la1 - Cla                  | ss 1*   |               | ×:   | ~ | 50 | Suggested swaps            |
|              |           |            |            |                    |                            |         |               |      | 4 | V  | All elements of the lesson |

#### Ferestre pop-up

Dacă a fost deschis, de exemplu, un orar de clasă, poate se dorește studierea orarului unuia dintre profesori sau efectuarea rapidă a unei modificări în fereastra de curs respectivă. Aceste ferestre pot fi deschise și închise rapid folosind cele două săgeți din fereastra de orare.

Dacă se actionează, de exemplu, săgeata spre dreapta a unui orar de clasă, se deschide un orar de profesor în timp ce săgeata spre stânga deschide o fereastră de cursuri pentru clase.

|      |               |         |            |           |      |         |             |            |          |         |   |      |            |          | -          |        |       |    |            |           |          |           |          |             | - |
|------|---------------|---------|------------|-----------|------|---------|-------------|------------|----------|---------|---|------|------------|----------|------------|--------|-------|----|------------|-----------|----------|-----------|----------|-------------|---|
| ۵ ک  | Class 1a (    |         | Class      |           |      |         |             |            |          | □ × ◄   |   | 💓 Ia | - Class Ta | a (Gauss | ┍┣┫        | JI     |       |    | 🔮 Hu       | igo - Hu  | igo, Vic | tor Tim   | etable ( |             |   |
| 1a   | -             | • ‡     | <b>#</b> = | 📑 🐹       |      | . 🝸 🛓   | - C 🖉       | 😨 - 😡      | 19 xx 6  | & *     | Τ | 1a   | •          | 0.88     |            |        | I 🗐 • | ×. | Hugo       | -         | 1        | <b>3</b>  |          | <u>a</u> 45 |   |
| L-No | . 🗉 CI,T      | UnSt Pe | er YrsF    | Prds Tead | he   | Subject | Class(es)   | Subject ro | Homeroom | Doublep |   | ▼ s  | chool yea  | r:17.9.2 | 018 - 29.0 | 6.2019 |       | 18 | <b>•</b> 9 | ichool ye | ear:17.9 | .2018 - 2 | 9.6.201  | 9           |   |
| 11   | 4, 1          |         | 2          | Hug       | 0    |         | 1a,1b,2a,2b |            | R1a      |         |   |      |            |          |            |        |       |    |            |           |          |           |          |             |   |
| 7    | <b>€</b> 2, 3 |         | 2          | And       | er   | DS      | 1a          | WS         | R1a      | 1-1     |   |      | Mo         | Ти       | We         | Th     | Fr    |    |            | Mo        | Tu       | We        | Th       | Fr          |   |
| 73   | ± 2, 2        |         | 3          | Arist     | :    | PEG     | 1a,1b       | SH2        | R1a      |         |   |      |            |          |            |        |       |    |            |           |          |           |          |             |   |
| 31   |               |         | 5          | Arist     |      | MA      | 1a          |            | R1a      |         |   | 1    | EN         | MA       | GEc.       | MU     | MA    |    | 1          | Зb        | -3       | 1a.       | 3b       |             |   |
| 33   |               |         | 5          | Arist     |      | EN      | 1a          |            | R1a      |         |   | 2    | MU         | EN       | PEG        | DE     | DE    |    | · ·        | н         | , i      | GEc       | н        |             |   |
| 35   |               |         | 2          | Call      | as   | MU      | 1a          |            | R1a      |         |   | -    | mo         | LIN      | 160.       | UL     | IXL.  |    |            | 3b        |          |           | 4        |             | ( |
| 39   |               |         | 2          | Call      | as . | AR      | 1a          |            | R1a      | 1-1     |   | 3    | BI         |          | MA         | EN     | EN    |    | 2          | GEo       | -3       | 2a        | HÌ       |             |   |
| 46   |               |         | 2          | Nob       | el   | RE      | 1a          |            | R1a      |         |   | 4    | PEG.       |          | DE         | MA     | DE    | -  |            | 4         |          | HI        | 3b       |             |   |
| 4    |               |         |            |           | _    |         |             |            |          |         |   |      |            |          |            |        |       |    |            |           |          |           |          | 4           |   |

## 2.1 Zona de informații

În partea superioară a orarului se afișează informații utile pentru planificarea orarului și perioada de timp la care se referă acesta.

#### Informații

Pentru elementul curent se afișează numărul de ore săptămânale conform datelor de curs și numărul de ore (săptămânale) neplanificate la momentul respectiv.

| ( | 🕘 Aris                         | t - Arist          | totle Ti            | metable  | (Tea-D              | iag)        |    |       |          |              | -    |   | ×      |               |             |            |             |             |         |
|---|--------------------------------|--------------------|---------------------|----------|---------------------|-------------|----|-------|----------|--------------|------|---|--------|---------------|-------------|------------|-------------|-------------|---------|
|   | Arist                          | -                  | 1 🕈 🗧               | <b>1</b> | -                   | <b>i</b> 45 | ø  | ا & 🎗 | 🍓 - 🍪    | E▼           |      |   | -      |               |             |            |             |             |         |
|   | ≜ s                            | chool ye           | ar:17.9.            | 2018 - 2 | 9.6.201             | 9           | 18 | -     |          |              |      |   |        |               |             |            |             |             |         |
|   | 26 Perio<br>1 Unscl<br>Permane | ods/wee<br>heduled | ek<br>prds.<br>cher | Date     | range -<br>)18 - 29 | .6.2019     |    | 100   | Zoor     | m            |      |   |        |               |             |            |             |             |         |
|   |                                |                    |                     |          |                     |             |    |       |          |              |      | e | Teache | ers / Teachei |             |            | Þ           | - 0         |         |
|   | U-C-h                          |                    |                     |          | - Contraction       |             |    |       |          |              |      | P | vist   | <b>•</b> \$   | 🖶 🗄 📑       | <b>X</b> 🔍 | 🝸 🋓 🔤       | & 0         | >><br>* |
|   | 1/26                           | Мо                 | Tu                  | We       | Th                  | Fr          | Sa |       |          |              |      | Γ | Name   | Surname       | Description | Room       | NTPs target | Periods/day | ^       |
|   | 1                              | 1a                 | 1a                  | 3a.      | 4                   | 1a          |    | MA    |          |              |      |   | Gauss  | Gauss         | НМ          |            | 0-3         | 2-6         |         |
|   | · •                            | EN                 | MA                  | PEG      | PH                  | MA          |    |       |          |              |      |   | New    | Newton        | Perm        |            | 0-1         | 4-6         |         |
|   | 2                              | 1b                 | 1a                  | 1a.      | 1b                  | 3a.         | 1a |       |          |              |      |   | Hugo   | Hugo          | Perm        |            | 0-1         | 4-7         | -       |
|   | -                              | MA                 | EN                  | PEG      | MA                  | PEG         | EN |       |          |              |      |   | Ander  | Andread       | Perm        |            | 0-1         | 4-6         |         |
|   | 3                              | 3a.                | 2b.                 | 1a       | 1a                  | 1a          | 1a |       |          |              |      |   | Arist  | Aristotie     | Perm        |            | 0-1         | 4-6         |         |
|   | •                              | PEG                | PEG                 | MA       | EN                  | EN          | MA |       |          |              |      | ┢ | Nobel  | Nobel         | Cont        |            | 0-1         | 4-0         | -       |
|   | 4                              | 1a.                | 1b                  | 1b       | 1a                  | 1b          |    |       |          |              |      |   | Rub    | Rubens        | Cont        |            | 0-1         | 4-7         |         |
|   |                                | F20                | WA                  | MA       | WA                  | MA          |    |       |          |              |      |   | Cer    | Cervantes     | Cont        |            | 0-1         | 4-7         |         |
|   | 5                              | -1                 | -1                  | -1       | -1                  | -1          | -1 |       |          |              |      |   | Curie  | Curie         | Cont        |            | 0-1         | 4-7         | ~       |
| Ľ |                                |                    | 1                   | 1        | 1                   | 1           |    |       |          |              |      | < |        |               |             |            |             | >           | •       |
|   |                                |                    |                     |          |                     |             |    |       | Tea-Diag | - Teacher-Di | agno | - | ·      |               |             | Teach      | ner (Tea)*  |             | ✓ .::i  |

În orar sunt vizibile texte și descrieri din datele de bază, iar în orarele claselor se afișează și dirigintele.

#### Perioada de timp

Perioada de timp a unui orar se poate limita la o anumită săptămână, o perioadă definită, sau la întregul an școlar. Alegerea se poate face acționând butonul de calendar și apoi alegând durata dorită.

#### Pont: Domeniu de timp - perioadă

Dacă se lucrează cu perioade, se impune așezarea domeniului de timp al orarelor pe 'perioadă'. Astfel, în orar se va afișa întotdeauna domeniul de timp al perioadei curente evitându-se confuziile când, de exemplu, perioada se referă la semestrul 2 și orarul este poziționat pe o săptămână în noiembrie.

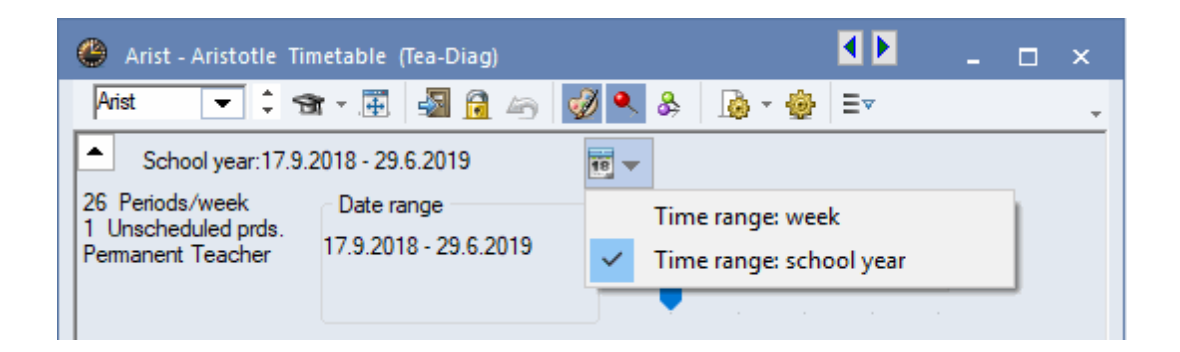

**Pont: Schimbarea perioadei** Perioada poate fi schimbată și de la tastatură folosind combinația de taste <CTRL+D>.

## 2.2 Fereastra orar

În zona efectivă pentru orar a ferestrei de orar se afișează orarul elementului activ. Există diverse posibilități de adaptare a acestei afișări la necesitățile specifice clientului. Opțiunile sunt descrise detaliat în capitolul 'Formate personalizate'.

| e  | ) 1a | - Class 1 | la (Gau  | ss) Time | tal   | <b>( )</b> :a |             | _ ×                       | c             |          |           |        |                       |
|----|------|-----------|----------|----------|-------|---------------|-------------|---------------------------|---------------|----------|-----------|--------|-----------------------|
| [1 | la   | -         | ] ‡ 4    | 🔒 👻 🐺    |       | 🔊 🔒 I         | 49 <b>(</b> |                           | >><br>*       |          |           |        |                       |
| F  | S    | chool ye  | ar:17.9. | 2018 - 2 | 9.6.2 | 2019          |             | \$₹                       |               |          |           |        |                       |
| Γ  |      | Мо        | Tu       | We       |       | 🕐 1a -        | - Class 1   | (Gaus                     | s) Time       | tal 🖣 🕽  | a         | - 0    | ×                     |
|    | 1    | EN        | MA       | GEc.     |       | lla<br>▼ S    | chool ye    | ∓ ∓ <b>₽</b><br>a::17.9.: | ₽<br>2018 - 2 | 9.6.201  | 6 40<br>9 |        | <b>♀</b> <sup>~</sup> |
|    | 2    | MU        | EN       | PEG.     |       |               | Мо          | <b>.</b>                  | We            | Th       | Fr        | Sa     |                       |
|    | 3    | BI        | AR       | MA       |       | 1             | EN          | МА                        | GEc.          | MU       | МА        | BI     |                       |
|    | 4    | PEG.      |          | DE       |       | 2             | MU          | EN                        | PEG.          | DE       | RE        | EN     |                       |
| Ľ  | -    |           |          | Tea-Diag | 9 -   | 3             | BI          | ۸P                        | МА            | EN       | EN        | MA     |                       |
|    |      |           |          |          |       | 4             | PEG.        | Ċ.                        | DE            | MA       | DE        | GEc.   |                       |
|    |      |           |          |          |       | -             |             |                           |               |          |           |        | -                     |
|    |      |           |          |          |       |               |             | [                         | Tea-Dia       | g - Teac | her-Dia   | gnose* | × .::                 |

Dacă se selectează în orar o oră (ocupată), care prin aceasta devine activă, ea va fi marcată cu un contur roșu-galben, iar celelalte ore ale aceluiași curs cu albastru-galben. Dacă afișarea culorilor în orar a fost dezactivată (icoana Paleta de culori), atunci ora activă va fi marcată roz și celelalte ore albastru deschis. Astfel, se poate urmări dintr-o privire distribuția orelor cursului pe perioada săptămânii.

#### Afișarea formei normale

Funcția adaptează cadrul în care se afișează orarul și adaptează astfel dimensiunea ferestrei la orar.

#### Indicație!

Butoanele <Fixarea orelor de curs>, <Anularea modificărilor>, <Alocarea/ștergerea sălii>, <Propuneri de permutare> sunt gândite pentru modificări manuale ale orarului și vor fi descrise în capitolul 'Planificare manuală'.

#### Modificarea dimensiunii

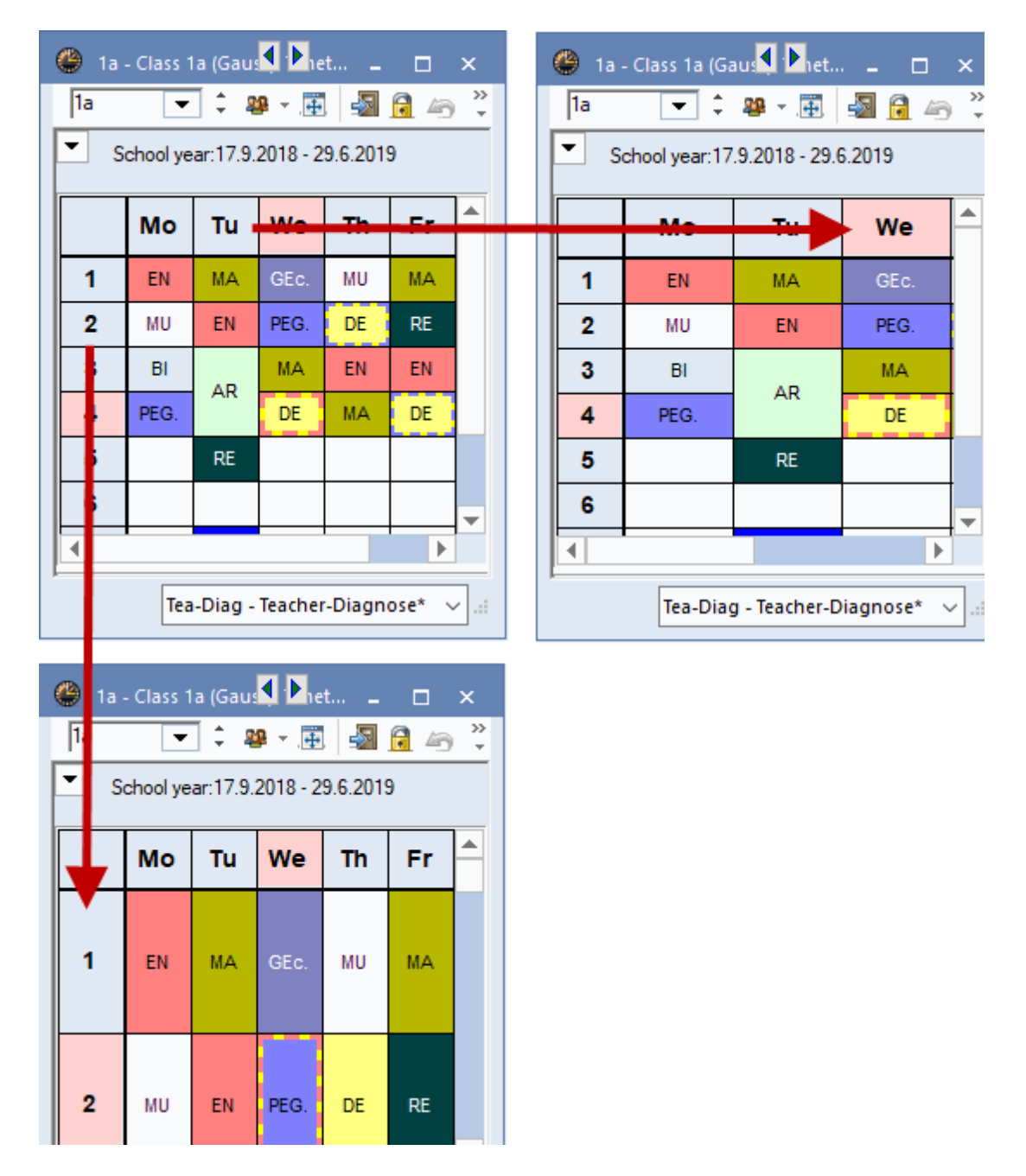

Dimensiunea orarelor se poate modifica ușor în fereastra pentru orar prin tragerea liniilor despățitoare ale coloanelor, respectiv ale rândurilor. Dimensiunea orarului se modifică corespunzător.

#### File

La orarele individuale, butonul <Toate elementele cursului> oferă posibilitatea de a afișa file în orar pentru toate clasele, sălile și toți profesorii care iau parte la un curs. Pentru a vedea orarul unui anumit element, este suficient să se selecteze fila respectivă.

| ( | 🕒 1a - | - Class 1 | a (Gauss  | ) Timeta  | ible (Tea | i-Diag) |          | 💶 💶 🔺                   |
|---|--------|-----------|-----------|-----------|-----------|---------|----------|-------------------------|
|   | 1a     | -         | 0 🕸       |           | s 🗟       | 49      | 🤣 🔍      | & 🖪 🛛 🕸 🌚 🗸             |
|   | ▼ S    | chool yea | ar:17.9.2 | 018 - 29. | 6.2019    |         | 18 -     |                         |
| ( | 1a     | 1b        | Arist     | Rub       | SH2       | SH1     |          |                         |
|   | 2/28   | Мо        | Tu        | We        | Th        | Fr      | Sa       | DE                      |
|   | 1      | EN        | MA        | GEc.      | MU        | MA      | BI       |                         |
|   | 2      | MU        | EN        | PEG.      | DE        | RE      | EN       |                         |
|   | 3      | BI        | 4.0       | MA        | EN        | EN      | MA       |                         |
|   | 4      | PEG.      | AR        | DE        | MA        | DE      | GEc.     |                         |
| ļ | -      |           | 85        |           |           |         |          |                         |
|   |        |           |           |           |           | Те      | a-Diag · | - Teacher-Diagnose* 🗸 📰 |

## 2.3 Lupa de ore

Deoarece spațiul din ferestrele de ore ale orarului nu este întotdeauna suficient pentru toate informațiile necesare fiecărei ore de curs, ele pot fi găsite în lupa de ore. Dimensiunea textului din lupa de ore poate fi modificată din parametrii orarului. Lupa de ore afișează detalii relative la ora de curs:

|   | - Font size in %: |     |
|---|-------------------|-----|
|   | Details window:   | 100 |
|   | Coupl. legend:    | 100 |
| 齒 | Heading:          | 100 |

#### U-Nr

În exemplu este prezentat cursul 82 (coloana Nr. curs). Imediat dedesubt se afișează restricția temporală ('+3') introdusă pentru ora de curs activă la 'Clase | Date de bază'.

| Ľ     | ٨D     |         |     |      |          |    |     |         |
|-------|--------|---------|-----|------|----------|----|-----|---------|
| 7     | AR     |         |     | DE   | <u>ر</u> |    |     |         |
| 8     | PH     |         |     |      | G.       |    |     |         |
|       |        |         |     |      | _        |    | _   |         |
| L-No. | Tea. S | ubj. Rm | l.  | Cla. | Ti       | me | Sc  | hool we |
| 82    | Ander, | MA, (Ps | 32) | 4    |          |    | 1-4 | 41      |
| +3    | Gauss  | , MA    |     | 4    |          |    |     |         |
|       |        |         |     |      |          |    | То  | tal     |

#### Prof., mat., sală

În coloana a doua se afișează toți profesorii, toate materiile și sălile care iau parte la cursul respectiv. În lupa de ore se afișează câte un rând pentru fiecare rând de cuplaj.

Dacă în timpul planificării a fost alocată altă sală decât cea introdusă inițial pentru curs cum ar fi, de exemplu, o sală alternativă, atunci sala inițială este afișată între paranteze. În exemplu, pentru curs a fost propusă inițial sala R1a dar cursul a fost planificat în sala alternativă R1b.

| 7     | De            |          |      | BI   |             |       |            |
|-------|---------------|----------|------|------|-------------|-------|------------|
| 8     | 03.           |          |      | PEG. |             |       |            |
| L-No. | Tea. Subj. R  | m.       | Cla. | Time | School week | Stud. | Special te |
| 30    | Arist, MA, R1 | lb (R1a) | 1b   |      | 2-41        | 29    |            |
| +3    |               |          |      |      |             |       |            |

#### Cla.

În această coloană se afișează clasa(ele) pentru care se predă cursul activ. În exemplu acestea sunt clasele 1a și 1b.

| 8     |          |         |    |    |     | PE   | G. |          |
|-------|----------|---------|----|----|-----|------|----|----------|
| L-No. | Tea. Si  | ubj. Rm | I. | CI | a.  | Time | S  | chool we |
| 73    | Arist, F | 'EG, SH | 12 | 1a | ,1b |      | 1- | 41       |
|       | Rub, P   | EB, SH  | 1  | 1a | ,1b |      |    |          |

#### Timp

În coloana 'Timp' se afișează restricțiile temporale sau periodicitățile. Informațiile sunt utile mai ales pentru modulul 'Orar multisăptămânal'. Cursul SportM se ține o dată la 14 zile în săptămânile A.

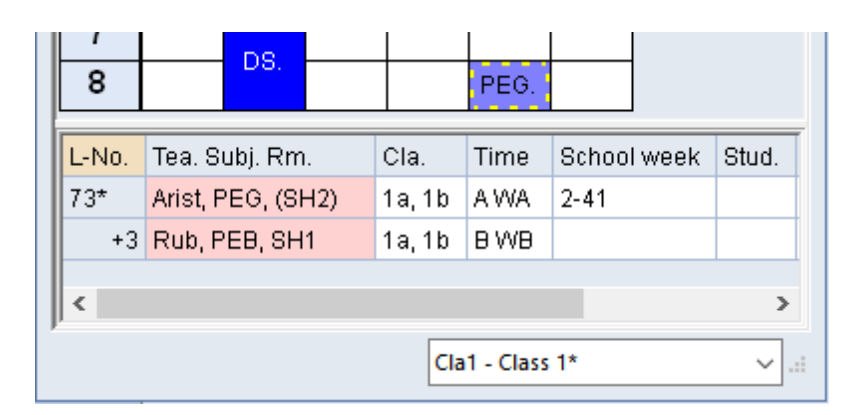

#### Elevi

Aici se afișează numărul elevilor introduși pentru curs, respectiv numărul elevilor care au optat pentru curs (cu modulul de planificare a cursurilor opționale). În cursul nr. 6 al fișierului de demonstrație demo.gpn se găsește numărul elevilor participanți la fiecare curs facultativ.

| L-No.                | Tea. Subj. Rm. | Cla. | Time | Stud. | Special text |  |  |  |  |  |  |  |  |
|----------------------|----------------|------|------|-------|--------------|--|--|--|--|--|--|--|--|
| 31                   | Arist, MA, R1a | 1a   |      | 28    |              |  |  |  |  |  |  |  |  |
| +3                   |                |      |      |       |              |  |  |  |  |  |  |  |  |
| <                    |                |      |      |       | >            |  |  |  |  |  |  |  |  |
| Cla1 - Class 1 v .:i |                |      |      |       |              |  |  |  |  |  |  |  |  |

#### **Text special**

În câmpul 'Text special' se găsește textul introdus pentru curs, respectiv descrierea și rândul de text introdus în lupa de cursuri a cursului. Cursul nr. 63 din fișierul demo.gpn a primit denumirea 'Oră specială'.

#### Rândul de text 2

În fereastra de tip formular a cursurilor, se poate introduce, suplimentar față rândul de text, un text oarecare în câmpul 'Rândul de text 2'.

#### Activarea / dezactivarea coloanelor

În lupa ferestrelor de orar se poate activa, respectiv dezactiva, individual afișarea coloanelor. Pentru aceasta trebuie acționată tasta din dreapta a mouse-ului pe rândul de antet al lupei.

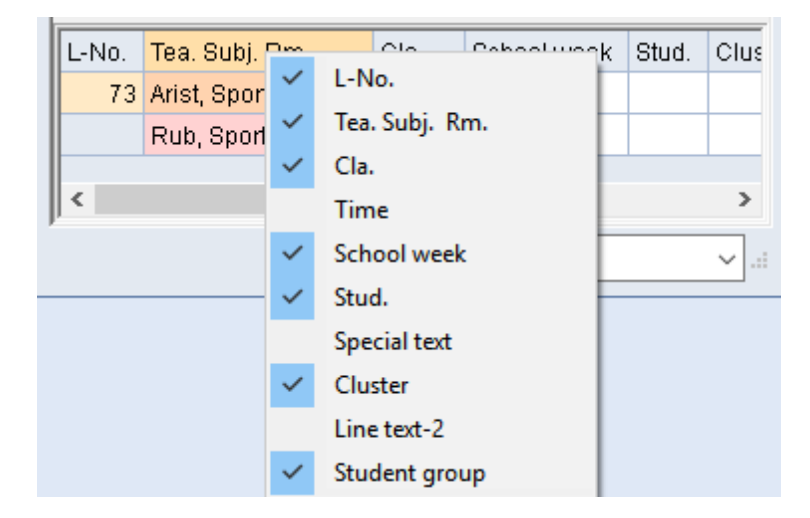

#### Pont

Coloanele care se afișează în lupa unui orar sunt scoase și la imprimarea orarului, în legendă. Dacă, la imprimare, legenda are nevoie de prea mult spațiu, trebuie inhibată afișarea coloanelor în fereastra de orar respectivă.

## 3 Interacțiunea orarelor

Orarele pot fi apelate manual sau se pot deschide automat (dacă se dorește) pentru un anumit element atunci când respectivul element este selectat în altă fereastră. Astfel, pe ecran se vor afișa întotdeauna informații actualizate fără a fi nevoie de căutări lungi.

#### Comunicarea între orare

Deschideți fișierul demo.gpn și apelați câte un orar de clasă, profesor și sală. Așezați aceste orare unul lângă celălalt. Selecționați ora 1-a ('E') din ziua de luni în orarul clasei 1a. Imediat, în orarul profesorilor se afișează orarul acelui profesor care predă materia 'E' clasei 1a în prima oră de luni, adică Aristoteles ('Arist'). În orarul sălilor se afișează ocuparea acelei săli în care se ține acest curs ('R1a').

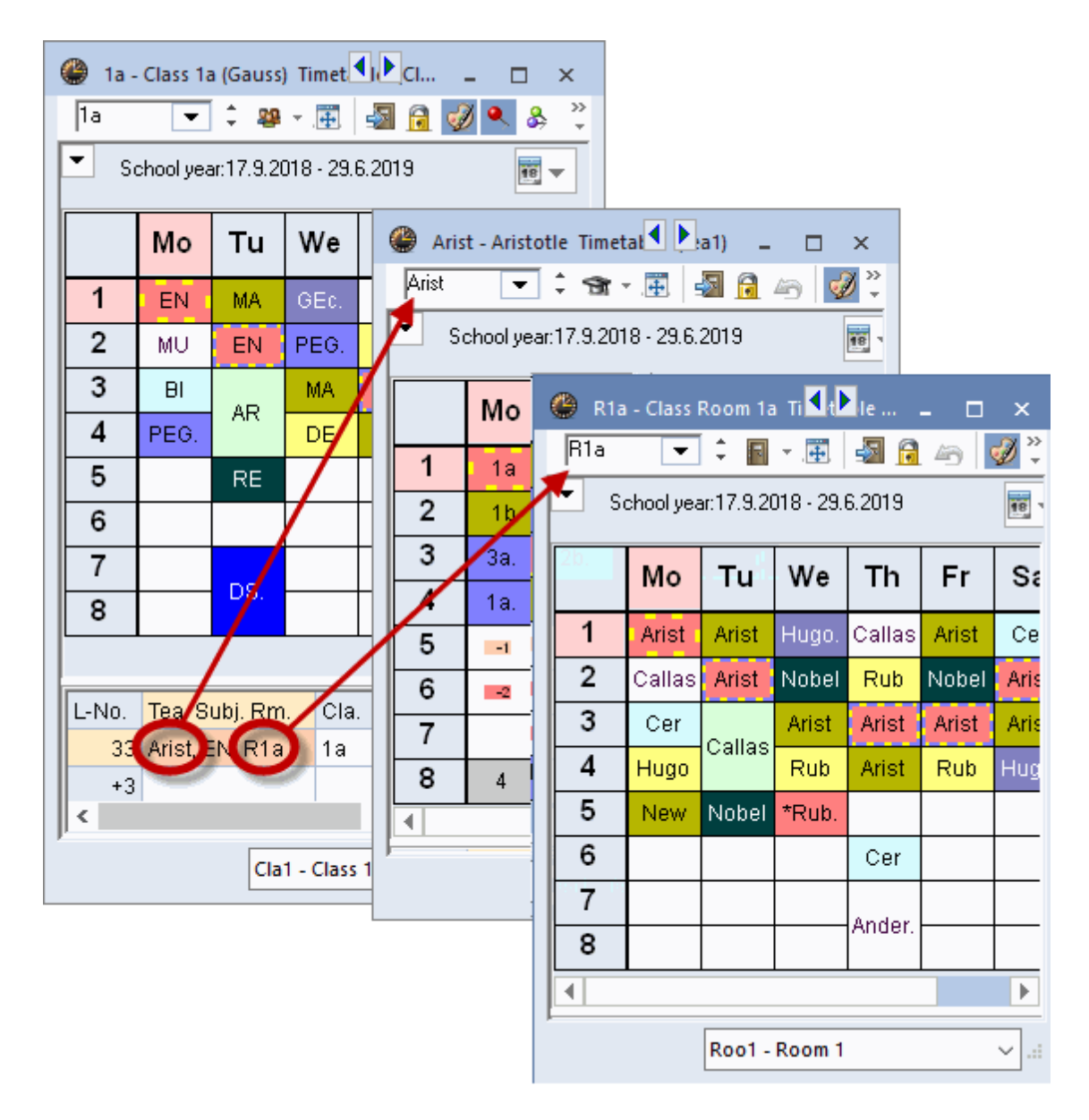

Ferestrele se sincronizează chiar și dacă se acționează mouse-ul în rândul de cuplaj al lupei de ore.

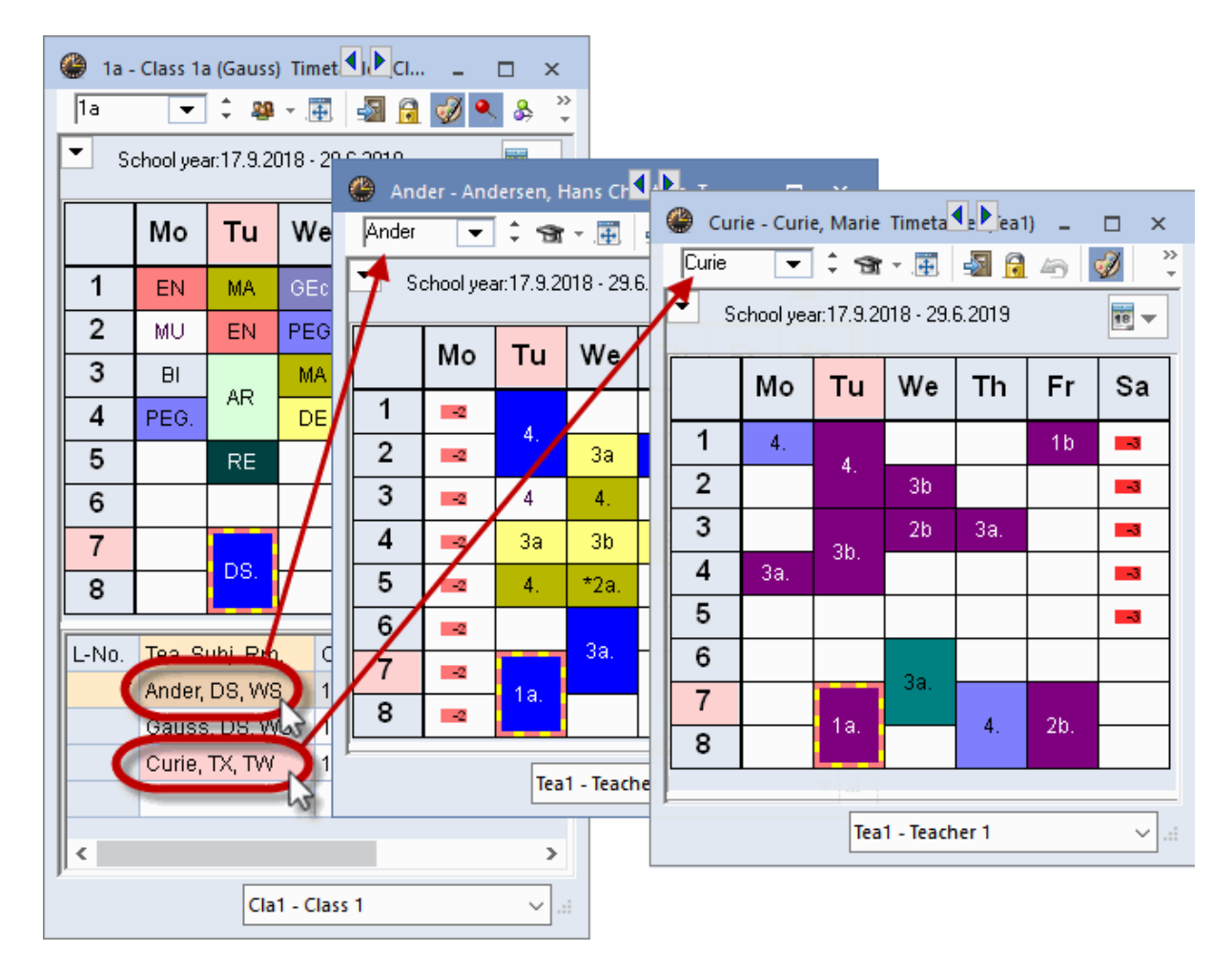

#### Comunicarea cu alte ferestre

Deschideți un orar de clasă și fereastra de date de bază a claselor. Dacă în datele de bază se selectează o anumită clasă, orarul se va sincroniza automat pe această clasă.

Orarul se actualizează la fel dacă se schimbă elementul într-o fereastră de curs sau în fereastra de elemente ('Parametri | Diverse | Personalizare').

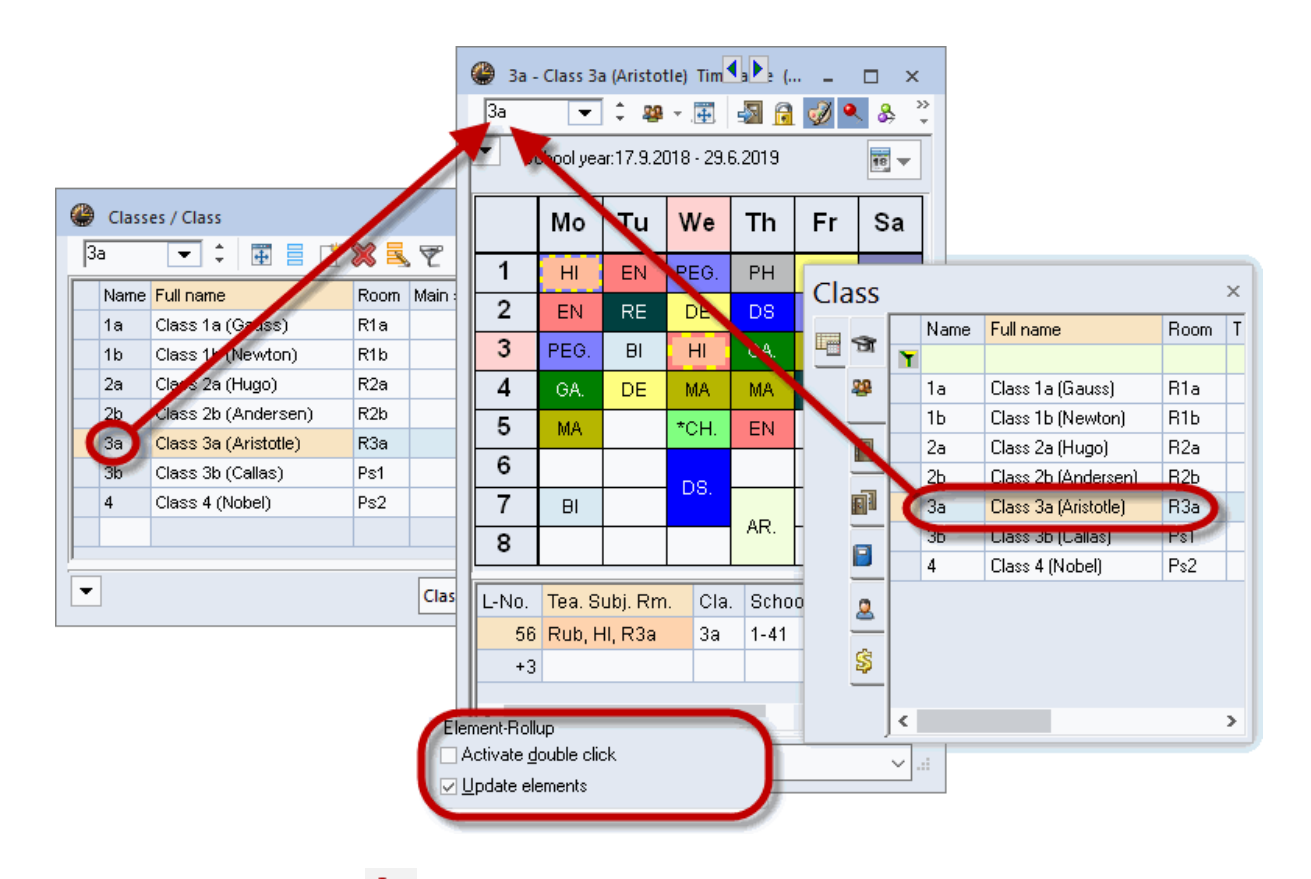

#### Fixarea tipului de orar

În exemplele anterioare tipul orarului era fixat întotdeauna. Deschideți fișierul demo.gpn, un orar de profesor și fereastra 'Profesori | Date de bază'. În fereastra de date de bază selectați profesorii unul după altul. Orarul afișat va fi întotdeauna orarul profesorului curent. Dacă selectați acum un nume de clasă în fereastra 'Clase | Date de bază', fereastra de orar rămâne neschimbată adică tipul orarului, în acest caz 'profesor', nu se schimbă.

#### Orare nefixate

Dezactivați fixarea tipului de orar prin acționarea butonului <Fixare tip>. Comutați între profesori, clase și săli în ferestrele de date de bază. Acum orarul va afișa întotdeauna elementul curent îndiferent dacă este vorba de clase, profesori, săli sau materii. Se modifică atât elementul, cât și tipul elementului afișat.

#### Pont

Orarele nefixate sunt foarte utile mai ales pentru diagnoză, deoarece este posibilă comutarea rapidă între orarele profesorilor și ale claselor fără a fi nevoie de deschiderea unei a doua ferestre de orar. Mai multe informații despre diagnoză pot fi găsite în capitolul cu același nume.

#### Fixarea elementului curent

Dacă se dorește 'înghețarea' orarului unui anumit element (de. exemplu al unui anumit profesor) și menținerea lui fixă pe ecran, atunci el trebuie 'pironit' prin acționarea tastei <Fixare fereastră>. Dacă un orar este fixat cu două piuneze, elementul afișat nu se va mai modifica.

## 4 Formatele orarelor

Untis dispune de aproximativ 50 de formate de orare predefinite care pot fi apelate din fila 'Orare'. Ele sunt împărțite în mai multe categorii: 'Orare individuale', 'Orare sinoptice' și orare pe 'Mai multe săptămâni'.

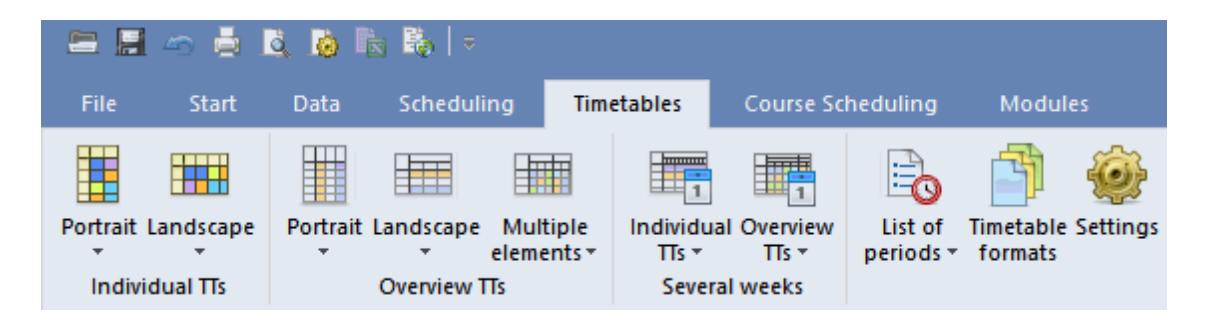

Toate formatele sunt accesibile prin intermediul butonului 'Formatele orarelor'.

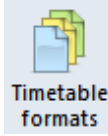

Fiecare orar este descris în mod unic cu un nume scurt și lung. Orarul poate fi deschis acționând butonul

<Afişare orar> 🔷 sau cu o dublă acționare a mouse-ului be numele lung.

#### Formatul standard

Formatul de orar standard este acela care se afișează atunci când este bifată căsuța 'Standard' și care se deschide la unele grupe de ferestre predefinite, cum ar fi de exemplu la acționarea butonului <Clase> de pe pagina 'Start'.

#### Orare în meniu

În plus, utilizatorul poate stabili ce orare sunt introduse în meniu suplimentar față de cele standard (ex. Orar sinoptic clase - orizontal), adică la ce formate de orar dorește să aibă acces rapid.

| Fi   | le <mark>Start</mark> Da | ata Sch  | neduling                                                                                                    | Timetables     | Course Sch      | eduling  | Mod          | ules    |
|------|--------------------------|----------|----------------------------------------------------------------------------------------------------|----------------|-----------------|----------|--------------|---------|
| Clas | Sees Teachers Rooms      | Subjects | ♥ Diagno<br>♂ Weigh<br>III Optimi                                                                                                    | ting + Sched   | uling Multip    | le Depar | tments       | Setting |
| - 28 | Master Data              |          | Su                                                                                                    | reduling tools |                 |          |              |         |
| G,   | Lessons                  |          |                                                                                                    | 🐣 Formats /    | Timetables      |          |              |         |
|      | All lessons              |          |                                                                                                    | 🦉 - 📑 <        | ∍ 💥             |          |              |         |
| -    | Class timetable por      | trait    |                                                                                                    | Name           | Full name       | Sta      | ndard        | In menu |
| -    | Class timetable land     | dscape   |                                                                                                    | Tea-Diag       | Teacher-Diagn   | ose      | $\checkmark$ |         |
| -    | Classes overview po      | ortrait  |                                                                                                    | Cla-Subst      | Class Vertretun | g        |              |         |
| ig.  | Class overview land      | iscape   |                                                                                                    | Cla-Diag       | Class-Diagnose  | ;        |              |         |
|      | Classes HTML             |          |                                                                                                    | Cla-HTML       | Classes HTML    |          |              |         |
| 100  | Class schodula big       |          |                                                                                                    | Tea-HTML       | Teacher HTML    |          |              |         |
|      | clare schedule big       |          |                                                                                                    | Roo-HTML       | P.contHTML      |          |              |         |
|      | Overview closses         |          | and the second second se | Teal           | Teacher 1       |          |              |         |
| -    | Student groups           |          |                                                                                                    | Cla1           | Class 1         |          |              |         |
| 0    | Time requests            |          |                                                                                                    | Roo1           | Room 1          |          | $\checkmark$ |         |
|      |                          |          |                                                                                                    | Stu1           | Students 1      |          | $\checkmark$ |         |
|      | Window Group             | •        |                                                                                                    | Tea-M-1        | Teacher 1       |          |              |         |

Formatele predefinite sunt afișate în mod implicit pentru toate tipurile de orar, dar ele pot fi limitate și numai la anumite elemente (clasă, profesor etc.).

| _ |             |           |         |              |         |
|---|-------------|-----------|---------|--------------|---------|
|   | Formats /   | Timetable |         |              |         |
|   | * T <       | > 💥       | 7       |              |         |
|   | 🛛 📲 All     |           |         | Standard     | In menu |
|   | i 🐉 Class   |           | iagnose | $\checkmark$ |         |
|   | I 😭 Teacher | r         | etung   |              |         |
|   | Room        |           | nose    |              |         |
|   | Subject     |           | ГML     |              |         |
|   | - Subject   |           | TML     |              |         |
|   | L Studen    | t         | ИL      |              |         |
|   | Teal        | Teacher 1 |         |              |         |
|   | Cla1        | Class 1   |         |              |         |

## 4.1 Orare individuale

Orarele individuale afișează întotdeauna orarul unui singur element (clasă, profesor, sală, materie, elev). Orientarea poate fi verticală / portret (zilele săptămânii în partea superioară, pe coloane) sau în format orizontal / peisaj (zilele săptămânii pe rânduri).

| 🎱 3a - | Class 3a  | a (Aristo | tle) Tim   | <b>()</b> |     | . 🗆          | ×         |            |            |          |          |         |         |              |
|--------|-----------|-----------|------------|-----------|-----|--------------|-----------|------------|------------|----------|----------|---------|---------|--------------|
| 3a     | •         | 2 🏨       | - 🕀        | s 🗟       | I I | ۵ 🐣          | >><br>*   |            |            |          |          |         |         |              |
| S S    | chool yea | ar:17.9.2 | 018 - 29.1 | 6.2019    |     | 18           | •         |            |            |          |          |         |         |              |
|        | Мо        | Tu        | We         | Th        | F   | 🥝 За -<br>За | Class 3   | a (Aristo  | tle) Time  | table (( | Cla1 🗸 🕽 |         | - 0     | ×            |
| 1      | н         | EN        | PEG.       | PH        | C   |              |           |            | ·          |          | - w      | •       | 166 . J | <u>©</u> r - |
| 2      | EN        | RE        | DE         | DS        | PE  | S S          | chool yea | ar:17.9.20 | 018 - 29.0 | 6.2019   |          | 18 🔻    |         |              |
| 3      | PEG.      | BI        | HI         | GA.       | N   |              | 1         | 2          | 3          | 4        | 5        | 6       | 7       | 8            |
| 4      | GA.       | DE        | MA         | MA        | F   | Mo           |           | EN         | PEG        | GA.      | ма       |         |         | -            |
| 5      | MA        |           | *CH.       | EN        |     |              |           |            | FEG.       | DE       | W/A      |         |         | <u> </u>     |
| 6      | inc       | lividual  | timatak    | ala in    |     | We           | EN        | RE         | ы          | JUE      | idual ti | motoble | . in    |              |
| 7      | Inc       | portra    | it forma   | ne m<br>t |     | we           | PEG.      | DE         | н          | ala      | andsca   | pe form | at      |              |
| 8      |           |           |            |           | Н   |              | PH        | DS         | GA.        |          |          |         | A       | R.           |
|        | I         |           |            |           |     | Fr           | DE        | PEG.       | MA         | RE       |          |         |         |              |
|        |           | Cla       | 1 - Class  | 1         |     | Sa           | GI        | Ec         | DE         | PH       |          |         |         |              |
|        |           |           |            |           |     | •            |           |            |            |          |          |         |         | Þ            |
|        |           |           |            |           |     |              |           |            |            | Cla10 -  | Class 10 | )       |         | ~:           |

Orarele individuale în format vertical au întotdeauna cifra 1 în cadrul denumirii - ex. Kla 1 sau Kla 1A. Orarele individuale în format orizontal pot fi recunoscute după cifra 10 - ex. Prof10 sau Prof10A. Denumirea scurtă a formatului este vizibilă în rândul de titlu al orarului și la <Parametrii orarului> de pe pagina 'Generalități'.

| Layout 01 - Individ  | dual timetable with days across the top                      |                     |
|----------------------|--------------------------------------------------------------|---------------------|
| short na             | ame<br>Seconon range Layout 1 Layout 2                       | 2 HTML D            |
| View: Cla1 - Class 1 | long name                                                    | Font size in %:     |
| Layout               | Layout 01 - Individual timetable with days<br>across the top | Details window: 100 |
| Font                 | Arial 9.0                                                    | Coupl. legend: 100  |
| Column heading       | Day names heading                                            | Heading: 100        |
| Row heading          | Periods heading                                              |                     |
| Period window        | Contents (fields) of a teaching period                       |                     |
| Heading individ. TT  | Heading for individual<br>TT's (print-out)                   | Print details       |
|                      |                                                              |                     |
|                      | OK Ca                                                        | ancel Apply         |

O formă specială de orar individual este cea a orarului materiei. Pentru materia selectată se afișează toate orele școlii. Orarele materiilor se regăsesc în formatele 01, 10 și 11. În exemplu se prezintă un orar de materie pentru materia Limba germană'.

| 💮 DE DE -       | German Timetab       | le (Sub1A)           |              |                 | - 0          | ×        |
|-----------------|----------------------|----------------------|--------------|-----------------|--------------|----------|
| DE              | 💌 🗘 📄 👻 🖪            |                      | 🤣 🗞 🔒 ·      | - 🎯 🗄           |              | <b>.</b> |
| Schoo           | l year:17.9.2018 - : | 29.6.2019            |              |                 |              |          |
|                 | Monday               | Tuesday              | Wednesday    | Thursday        | Friday       |          |
| 1 8:00<br>8:45  |                      |                      |              | 1b Rub R1b      | 2a Cer R2a   |          |
|                 |                      | 11b Rub R1b          |              | 2a Cer R2a      | 3a Ander R3a |          |
| 2 8:55<br>9:40  |                      | <b>I</b> UT (UST (TS | 3a Ander B3a | 1aRub R1a       |              |          |
|                 |                      |                      |              | 2b Calla R2b    |              |          |
| 3 9:50<br>10:35 |                      |                      |              |                 |              |          |
|                 |                      |                      |              |                 |              | <b>.</b> |
| •               |                      |                      |              |                 | •            |          |
| P               |                      |                      |              | Sub1A - Subject | :            | :        |

## 4.2 Orare sinoptice

Orarele sinoptice afişează întotdeauna orarul mai multor elemente și din această cauză se potrivesc cel mai bine pentru activități de planificare care necesită o vedere de ansamblu asupra situației planificării (ex. orarul sinoptic al sălilor), precum și pentru imprimare.

Orarele sinoptice în format vertical au întotdeauna numărul 30 în denumire (ex. Kla30 sau Kla30A). Orarele sinoptice în format orizontal pot fi recunoscute după numărul 20 - ex. Raum20 sau Raum20A.

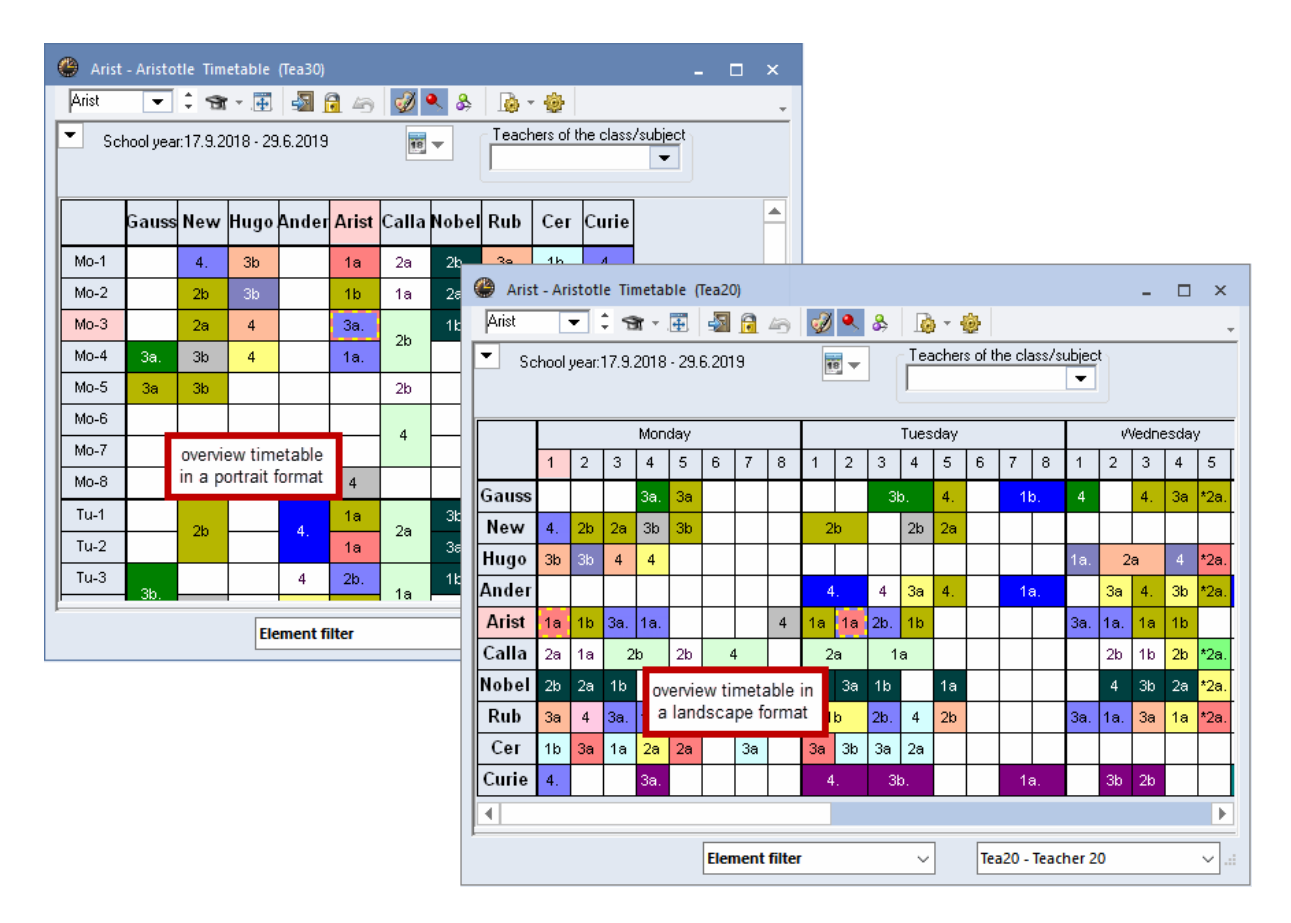

Pentru orarul sinoptic în format 40 este posibil să se afișeze săptămâna la fel ca într-un orar individual, cu deosebirea că fiecare zi ar putea să aibă mai multe elemente. Astfel este, de exemplu, mai ușor să se afișeze orarele sălilor funcționale într-un singur orar. Numărul de elemente care ar trebui afișate pe pagină poate fi stabilit la <Parametri>.

| 🕘 ws   | - Works   | hop Tin    | netable    | (Cla40)  |          |        |       |         |     |          |                                        |          |                           |                 |            |            |           | □ ×         |                  |       |
|--------|-----------|------------|------------|----------|----------|--------|-------|---------|-----|----------|----------------------------------------|----------|---------------------------|-----------------|------------|------------|-----------|-------------|------------------|-------|
| WS     | •         | 1          | ▼          | - 6      | 1 🦪 🍳    | \$ &   |       | •       |     |          |                                        |          |                           |                 |            |            |           |             | Ŧ                |       |
| ▼ s    | chool yea | ar:17.9.20 | 018 - 29.6 | 6.2019   |          | 18 🔻   |       |         |     |          |                                        |          |                           |                 |            |            |           |             |                  |       |
|        |           |            |            |          | Tuesday  | /      | W     | ednesd  | ay  | Т        | hursda                                 | у        |                           | Friday          |            | :          | Saturda   | iy          |                  |       |
|        |           | тw         | HE1        | ws       | TW       | HE1    | ws    | тw      | HE1 | ws       | тw                                     | HE1      | ws                        | тw              | HE1        | ws         | TW        | HE1         | 1                |       |
| 1      |           |            |            | 0        |          |        |       |         |     |          |                                        |          |                           | Curie           |            |            |           |             |                  |       |
| 2      |           |            |            | Ar       | ider.    |        |       | Curie   | C   | Format   | 40 - Sin                               | gle time | table wit                 | th multi        | iple elen  | nents (C   | lasses, T | Feacher     |                  |       |
| 3      |           |            |            |          | Ouri-    |        |       | Curie   |     | Ge       | eneral                                 | Select   | tion rang                 | ge L            | ayout 1    | Lay        | out 2     | HTML        | ן                |       |
| 4      |           | Curie.     |            |          |          |        |       |         |     | iew: Cla | 40 - Cla                               | ss 40    |                           |                 |            |            | F         | font size i | n %:             |       |
| 5      |           |            |            |          |          |        |       |         |     | La       | vout                                   | Form     | at 40 - Si                | ingle time      | etable wit | h multiple | e De      | etails winc | low:             | 100   |
| 6      |           |            |            | <b>_</b> | overvi   | ew tir | netak | ole wi  | th  |          | ,                                      | eiem     | ents (Lia:<br>9.0         | sses, re        | achers, F  | roomsj     | Co        | oupl. leger | nd:              | 100   |
| 7      |           |            |            | se       | veral    | elem   | ients | per h   | our | F        | ont                                    |          |                           |                 |            |            | He        | eading:     |                  | 100   |
| 8      |           |            |            |          |          |        |       |         |     | Column   | heading                                | ) Day    | names he                  | eading          |            |            | 0         | <b>E</b> 1  |                  |       |
| L No.  | Too C     | uhi Des    | Cla        | Cobe     | oolwool  | c Otud | Clust | or Phu  |     | Row I    | neading                                | Perio    | ods headi                 | ng              |            |            | 3         | Teach       | nts (u<br>ers, . | ) per |
| L-INU. | Ted. o    | uuj. Rin   | . Cia      | . oth    | uui weer | t oluu | Ciusi | er atur | 16  | Period   | window                                 | Cont     | ents (field               | ds) of a t      | eaching p  | period     | <u> </u>  | page (,     | 2-10             |       |
|        |           |            |            |          |          |        |       |         |     | T enou   | ************************************** |          |                           |                 |            |            |           |             |                  |       |
|        |           |            |            |          |          |        |       |         |     | Heading  | individ. 1                             | TT's     | ding for in<br>(print-out | idividual<br>:) |            |            |           | Print       | deta             | uls   |
|        |           |            |            |          |          |        |       |         |     |          |                                        |          |                           |                 |            |            |           |             |                  |       |
|        |           |            |            |          |          |        |       |         |     |          |                                        |          |                           |                 |            | 01/        |           | o ,         |                  |       |
|        |           |            |            |          |          |        |       |         |     |          |                                        |          |                           |                 |            | UK         |           | Cancel      |                  | Apply |

### 4.2.1 Orar sinoptic profesori: filtrare prof.

În mod special, atunci când în școală lucrează (foarte) mulți profesori, este adesea dificil să se obțină o vedere de ansamblu asupra orarelor tuturor profesorilor. Untis ajută în acest caz oferind funcții de filtrare după profesorii unei clase, respectiv profesorii unei anumite materii.

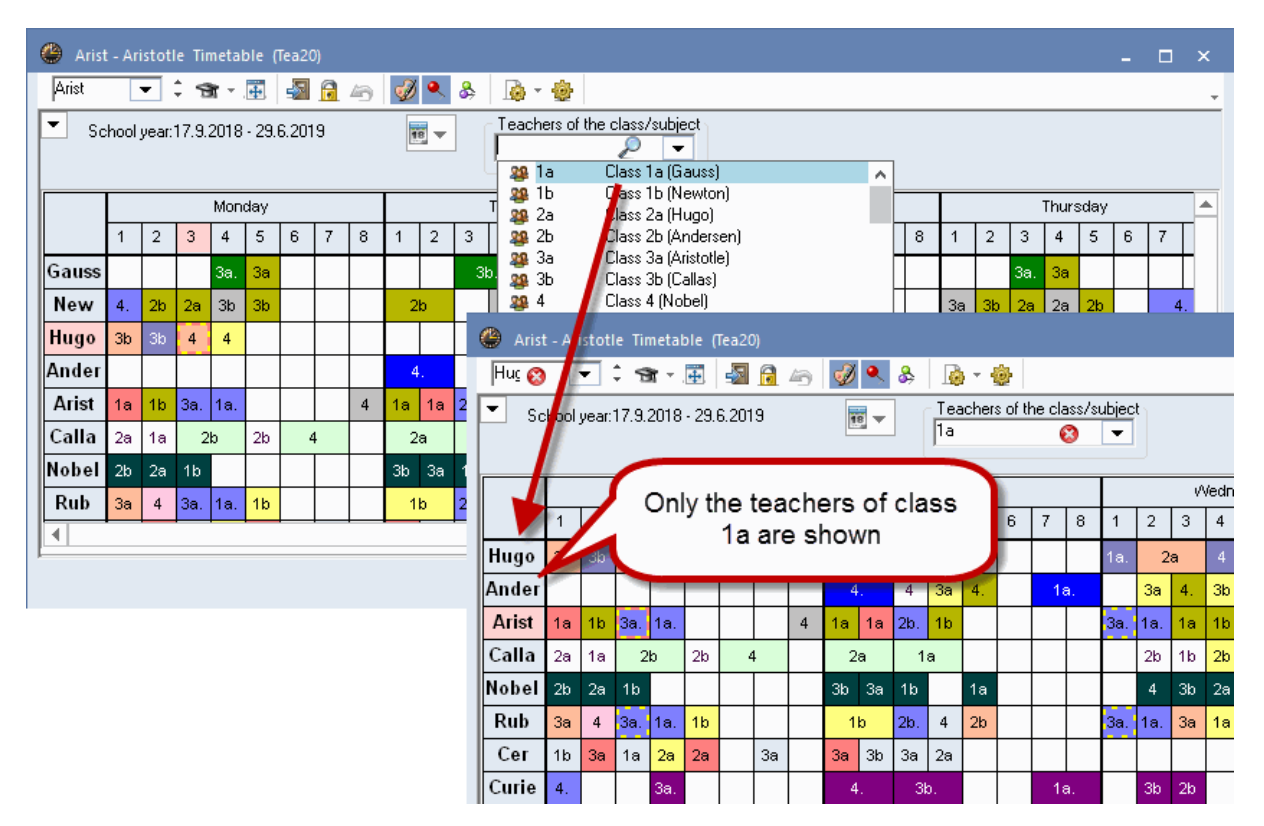

#### 4.2.2 Orar sinoptic profesori: ore săptămânale

Pentru orarele sinoptice ale profesorilor există posibilitatea de a indica opțional numărul de ore săptămânale planificate deja pentru fiecare. În plus, se afișează separat printr-un '/' numărul de ore încă neplanificate pentru profesorul respectiv.

| 🔮 Gauss - G | auss,                                                                                                    | Carl | Frie     | drich | Tim | etabl                                                                                                    | le (Te | :a20) |                |                |     |    |    |   | 1  | <b>A</b>                                           |        |      |
|-------------|----------------------------------------------------------------------------------------------------|------|----------|-------|-----|----------------------------------------------------------------------------------------------------|--------|-------|----------------|----------------|-----|----|----|---|----|----------------------------------------------------|--------|------|
| Gauss 🗖     | • 🗘                                                                                                    | -    |          | ÷     | -31 | 8                                                                                                    | 6      | ø     | ٩              | &              |     |    | 3  |   |    | Layout 20 Heading rows Heading with the short name |        | ×    |
| School y    | Image: Second system       Image: Second system       Image: Second system       Image: Second system         Image: Second system       Image: Second system       Image: Second system       Image: Second system         Image: Second system       Image: Second system       Image: Second system       Image: Second system         Image: Second system       Image: Second system       Image: Second system       Image: Second system         Image: Second system       Image: Second system       Image: Second system       Image: Second system       Image: Second system         Image: Second system       Image: Second system       Image: Second system       Image: Second system       Image: Second system       Image: Second system         Image: Second system       Image: Second system                                                                                                    |      |          |       |     |                                                                                                    |        |       |                |                |     |    |    |   |    | OK Cancel Apply                                    |        |      |
|             | Gauss, Carl Friedrich Timetable (Tea20)         Image: Second space of the second space of the s |      |          |       |     |                                                                                                    |        |       |                |                |     |    |    |   |    | Short name: Arial 9.6                              |        |      |
|             | so - Gauss, Carl Friedrich Timetable (Tea20)         Teachers of the classes         thool year: 17.9.2018 - 29.6.2019         Teachers of the classes         1       2       3       4       S       S         17       1       2       3       4       5       6         17       1       2       3       1       2       3       6         17       2       3       1       2       3       6         17       1       2       3       3       6         17       3       4       5       6         10       3       3       3       3       6         10       3       3       3       3       3       3 <t< th=""><th></th><th>Name and number of perioc - 5 Max. characters</th><th></th><th></th></t<>                                                                                                    |      |          |       |     |                                                                                                    |        |       |                |                |     |    |    |   |    | Name and number of perioc - 5 Max. characters      |        |      |
|             | uss - Gauss, Carl Friedrich Timetable (Tea20)         Served       Served <th>6</th> <th>7</th> <th>120 % Font size (as a percentage)</th> <th></th> <th></th>                                                                                                    |      |          |       |     |                                                                                                    |        |       |                |                |     |    |    | 6 | 7  | 120 % Font size (as a percentage)                  |        |      |
| Gauss 17    |                                                                                                    |      |          | 3a.   | За  |                                                                                                    |        | -     | and the second | and the second | 3   | b. | 4. |   |    |                                                    |        |      |
| New 26      | 4.                                                                                                    | 2b   | 20       | ъЮ    | Зb  | and the second second s |        |       | - 2            | 2b             |     | 2b | 2a |   |    |                                                    |        |      |
| Hugo 18/1   | 30                                                                                                    | 3b   | 4        | 4     |     |                                                                                                    |        |       |                |                |     |    |    |   |    |                                                    |        |      |
| Ander 27    |                                                                                                    |      |          |       |     |                                                                                                    |        |       |                | 4.             | 4   | За | 4. |   |    | ◯ Left-aligned                                     |        |      |
| Arist 26/1  | 1a                                                                                                    | 1b   | Зa.      | 1a.   |     |                                                                                                    |        | 4     | 1a             | 1a             | 2b. | 1b |    |   |    | <ul> <li>Centred</li> </ul>                        |        |      |
| Calla 24/1  | 2a                                                                                                    | 1a   | 2        | !b    | 2b  |                                                                                                    | 4      |       | 1              | 2a             | 1   | а  |    |   |    |                                                    |        |      |
| Nobel 15    | 2b                                                                                                    | 2a   | 1b       |       |     |                                                                                                    |        |       | 3b             | За             | 1b  |    | 1a |   |    |                                                    |        |      |
| Rub 27/2    | За                                                                                                    | 4    | Зa.      | 1a.   | 1b  |                                                                                                    |        |       | 1              | b              | 2b. | 4  | 2b |   |    |                                                    |        | -    |
| Cer 24      | 1b                                                                                                    | За   | 1a       | 2a    | 2a  |                                                                                                    | За     |       | За             | Зb             | 3a  | 2a |    |   |    |                                                    |        |      |
| Curie 18    | 4.                                                                                                    |      |          | Зa.   |     |                                                                                                    |        |       | 4              | 4.             | 3   | b. |    |   |    |                                                    |        |      |
|             | •                                                                                                    |      | <u> </u> |       | •   |                                                                                                    |        |       |                |                |     |    |    |   |    | Short Peri.                                        |        |      |
|             |                                                                                                    |      |          |       |     |                                                                                                    |        |       |                |                | _   |    | _  |   |    | Sh                                                 | ort Pe | eri. |
|             | Monday       Tuesday         1       2       3       4       5       6       7       8       1       2       3       5       6       7         1       2       3       4       5       6       7       8       1       2       3       5       6       7         1       2       3       4       5       6       7       8       1       2       3       5       6       7         30       36       4       4       1       2       2       2       2       1       1       1       1       1       1       1       1       1       1       1       1       1       1       1       1       1       1       1       1       1       1       1       1       1       1       1       1       1       1       1       1       1       1       1       1       1       1       1       1       1       1       1       1       1       1       1       1       1       1       1       1       1       1       1       1       1       1       1       1       1 <th>ea</th> <th></th> <th></th> <th></th>                                                                                                    |      |          |       |     |                                                                                                    |        |       |                |                |     |    |    |   | ea |                                                    |        |      |

## 4.2.3 Orarul sinoptic al clasei: sală de bază

Pentru orarele sinoptice ale claselor se pot introduce pe rânduri și sălile de bază.

| 🐣 1a - Class 1a                | (Gau   | uss)        | Time  | table  | (Tea | 20) |    |     |    |                 |                                    |                                                    |
|--------------------------------|--------|-------------|-------|--------|------|-----|----|-----|----|-----------------|------------------------------------|----------------------------------------------------|
| 1a 💌                           | ÷      | <b>29</b> - | +     | ÷      | 1 🔒  | 45  | ್ಯ | ) 🔍 | 8  | : 🚺 - 🍪         |                                    |                                                    |
| <ul> <li>School yea</li> </ul> | r:17.9 | 9.201       | 8 - 2 | 9.6.20 | 019  |     |    | 18  |    | Layout 20 Hea   | e class/subject<br>iding rows Head | ing with the short name                            |
|                                |        |             |       | Mon    | day  |     |    |     |    | OK              | Cancel                             | Apply                                              |
|                                | 1      | 2           | 3     | 4      | 5    | 6   | 7  | 8   |    | Type of heading |                                    | Short name: Arial 9.6                              |
| 1a R1 🔶                        | FN     | MH          | BI    | PEG    |      |     |    |     | -( | Name and home   | room -                             | 10 Max. characters                                 |
| 1b R1                          | BI     |             | RE    | PEG    | DE   |     |    |     |    |                 |                                    | 100 - Font size (as a percentage)                  |
| 2a R2                          | MU     | RE          | MA    | DE     | EN   |     |    |     |    |                 |                                    | 120 % (50-500%)                                    |
| 2b R2                          | RE     | MA          | A     | R      | MU   |     |    |     |    |                 |                                    | ☑ Bold                                             |
| 3a R3                          | н      | EN          |       | GA.    | MA   |     | BI |     |    |                 |                                    |                                                    |
| 3b Ps                          | ΗΙ     | GEc         |       | PH     | MA   |     |    |     |    |                 |                                    |                                                    |
| 4 Ps                           | PEG    | ск          | н     | DE     |      | AF  | २  | PH  |    |                 |                                    | <ul> <li>Centralighted</li> <li>Centred</li> </ul> |
| 4                              |        |             |       |        |      |     |    |     |    | S.              | Hc                                 | ).                                                 |

## 4.2.4 Orare sinoptice: memorarea filtrelor

Din meniul derulant de selecție din bara de unelte se poate filtra după anumite elemente.

| ¢  | Gauss - 🤇                                  | Sauss, Carl Frie        | drich Timetable | e (Tea2 | 0)   |     |     |       |          |          |          |     |           |
|----|--------------------------------------------|-------------------------|-----------------|---------|------|-----|-----|-------|----------|----------|----------|-----|-----------|
|    | iss, 3b, 3a                                | 🕶 🗄 🐄                   | 🗄 🔄 🛱 🏘         | 6 😼     | ) 🔍  | &   |     | ) - ( | ŵ        |          |          |     |           |
| F  | ৰি Gauss<br>কি <mark>New</mark><br>কি Hugo | Gauss<br>Newton<br>Hugo |                 | î       | 19 🔻 |     |     |       |          |          |          |     |           |
|    | Ander                                      | Andersen                |                 |         |      |     |     | Tues  | day      |          |          |     | Γ         |
|    | 😭 Arist                                    | Aristotle<br>Callas     |                 |         |      | Т   | 3   | 4     | 5        | 6        | 7        | 8   | 1         |
|    | Sr Callas                                  | Nobel                   | "CTRL"          | + c     | lick | E   | 3b. | 3b.   | 4.       |          | 1b.      | 1b. | 4         |
|    | 😙 Rub                                      | Rubens                  |                 |         |      |     |     | 2h    | 29       |          |          |     |           |
|    | Sr Cer                                     | Cervantes               |                 |         | 2.0  | 20  |     | 20    | 20       |          |          |     |           |
|    | Sr Curie                                   | Curie                   |                 |         | 1    |     |     |       |          |          |          |     | 1a        |
|    | St 21                                      |                         |                 |         | 4    | a   | 4   | 20    | 4        |          | 10       | 10  |           |
| Ľ  | 3                                          |                         |                 |         | 4.   | 4.  | 4   | за    | 4.       |          | Ta.      | Ta. |           |
| 4  | 2 🏨 la                                     | Class 1a (Ga            | uss)            | 4       | 1a   | 1a  | 2b. | 1b    |          |          |          |     | За        |
|    | 2 1Ь                                       | Class 1b (Ne            | wton)           |         | 1.1  | -   |     |       | <u> </u> | <u> </u> | <u> </u> |     |           |
| ĽĽ | 🎎 2a                                       | Class 2a (Hu            | go)             |         | 2a   | 2a  | 1a  | 1a    |          |          |          |     |           |
|    | 🎎 26                                       | Class 2b (An            | dersen)         |         | 3b   | 3a  | 1b  |       | 1a       |          |          |     | $\square$ |
|    | 🎎 <mark>3a</mark>                          | 👘 Class 3a (Aris        | stotle)         |         |      |     |     |       |          |          | <u> </u> |     |           |
|    | 28 3b                                      | Class 3b (Cal           | las)            |         | 1b   | 1b  | 2b. | 4     | 2b       |          |          |     | За        |
|    | 22 4                                       | Class 4 (Nob            | el)             |         | 2.   | 21- | 2-  | 2-    |          |          |          |     |           |

Acestea pot fi apoi salvate drept format propriu.

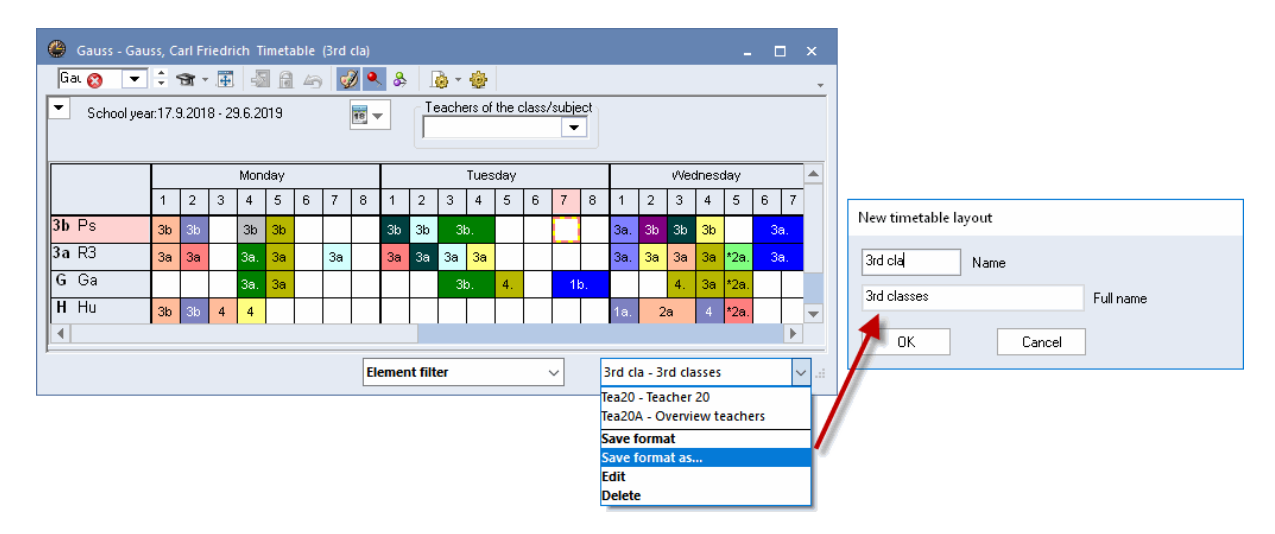

## 4.3 Mai multe săptămâni

Acest format este interesant atunci când se utilizează modulul "Orar multisăptămânal". El prezintă săptămânile de curs în coloane una lângă alta, iar orele de curs ale săptămânii pe rânduri unele sub altele. Astfel, cursurile care alternează săptămânal și întreruperile de cursuri pot fi observate la prima privire.

Exemplul arată orarul profesorului Arist din săptămâna 6 până la 27 pentru luni și marți.

| 🐣 Gaus | is - Gau | iss, Carl | Friedri | ch Time | etable (    | (Tea11) |     |       |     |       |        |         |       |       |     |     |     |     |          |         |     |     |          |
|--------|----------|-----------|---------|---------|-------------|---------|-----|-------|-----|-------|--------|---------|-------|-------|-----|-----|-----|-----|----------|---------|-----|-----|----------|
| Gauss  | •        | 0         | t = .   |         | <b>a</b> 45 | • 🏈     | & & | - 👰 · | - 🐵 | ≣⊽    |        |         |       |       |     |     |     |     |          |         |     |     | -        |
| 22.1   | 10.2018  | ~         | - 28.1  | 0.2018  |             | 18      | •   |       |     |       |        |         |       |       |     |     |     |     |          |         |     |     |          |
|        |          |           |         |         |             |         |     |       |     |       | Sc     | hool we | ek    |       |     |     |     |     |          |         |     |     |          |
|        | 6        | 7         | 8       | 9       | 10          | 11      | 12  | 13    | 14  | 15    | 16     | 17      | 18    | 19    | 20  | 21  | 22  | 23  | 24       | 25      | 26  | 27  |          |
| Mo-1   |          |           |         |         |             |         |     |       |     |       |        |         |       |       |     |     |     |     |          |         |     |     |          |
| Mo-2   |          |           |         |         |             |         |     |       |     |       |        |         |       |       |     |     |     |     |          |         |     |     |          |
| Mo-3   |          |           |         |         |             |         |     |       |     |       |        |         |       |       |     |     |     |     |          |         |     |     |          |
| Mo-4   | Зa.      | Зa.       | Зa.     | Зa.     | Зa.         | Зa.     | 3a. | Зa.   | Зa. | Зa.   | Зa.    | Зa.     | Зa.   | Зa.   | 3a. | 3a. | Зa. | Зa. | Зa.      | Зa.     | Зa. | Зa. |          |
| Mo-5   | За       | 3a        | За      | За      | 3a          | - 3a    | За  | За    | 3a  | 3a    | - 3a   | - 3a    | За    | 3a    | За  | За  | За  | За  | - 3a     | - 3a    | За  | За  |          |
| Mo-6   |          |           |         |         |             |         |     |       |     | ╎┏━━━ |        |         |       |       |     |     |     |     |          |         |     |     |          |
| Mo-7   |          |           |         |         |             |         |     |       |     | - ir  | ndivid | dual    | timet | table | for |     |     |     |          |         |     |     |          |
| Mo-8   |          |           |         |         |             |         |     |       |     |       | S      | evera   | al we | eks   |     |     |     |     |          |         |     |     |          |
| Tu-1   |          |           |         |         |             |         |     |       |     |       |        |         |       |       |     | ┛   |     |     |          |         |     |     |          |
| Tu-2   |          |           |         |         |             |         |     |       |     |       |        |         |       |       |     |     |     |     |          |         |     |     |          |
| Tu-3   | 3b.      | 3b.       | 3b.     | 3b.     | 3b.         | 3b.     | 3b. | 3b.   | 3b. | Зb.   | 3b.    | 3b.     | 3b.   | 3b.   | 3b. | 3b. | 3b. | 3b. | 3b.      | 3b.     | 3b. | 3b. |          |
| Tu-4   |          |           |         |         |             |         |     |       |     |       |        |         |       |       |     |     |     |     |          |         |     |     |          |
| Tu-S   | 4.       | 4.        | 4.      | 4.      | 4.          | 4.      | 4.  | 4.    | 4.  | 4.    | 4.     | 4.      | 4.    | 4.    | 4.  | 4.  | 4.  | 4.  | 4.       | 4.      | 4.  | 4.  |          |
| Tu-6   |          |           |         |         |             |         |     |       |     |       |        |         |       |       |     |     |     |     |          |         |     |     |          |
| TU-7   | 1b.      | 1b.       | 1b.     | 1b.     | 1b.         | 1b.     | 1b. | 1b.   | 1b. | 1b.   | 1b.    | 1b.     | 1b.   | 1b.   | 1b. | 1b. | 1b. | 1b. | 1b.      | 1b.     | 1b. | 1b. |          |
| 10-0   |          |           |         |         |             |         |     |       |     |       |        |         |       |       |     |     |     |     |          |         |     | Þ   | Ţ.       |
|        |          |           |         |         |             |         |     |       |     |       |        |         |       |       |     |     |     | Ter | 11 Te-   | chor 11 | *   |     |          |
|        |          |           |         |         |             |         |     |       |     |       |        |         |       |       |     |     |     | lea | ri - iea | cher 11 |     |     | <u> </u> |

#### Notă

Formatul 11 permite reprezentarea pe coloană și a perioadelor în locul săptămânilor. Pentru aceasta, în <Parametrii orarului> pe pagina 'Structura2', trebuie activat câmpul 'Câte o coloană pentru fiecare perioadă'.

Afișarea mai multor săptămâni este posibilă și pentru orarele sinoptice. Formatul 21 oferă o vedere de ansamblu asupra tuturor săptămânilor de curs și, în același timp, asupra tuturor elementelor.

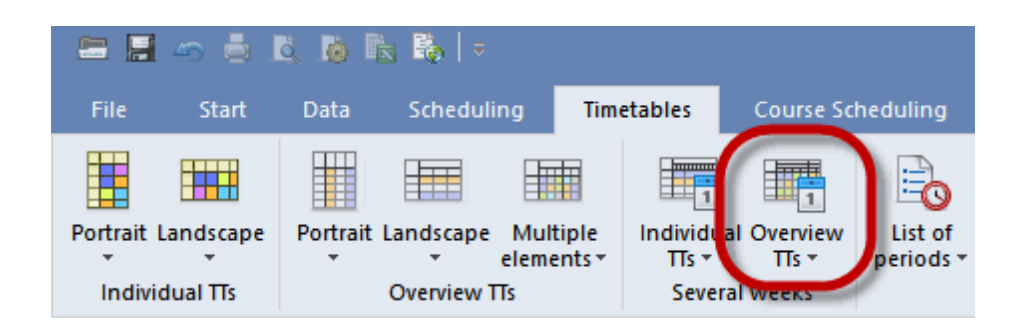

Numărul de ore pe zi care se afișează poate fi stabilit în parametrii orarului pe pagina 'Selecție (domeniu)'.

| ٩ | 3a -           | Clas  | s 3a ( | (Arist | totle      | Tim   | etabl | le (Cl                 | a21) |        |     |       |     |   |     |   |   |     |     |    |                     |      |                        |                             |                 |              | _ | □ × |
|---|----------------|-------|--------|--------|------------|-------|-------|------------------------|------|--------|-----|-------|-----|---|-----|---|---|-----|-----|----|---------------------|------|------------------------|-----------------------------|-----------------|--------------|---|-----|
| 3 | a              |       | •      | ¢ 4    | <b>9</b> - | +     | -     | 6                      | •    | & &    | ø   | - 🧔   | •   |   |     |   |   |     |     |    |                     |      |                        |                             |                 |              |   | -   |
| ⊡ | 24             | .09.2 | 018    | ~      | •<br>•     | 6.10. | 2018  | ;                      |      | 18 -   | ]   |       |     |   |     |   |   |     |     |    |                     |      |                        |                             |                 |              |   |     |
|   | School week 2  |       |        |        |            |       |       |                        |      |        |     |       |     |   |     |   |   |     |     |    |                     |      |                        |                             |                 |              |   |     |
|   | Monday Tuesday |       |        |        |            |       | VVE   | egnesgav Thursday Frid |      |        |     | Frida | У   |   |     |   |   |     |     |    |                     |      |                        |                             |                 |              |   |     |
|   | _ (            | 1     | 2      | 3      | 4          | 5     | 6     | 7                      | 8    | 1 2    | 3   | 4     | 5   | 6 | 7 8 | 8 | 1 | 2   | 3   | 4  | 5 6 7 8             | 1    | 2 3 4 5 6              | 6 7 8                       | 1 2 3 4 5 6 7 8 |              |   | 7 8 |
|   | 1a             | EN    | MU     | BI     | DEC        |       |       |                        |      | MA E.  | -   | R     | RE  |   | DS. |   |   | -   | MA  | C  | 🍃 Layout 01 - Indiv | idua | al timetable with days | across the t                | top             |              |   | •   |
|   | 1b             | BI    |        | RE     | FLC        | DE    |       |                        |      | DE     | RE  | MA    |     |   | 99  |   |   |     | MU  | Γ. | d General           | Se   | election range Layo    | out 1 La                    | yout 2          | HTML         |   | Þ   |
|   | 2a             | MU    | RE     | MA     | DE         | EN    |       |                        |      | AR     | 000 | ы     | MA  |   |     |   |   | H   |     | 4  | Range (periods)     |      |                        | - Minu                      | ute mode        | •            |   |     |
|   | 2b             | RE    | MA     | A      | \R         | MU    |       |                        |      | MA     | PEB | PH    | н   |   |     |   | N | 4U  | тх  | l  | Fr.:                | 3    | To:<br>Period Number   |                             | Start:          | Enc          | t |     |
|   | 3a             | н     | EN     |        | GA         | MA    |       | в                      |      | EN RE  | BI  | DE    |     |   |     |   | 0 | ЭE  | н   |    |                     |      | - Periods/week         |                             | 1 Display       | v entire dav |   |     |
|   | 3b             | н     | GEc    |        | PH         | MA    |       |                        |      | RE BI  | G   | А.    |     |   |     |   | T | TX. | RE  |    | Mo-1                | ia-5 |                        |                             |                 |              |   |     |
|   | 4              | PEG   | ск     | н      | DE         |       | 0     | Þ                      | nu   | De     | мп  |       | MA. |   |     |   | F | RE  | MA. |    | 24.09.2018 V        |      | 06.10.2018 🗸 🚔         | <ul> <li>Calence</li> </ul> | lar week        |              |   |     |
|   |                |       |        |        | C          | )ve   | rvie  | ew t                   | time | etable | fo  | r     |     |   |     |   |   |     |     |    | Monday              |      | Saturdau               | <ul> <li>Total s</li> </ul> | chool ye        | ar           |   |     |
|   |                |       |        |        |            | 1     | se\   | /era                   | al w | eeks   |     |       |     |   |     |   |   |     |     |    | 39. Calendar week   |      | 40. Calendar week      | ⊖1 day                      |                 |              |   |     |
|   |                |       |        |        | _          | _     | _     | _                      | _    | _      | _   |       |     |   |     |   |   |     |     |    | 2. School week      |      | 3. School week         |                             |                 |              |   |     |
|   |                |       |        |        |            |       |       |                        |      |        |     |       |     |   |     |   |   |     |     |    |                     |      |                        |                             |                 |              |   |     |
|   |                |       |        |        |            |       |       |                        |      |        |     |       |     |   |     |   |   |     |     |    |                     |      |                        |                             |                 |              |   |     |
|   |                |       |        |        |            |       |       |                        |      |        |     |       |     |   |     |   |   |     |     |    |                     |      |                        |                             |                 |              |   |     |

## 4.4 Liste de ore

Listele de ore redau orarul în formă de listă, la fel ca într-un calendar universitar, nu sub formă matricială. Lista poate fi sortată atât după clase cât și după profesori. Adaptarea structurii listei de ore are loc în mod analog ferestrelor de date de bază sau ferestrelor de curs, sau chiar listelor de supiniri.

| Tests<br>Forde | scho<br>mo a | ol DEM  | IO Timetab<br>nly Valid fro | le 2018<br>om: 10 ( | /2019<br>Octobe | r          |            |             |           | Untis<br>6.7.2017 |
|----------------|--------------|---------|-----------------------------|---------------------|-----------------|------------|------------|-------------|-----------|-------------------|
| _ist           | of           | perio   | ds                          |                     |                 |            |            |             |           |                   |
| 19             | Cle          | oo 1o   | (Course)                    |                     |                 |            |            |             |           |                   |
| a              | Cia          | ss 1a   | (Gauss)                     |                     |                 |            |            |             |           |                   |
| Date           | Dav          | Periods | Weekly period               | Start               | End             | Teacher(s) | Subject    | Class(es)   | Rooms     | Lessnr.           |
| 9.9. 1         | We           | 1       | We-1                        | 08:00               | 08:45           | Hugo       | GEc        | 1a,1b,2a,2b | R1a       | 11                |
| 9.9. 1         | We           | 2       | We-2                        | 08:55               | 09:40           | Arist      | PEG        | 1a,1b       | SH2       | 73                |
| 9.9.1          | We           | 2       | We-2                        | 08:55               | 09:40           | Rub        | PEB        | 1a,1b       | SH1       | 73                |
| 9.9.1          | We           | 3       | We-3                        | 09:50               | 10:35           | Arist      | MA         | 1a          | R1a       | 31                |
| 9.9.1          | We           | 4       | We-4                        | 10:45               | 11:30           | Rub        | DE         | 1a          | R1a       | 53                |
| 20.9.          | Th           | 1       | Th-1                        | 08:00               | 08:45           | Callas     | MU         | 1a          | R1a       | 35                |
| 20.9.          | Th           | 2       | Th-2                        | 08:55               | 09:40           | Rub        | DE         | 1a          | R1a       | 53                |
| 20.9.          | Th           | 3       | Th-3                        | 09:50               | 10:35           | Arist      | EN         | 1a          | R1a       | 33                |
| 20.9.          | Th           | 4       | Th-4                        | 10:45               | 11:30           | Arist      | MA         | 1a          | R1a       | 31                |
| 21.9.          | Fr           | 1       | Fr-1                        | 08:00               | 08:45           | Arist      | MA         | 1a          | R1a       | 31                |
| 21.9.          | Fr           | 2       | Fr-2                        | 08:55               | 09:40           | Nobel      | RE         | 1a          | R1a       | 46                |
| 21.9.          | Fr           | 3       | Fr-3                        | 09:50               | 10:35           | Arist      | EN         | 1a          | R1a       | 33                |
| 21.9.          | Fr           | 4       | Fr-4                        | 10:45               | 11:30           | Rub        | DE         | 1a          | R1a       | 53                |
| 21.9.          | Fr           | 8       | Fr-8                        | 14:25               | 15:10           | Arist      | PEG        | 1a,1b       | SH2       | 73                |
| 21.9.          | Fr           | 8       | Fr-8                        | 14:25               | 15:10           | Rub        | PEB        | 1a,1b       | SH1       | 73                |
|                | ~            |         | ~ ·                         | ~~~~                | 00.45           | <u> </u>   | <b>D</b> 1 |             | <b>D4</b> | <u>~~</u>         |

## 5 Formate personalizate

Cu Untis se pot adapta, fără efort, formatele de orar la cerințele specifice ale unei anumite școli. Prezentul capitol este dedicat personalizării orarelor pentru a le adapta cerințelor specifice ale școlilor.

Porind de la orarul standard pentru clase din fișierul demo.gpn, va trebui generată o fereastră de orar specifică.

## 5.1 Nou format de orar

1. Deschideți fișierul demo.gpn și apelați lista pentru formate de orar de pe pagina 'Orare'.

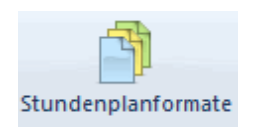

 Selectați formatul de orar 'Clasa 1' și acționați butonul <Nou>, ceea ce va produce o copie a acestui format.

| Ø Format  | s / Timetable | !S                                 | - |  | × |  |  |  |  |  |
|-----------|---------------|------------------------------------|---|--|---|--|--|--|--|--|
| _* 🜔      | ی 🖉           |                                    |   |  | + |  |  |  |  |  |
| Name      | New New       |                                    |   |  |   |  |  |  |  |  |
| Tea-Diag  | N             | ···· · · · · · · · · · · · · · · · |   |  |   |  |  |  |  |  |
| Cla-Subst | New 6         |                                    |   |  |   |  |  |  |  |  |
| Cla-Diag  | Class-Diagr   |                                    |   |  |   |  |  |  |  |  |
| Cla-HTML  | Classes HT    |                                    |   |  |   |  |  |  |  |  |
| Tea-HTML  | Teacher H1    |                                    |   |  |   |  |  |  |  |  |
| Roo-HTML  | Room HTM      |                                    |   |  |   |  |  |  |  |  |
| Tea1      | Teacher 1     |                                    |   |  |   |  |  |  |  |  |
| Cla1      | Class 1       | $\checkmark$                       |   |  |   |  |  |  |  |  |
| Roo1      | Room 1        |                                    |   |  | ~ |  |  |  |  |  |

3. Denumiți noul format cu un nume scurt și lung complet și clar (ex. FAC, Format de afișare clase).

| New timetable la  | yout   |           |
|-------------------|--------|-----------|
| CMV               | Name   |           |
| Classes Moniter \ | /iew   | Full name |
| ОК                | Cancel | ]         |

4. Noua fereastră de orar se deschide automat. Noul format de orar poate fi redeschis, oricând se doreşte, cu o dublă acționare a mouse-ului pe numele lung sau folosind butonul <Afişare>. Dacă se bifează coloana 'în meniu', formatul va fi introdus şi în lista derulantă a formatelor.

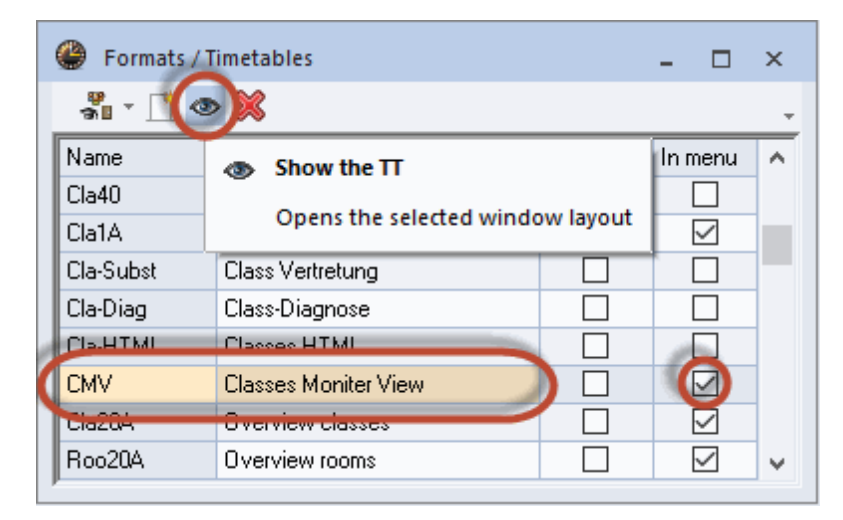

## 5.2 (Căsuța) Ora-Orar

În pașii de lucru următori se va adapta conținutul căsuței / celulei de oră a orarului.

#### 5.2.1 Mai multe câmpuri în ora orarului

1. Deschideți în noua fereastră de orar (adică din 'Orare | Format vertical | Orarul clasei' folosind fișierul

demo.gpn) 'Parametrii orarului' 🤷 și acționați butonul <Oră orar>. Se va deschide un editor grafic cu care veți putea să modificați conținutul ferestrei orarului. În acest moment în cadrul orei se afișează numai materia.

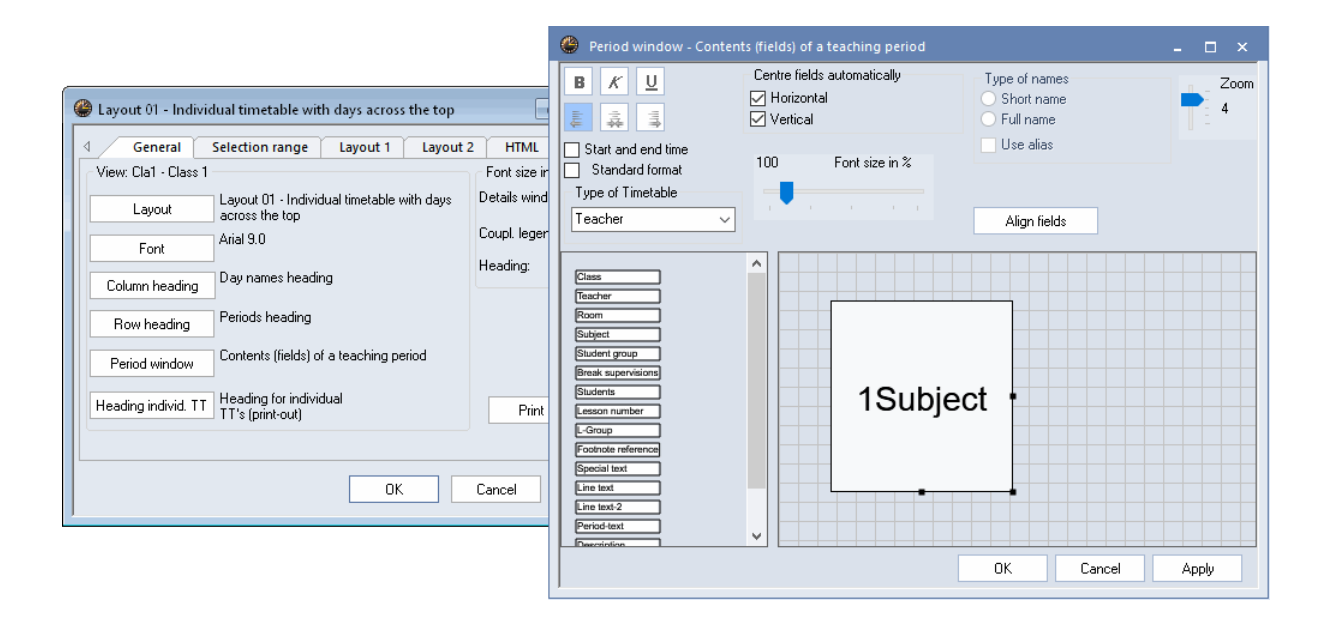

 În cadrul celulei de oră ar trebui să se mai afişeze şi profesorul şi sala în care se ține cursul. Pentru aceasta acționați butonul 'Profesor' şi trageți-l cu Drag&Drop în câmpul 'Materie'. Procedați la fel cu butonul 'Sală'

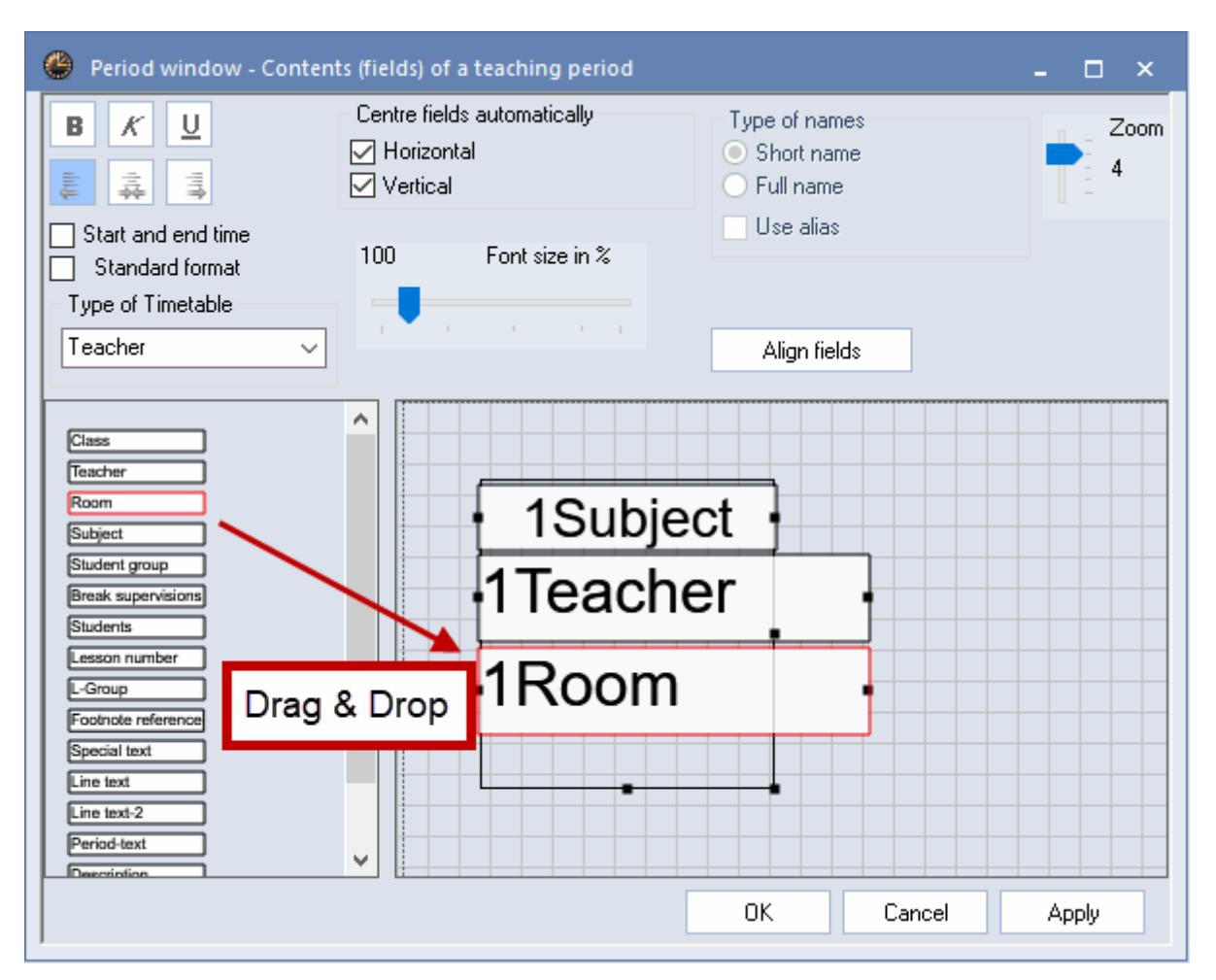

- 3. Acum trebuie aranjate câmpurile pentru materie, profesor și sală unul lângă altul în așa fel încât să fe bine lizibile. Cele trei elemente pot fi aduse în poziția dorită folosind Drag&Drop.
- 4. Ordonați cele trei câmpuri la fel ca în figură. Pentru aceasta, selectați cu mouse-ul, câmpul pe care doriți să-l deplasați. El poate fi deplasat atâta timp cât este încadrat cu culoarea roșie. După aranjarea câmpurilor confirmați cu <OK> sau cu butonul 'Preluare'

| 🐣 Period window - Conten                                                                                                    | ts (fields) of a teaching period                      |                                          |           | - 0   | × |
|----------------------------------------------------------------------------------------------------|-------------------------------------------------------|------------------------------------------|-----------|-------|---|
| B K U<br>                                                                                                    | Centre fields automatically<br>Horizontal<br>Vertical | Type of names<br>Short name<br>Full name | Zoom<br>4 |       |   |
| Start and end time<br>Standard format<br>Type of Timetable<br>Teacher                                                                                                    | 100 Font size in %                                    | Use alias<br>Align fields                |           |       |   |
| Class<br>Teacher<br>Room<br>Subject<br>Student group<br>Break supervisions<br>Students<br>Lesson number<br>L-Group<br>Footnote reference<br>Special text<br>Line text<br>Line text<br>Description<br>Time request | 1Subje                                                | ect 1Teach                               |           |       |   |
|                                                                                                    |                                                       | OK                                       | Cancel    | Apply |   |

5. Acum orarul afișează pentru fiecare oră materia, profesorul și sala:

| 🎱 1a - | - Class 1a (Gauss) 1 | limetable (Cla1) |                   | •                | ×               |
|--------|----------------------|------------------|-------------------|------------------|-----------------|
| 1a     | 👻 🗘 🕮 -              | 🌐 🛃 🔒 🥩          | 🔍 🕹 - 🚺 -         | 🎂 🛱 Ev           |                 |
| ▼ s    | chool year:17.9.201( | 8 - 29.6.2019    | 18 -              |                  |                 |
|        | Мо                   | Tu               | We                | Th               | Fr 📤            |
| 1      | EN Arist<br>R1a      | MA Arist<br>R1a  | GEc. Hugo<br>R1a  | MU Callas<br>R1a | MA Arist<br>R1a |
| 2      | MU Callas<br>R1a     | EN Arist<br>R1a  | PEG. Arist<br>SH2 | DE Rub<br>R1a    | RE Nobel<br>R1a |
| 3      | BI Cer<br>R1a        | AR Callas        | MA Arist<br>R1a   | EN Arist<br>R1a  | EN Arist<br>R1a |
| 4      | PEG. Arist<br>SH2    | R1a              | DE Rub<br>R1a     | MA Arist<br>R1a  | DE Rub<br>R1a   |
| 5      |                      | RE Nobel<br>R1a  |                   |                  |                 |
| 6      |                      |                  |                   |                  |                 |
| 7      |                      | DS. Ander        |                   |                  | <b>_</b>        |
|        |                      |                  |                   |                  | •               |
|        |                      |                  |                   | Cla1 - Class 1*  | ► .::           |

#### Pont!

În editorul grafic, cu tasta <Ctrl> apăsată, se pot marca mai multe câmpuri care apoi să fie deplasate împreună..

La fel se pot marca mai multe câmpuri cu tasta <SHIFT> apăsată care pot fi mărite sau micșorate simultan folosind săgețile de pe tastatură.

| 🕐 Period window - Conten                                                                                                    | ts (fields) of a teaching p                        | eriod                                       | - 🗆 ×     |
|----------------------------------------------------------------------------------------------------|----------------------------------------------------|---------------------------------------------|-----------|
| B K U<br>₩ 32 114                                                                                                    | Centre fields automatica<br>Horizontal<br>Vertical | ly Type of names<br>Short name<br>Full name | Zoom<br>4 |
| Start and end time Standard format Type of Timetable                                                                                                    | 100 Font size                                      | n %                                         |           |
| Class(es)                                                                                                    | n a <b>s</b> an na sa                              | Align fields                                |           |
| Class<br>Teacher<br>Room<br>Subject<br>Student group<br>Break supervisions<br>Students<br>Lesson number<br>L-Group<br>Footnote reference<br>Special text<br>Line text<br>Line text<br>Line text<br>Description<br>Time request<br>Cluster | •1S                                                | U<br>Shift> + Arrow key                     |           |
|                                                                                                    |                                                    | OK Cancel                                   | Apply     |

#### 5.2.2 Cursuri cuplate

Dacă se dorește afișarea în orar a informațiilor pentru cursurile cuplate, atunci trebuie procedat în felul următor:

1. Măriți mai întâi fereastra de oră prin prindere și tragere cu mouse-ul. Informațiile referitoare la materie, profesor și sală trebuie afișate unele lângă altele.

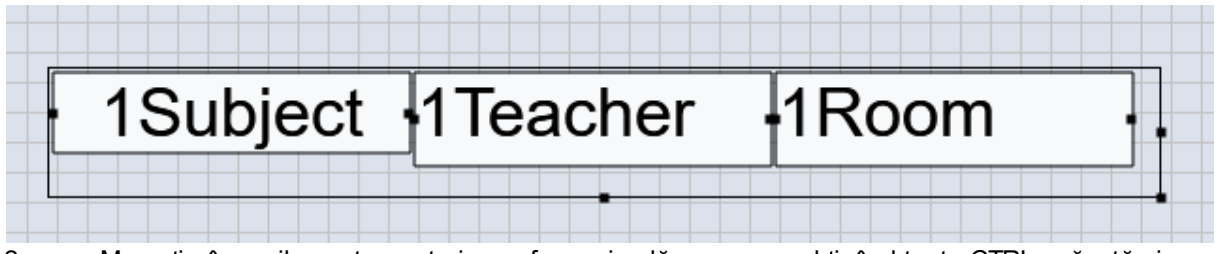

2. Marcați câmpurile pentru materie, profesor și sală cu mouse-ul ținând tasta CTRL apăsată și inserați-le cu CTRL+C și CTRL+V. Deplasați-le apoi cu mouse-ul în poziția dorită.

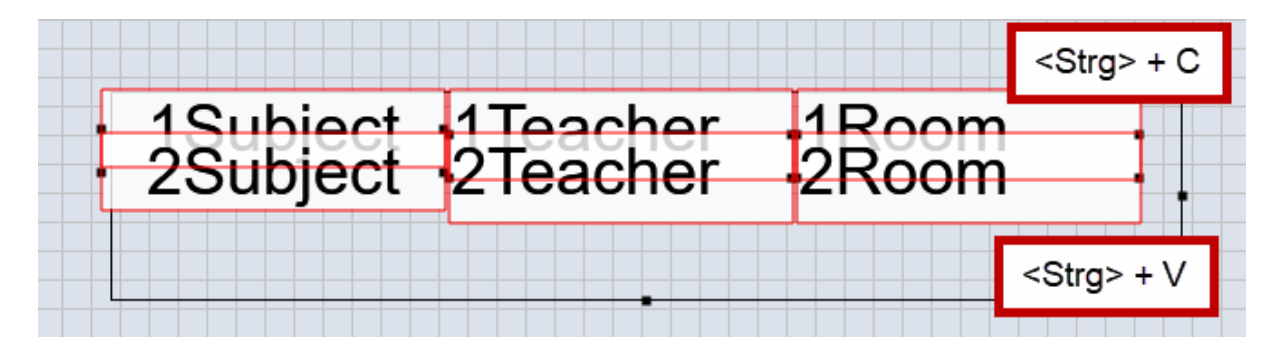

3. Câmpurile pot fi centrate pe orizontală și verticală prin selecția celor două căsuțe. Elementele pot fi imprimate cu caractere grase, cursiv sau subliniate respectiv aliniate la stânga, centrate sau aliniate la dreapta.

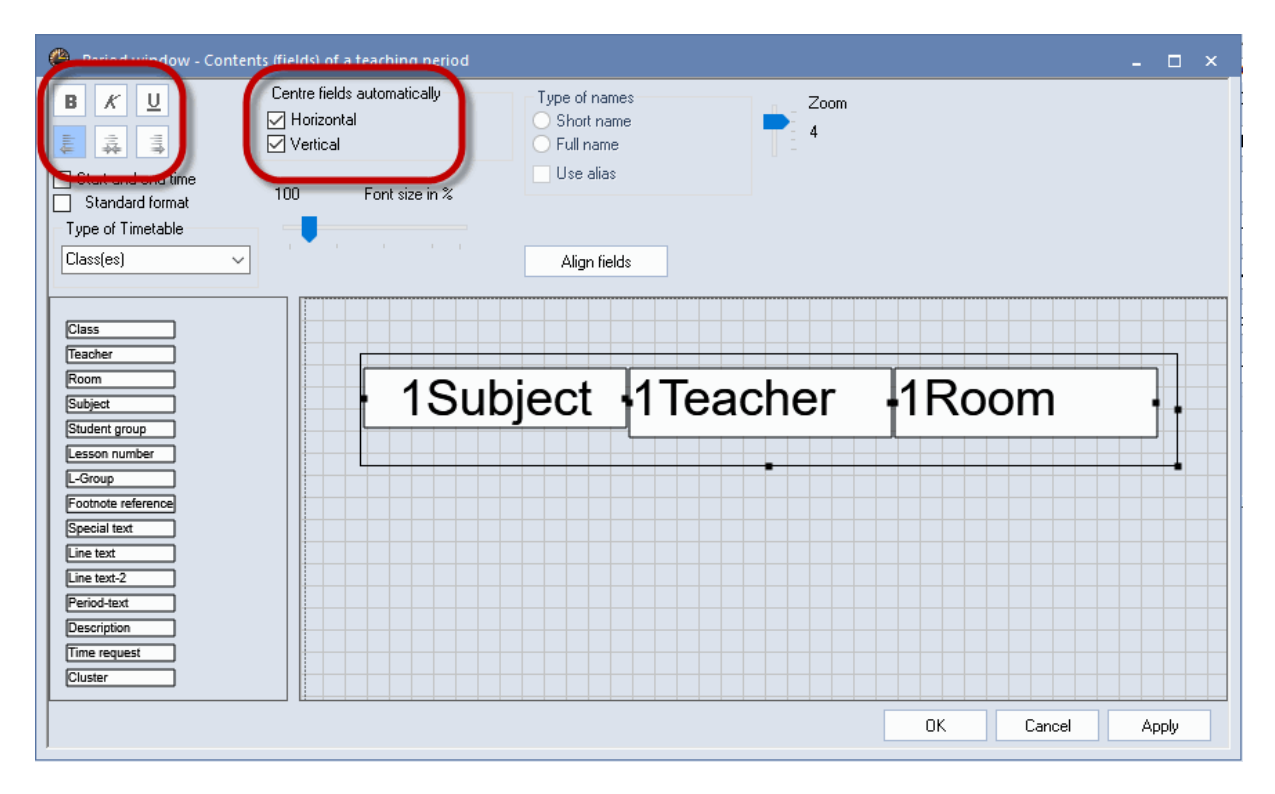

4. Acum orarul va afişa, în cadrul celulei de oră, informațiile din primul și al doilea rând de cuplaj.

| 🔮 1a -                                 | Class 1a               | a (Gauss)    | 8002 1     | ïmeta | ble (Cla | a1)   |       |      | •           | _            |          | ×        |
|----------------------------------------|------------------------|--------------|------------|-------|----------|-------|-------|------|-------------|--------------|----------|----------|
| 1a                                     | -                      | 0 🕸          |            | -     | <u>i</u> | ٩     | &     | Q    | - 💮         | Si Er        | 7        | Ŧ        |
| 6058 School year:17.9.2018 - 29.6.2019 |                        |              |            |       |          |       |       |      |             |              |          |          |
|                                        | Мо                     |              |            |       | Tu       |       |       |      |             | We           |          |          |
| 1                                      | EN                     | Arist        | R1a        | 1     | MA AI    | rist  | R1    | а    | GE¢.        | Hugo         | R1       | a        |
| 2                                      | MU                     | Callas       | R1a        | E     | EN AI    | rist  | R1    | а    | PEG.<br>PEB | Arist<br>Rub | SH<br>SH | 12<br>11 |
| 3                                      | BI                     | Cer          | R1a        |       |          | allae |       |      | MA          | Arist        | R1a      | a        |
| 4                                      | PEG.<br>PEB            | Arist<br>Rub | SH2<br>SH1 | )     |          | anas  | IX1   | a    | DE          | Rub          | R1a      | a        |
| 5                                      |                        |              |            | F     | RE N     | obel  | R1    | a    |             |              |          |          |
| 6                                      |                        |              |            |       |          |       |       |      |             |              |          |          |
| 7                                      |                        |              |            | [     | DS. A    | nder  | VV)   | s    |             |              |          |          |
| 8                                      |                        |              |            |       | тх с     | urie  | τv    | V    |             |              |          |          |
|                                        |                        |              |            |       |          |       |       |      |             |              |          | ►        |
| L-No.                                  | Tea. S                 | ubj. Rm.     | C          | a.    | Time     | Stud  | 1. S  | Spec | ial text    | Clus         | ster     | Lin      |
| 73                                     | 73 Arist, PEG, SH2 1a, |              |            | a, 1b |          |       | F     | or G | irls Only   |              |          |          |
| +3 Rub, PEB, SH1 1a, 1                 |                        |              |            | a, 1b | 1b       |       |       |      |             |              |          |          |
| <                                      |                        |              |            |       |          |       |       |      |             |              |          | >        |
|                                        |                        |              |            |       |          | С     | la1 - | Clas | s 1*        |              | ```      | :        |

#### 5.2.3 Aspectul câmpului

Dacă un câmp este prea scurt pentru numele afișate (ex. Callas joi 1a oră), el poate fi modificat foarte ușor. Fiecare câmp al orei orarului poate fi modificat prin 'prindere' de capetele laterale și tragere pentru modificarea dimensiunii. Este de asemenea posibil să se modifice setul de caractere, mărimea și aspectul textului individual pentru fiecare câmp. Materia din exemplu se afișează cu caractere grase și cu o dimensiune de 120% față de cea implicită (Arial 9).

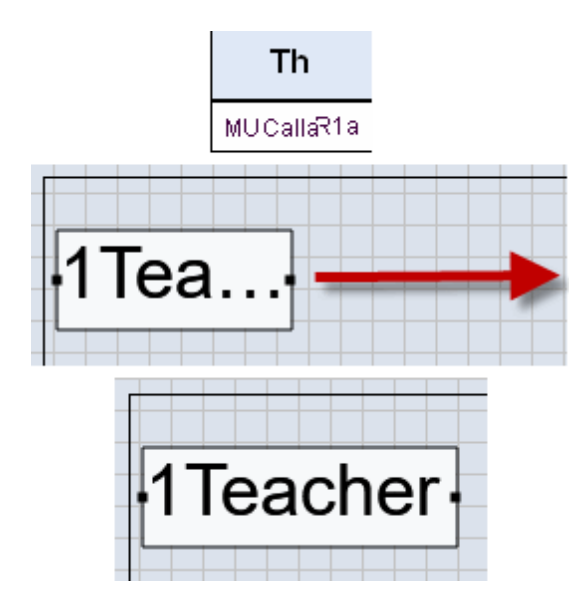

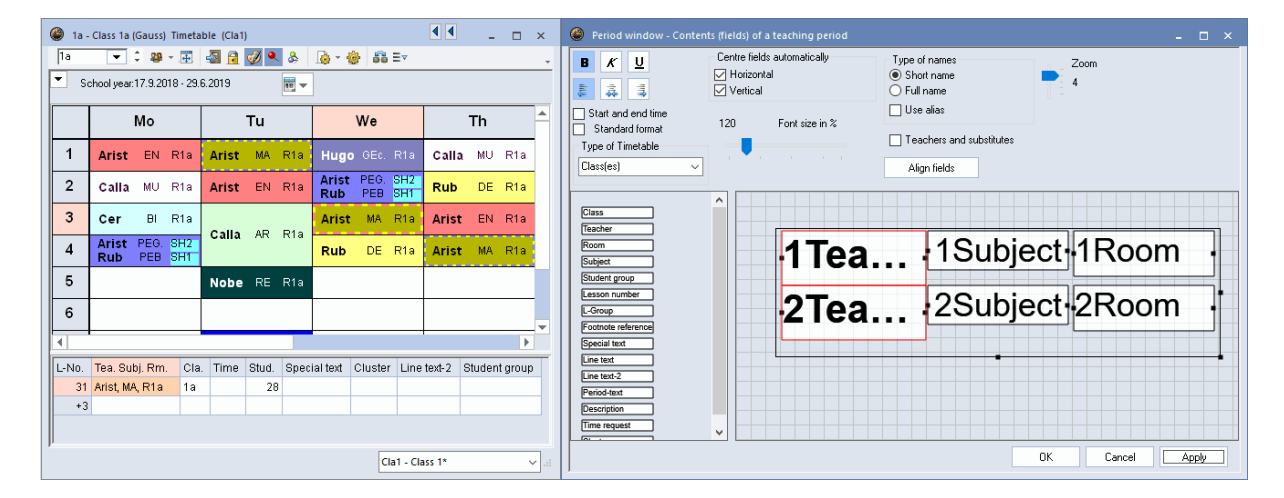

## 5.2.4 Nume lung

Opțional se poate afișa și numele lung sau numele alternativ indicat în datele de bază. În orar trebuie afișat numele lung al profesorului.
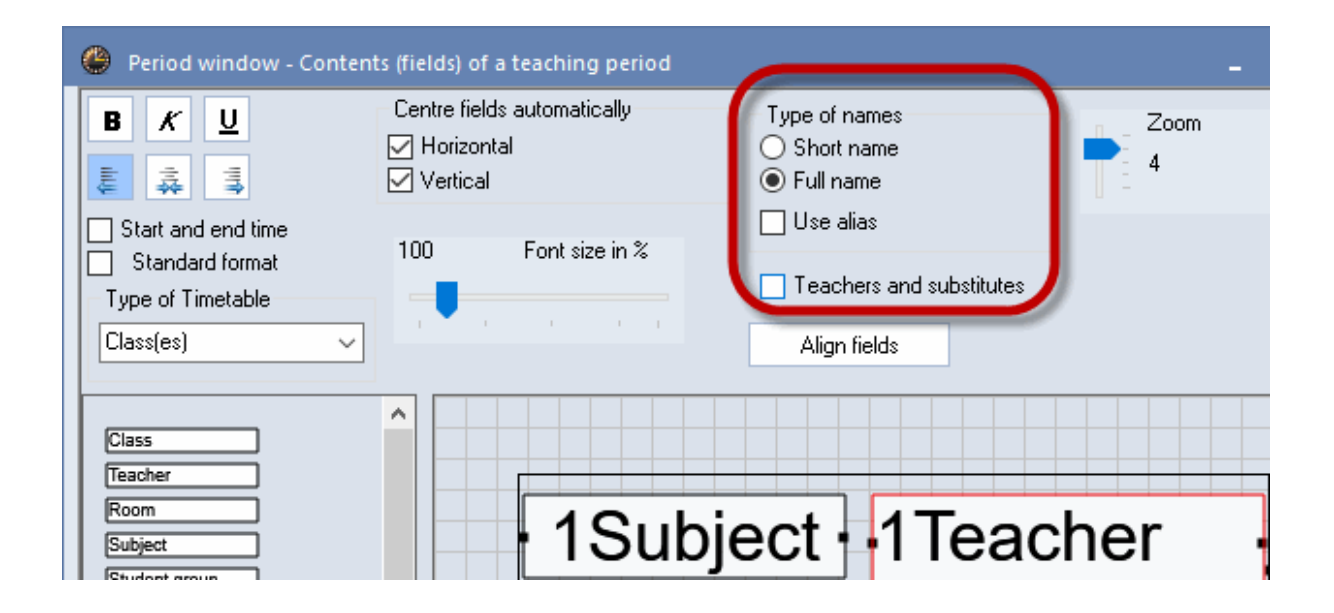

| 🔮 1a - | - Class 1a (Gauss) Time  | table (Cla1) |               |             | ٩              | ▲ _ □ ×     |
|--------|--------------------------|--------------|---------------|-------------|----------------|-------------|
| 1a     | ▼ ‡ 擧 * ,∰               | l 🔄 🔒 🧭 🔍 &  | 🛓 🗋 - 🎒 🖬 E   | V           |                | -           |
| ▼ s    | chool year:17.9.2018 - 2 | 9.6.2019     | <b>*</b>      |             |                |             |
|        | Мо                       | Tu           | We            | Th          | Fr             | Sa          |
| 1      | EN Aristotl              | MA Aristotl  | GEc. Hugo     | MU Callas   | MA Aristotl    | BI Cervante |
| 2      | MU Callas                | EN Aristotl  | PEG. Aristotl | DE Rubens   | RE Nobel       | EN Aristotl |
| 3      | BI Cervante              |              | MA Aristotl   | EN Aristotl | EN Aristotl    | MA Aristotl |
| 4      | PEG. Aristotl            | AR Callas    | DE Rubens     | MA Aristotl | DE Rubens      | GEc. Hugo   |
| 5      |                          | RE Nobel     |               |             |                |             |
| 6      |                          |              |               |             |                |             |
| 7      |                          | DR Andoroo   |               |             |                |             |
| 8      |                          | Do. Anderse  |               |             | PEG. Aristotl  |             |
|        |                          |              |               |             | Cla1 - Class 1 | * ~ .::     |

În celula de oră a orarului se pot afișa și alte informații, pe lângă câmpurile deja descrise (clasă, profesor și materie):

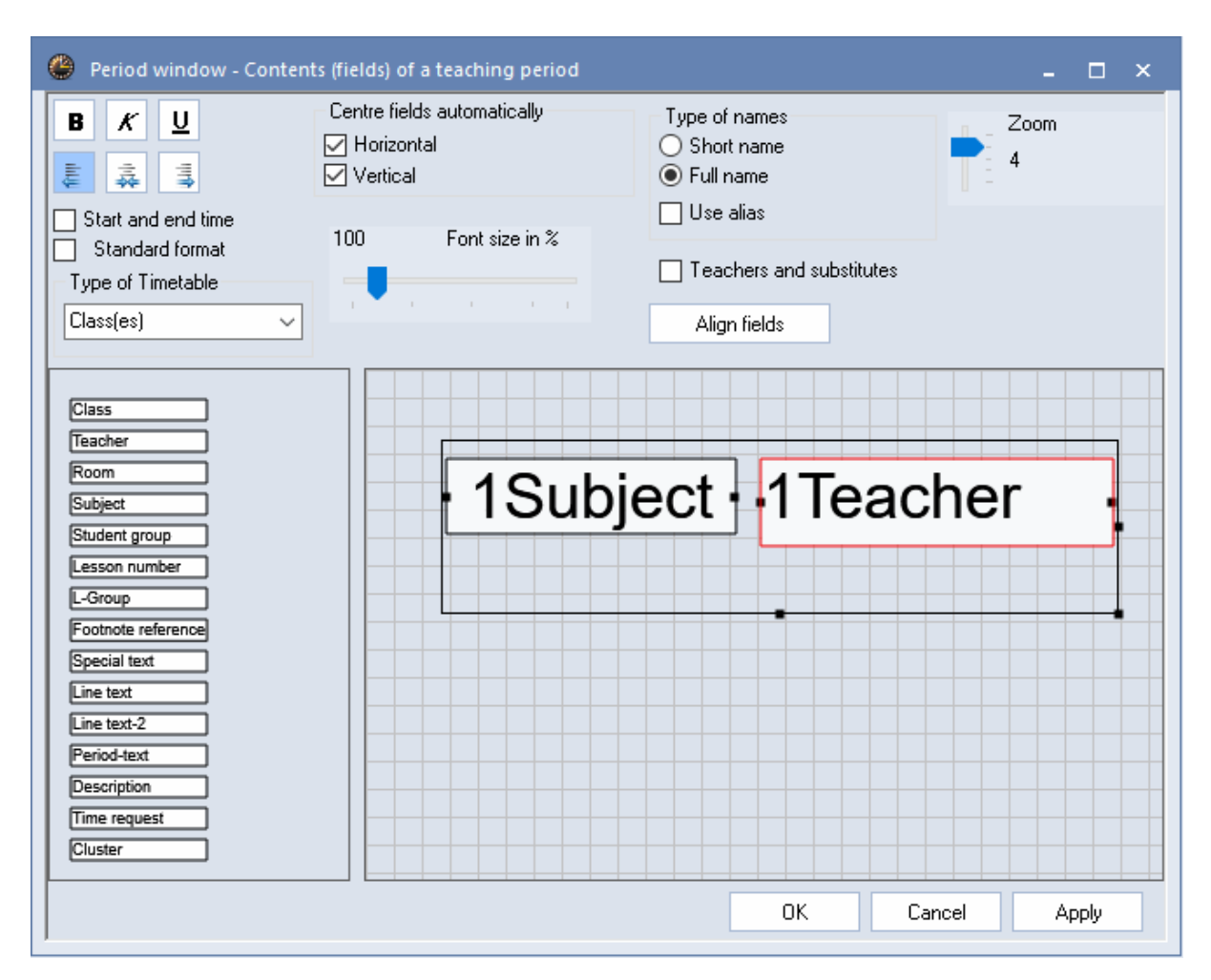

## 5.2.5 Numărul cursului

Numărul cursului, care definește în mod unic cursul, poate fi afișat ca informație suplimentară în orar.

## 5.2.6 Text special

În câmpul 'Text special' se afișează textul introdus pentru curs.

| 🎱 1a                   | - Class 1a (Gauss) Timetal                         | ble (Cla1)                    |                                   |                                                                                                    |                                                                                                    | • • • ×                                                                                                    | Period window                                                                                                    | v - Contents (fields) of a teaching period            | i                                        |
|------------------------|----------------------------------------------------|-------------------------------|-----------------------------------|----------------------------------------------------------------------------------------------------|----------------------------------------------------------------------------------------------------|----------------------------------------------------------------------------------------------------|----------------------------------------------------------------------------------------------------|-------------------------------------------------------|------------------------------------------|
| la<br>▼ s              | ▼ 2 29 - 100 (minute) Chool year: 17.9.2018 - 29.6 | 📲 🔒 📝 🔍 💩 .<br>6.2019 🛛 🛒 👻   | 💩 - 🔮 🚳 Er                        |                                                                                                    |                                                                                                    | v                                                                                                    | <b>B</b> <i>K</i> <u>U</u><br>≩ ≩ ₹                                                                                                    | Centre fields automatically<br>Horizontal<br>Vertical | Type of names<br>Short name<br>Full name |
|                        | Mo                                                 | Tu                            | We                                | Th                                                                                                    | Fr                                                                                                    | Sa                                                                                                    | Start and end tin                                                                                                    | ne<br>t 100 Fontsizein %                              | Use alias                                |
| 1                      | EN Aristo R1a                                      | MA Aristo R1a                 | GEc. Hugo R1a                     | MU Callas R1a                                                                                                    | MA Aristo R1a                                                                                                    | BI CervanR1a                                                                                                    | Type of Timetable                                                                                                    |                                                       |                                          |
| 2                      | MU Callas R1a                                      | EN Aristo R1a                 | PEG. Aristo SH2                   | DE Ruben R1a                                                                                                    | RE Nobel R1a                                                                                                    | EN Aristo R1a                                                                                                    | Class(es)                                                                                                    | ~                                                     | Align fields                             |
| 3                      | BI CervanR1a                                       | AR Callas R1a                 | MA Aristo R1a                     | EN Aristo R1a                                                                                                    | EN Aristo R1a                                                                                                    | MA Aristo R1a                                                                                                    | Room                                                                                                    | ^                                                     |                                          |
| 4                      | PEG. Aristo SH2                                    | Special text                  | DE Ruben R1a                      | MA Aristo R1a                                                                                                    | DE Ruben R1a                                                                                                    | GEC. Hugo R1a                                                                                                    | Subject<br>Student group                                                                                                    |                                                       |                                          |
| 5                      |                                                    | RE Nobel R1a                  |                                   |                                                                                                    |                                                                                                    |                                                                                                    | Lesson number<br>L-Group                                                                                                    | ·1Su                                                  | bject 1Teacher-1Roon                     |
| 6                      |                                                    |                               |                                   |                                                                                                    |                                                                                                    | *                                                                                                    | Footnote reference                                                                                                    |                                                       | 1 Cracial taxt                           |
|                        |                                                    |                               |                                   |                                                                                                    |                                                                                                    | ► E                                                                                                    |                                                                                                    |                                                       | ISpecial lexi                            |
|                        |                                                    |                               |                                   | 1                                                                                                    |                                                                                                    |                                                                                                    | Line text                                                                                                    |                                                       | repeelar text                            |
| 4<br>L-No.<br>39       | Tea. Subj. Rm. Cla<br>Callas, AR, R1a 1a           | a. Time Stud. Spec<br>28 Spec | ial text Cluster Line             | e tevt. 2 Student aroun<br>Olass 1a (Gauss) / Cla                                                                                                    | 55                                                                                                    |                                                                                                    | Line text-2                                                                                                    |                                                       | •                                        |
| 4<br>L-No.<br>39<br>+3 | Tea. Subj. Rm. Cla<br>Callas, AR, R1a 1a           | a. Time Stud. Spec<br>28 Spec | ial text Cluster Line             | a tevt. ? Student aroun<br>Class 1a (Gauss) / Cla<br>1a 🗨 🗘 💀                                                                                                    | ss                                                                                                    | ₽ Ø Ø ₹ • 0 ■                                                                                                    | Line text-2                                                                                                    |                                                       | •                                        |
| 4<br>L-No.<br>+3       | Tea. Subj. Rm. Cla<br>Callas, AR, R1a 1a           | a. Time Stud. Spec            | iai text Cluster Line             | a text. 2 Student aroun<br>Class 1a (Gauss) / Cla<br>1a • : : : : : : : : : : : : : : : : : :                                                                                                    | ss                                                                                                    | t Class(es) Subject roo Ho                                                                                                    | Line text.2                                                                                                    | I D _ C X                                             |                                          |
| 4<br>L-No.<br>39<br>+3 | Tea. Subj. Rm. Cla<br>Callas, AR, R1a 1a           | a. Time Stud. Spec            | ial text Cluster Lincial text     | a text. 2 Student group<br>Class 1a (Gauss) / Cla<br>Ta                                                                                                    | SS<br>TrsPrds Teacher Subject<br>Hugo GEo<br>Ander DS                                                              | P     S     Subject roo Ho     Is,1b,2a,2b     Ta                                                                                                    | Line text                                                                                                    | Line text                                             | OK Cancel                                |
| 4<br>L-No.<br>30<br>+0 | Tea, Subj. Rm. Cla<br>3 Callas, AR, R1a 1a<br>3    | a. Time Stud. Spec            | ial text Cluster Line             | a tavt-2 Student group<br>Class 1a (Gauss) / Cla<br>Ta                                                                                                    | ss<br>YrsPrds Teacher Subject<br>Hugo GEC<br>Ander DS<br>Arist PEG                                                 | Image: Class(es)         Subject roo Hd           1a,1b,2a,2b         R1           1a         WS         R1           1a,1b         SH2         R1                                                                                                    | Line toxt<br>a 1-1<br>a 1-1                                                                                                    | Block Line text                                       | OK Cancel                                |
| 4<br>L-No.<br>36<br>+3 | Tea. Subj. Rm. Clá<br>Callas, AR, R1a 1a<br>3      | a. Time Stud. Spec            | ial text Cluster Line             | a lavt-2 Student aroun<br>Class 1a (Gauss) / Cla<br>Ta                                                                                                    | ss<br>YrsPrds Teacher Subject<br>Hugo Geo<br>Ander DS<br>Arist PEG<br>Arist MA                                     |                                                                                                    | Line text.<br>a 1-1<br>a 1-1                                                                                                    | S D - C ×                                             | OK Cancel                                |
| 4<br>L-No.<br>38<br>+0 | Tea. Subj. Rm. Cli<br>Callas, AR, R1a 1a           | a. Time Stud. Spec            | iai text Cluster Line             | Levt-2         Strutlant aroun           Class 1a (Gauss) / Cla         Ia           Ia         •         •           L-No. ± CI,T(UnSc Per         11         4,1         2           7         12,2         2         2           31         5         5         5         5                                                                                                    | SY<br>YrsPrds Teacher Sukject<br>Hugo GEC<br>Ander DS<br>Arist PEG<br>Arist MA<br>Arist EN                         |                                                                                                    | Line text.<br>a 1-1<br>a<br>a                                                                                                    | C 2 ×                                                 | OK Cancel                                |
| 4<br>L-No.<br>35<br>+0 | Tea. Subj. Rm. Cli<br>Callas, AR, R1a 1a           | a. Time Stud. Spec            | iai text Cluster Line<br>iai text | Level 2         Studient aroun           Class 1a (Gauss) / Cla         [1a         •         •         •         •         •         •         •         •         •         •         •         •         •         •         •         •         •         •         •         •         •         •         •         •         •         •         •         •         •         •         •         •         •         •         •         •         •         •         •         •         •         •         •         •         •         •         •         •         •         •         •         •         •         •         •         •         •         •         •         •         •         •         •         •         •         •         •         •         •         •         •         •         •         •         •         •         •         •         •         •         •         •         •         •         •         •         •         •         •         •         •         •         •         •         •         •         •         •         •         • <td>YrsPrdsi Teacher Sukject<br/>Hugo Geo<br/>Ander DS<br/>Avist PEG<br/>Avist EN<br/>Cafes MJ</td> <td>Image: Section of the section of the sectio</td> <td>Line text 2</td> <td>Bock Line text</td> <td>OK Cancel</td>                                                                                                    | YrsPrdsi Teacher Sukject<br>Hugo Geo<br>Ander DS<br>Avist PEG<br>Avist EN<br>Cafes MJ                              | Image: Section of the section of the sectio                   | Line text 2                                                                                                    | Bock Line text                                        | OK Cancel                                |
| 4<br>L-No.<br>35<br>+5 | Tea. Subj. Rm. Clia<br>9 Callas, AR, R1 a 1a<br>3  | a. Time Stud. Spec            | ial text Cluster Line             | Lavk 2.         Student around           Class 1a (Gauss) / Clasting         Image: Class 1a (Gauss) / Clasting           Image: Image: Image: Class 1a (Gauss) / Clasting         Image: Class 1a (Gauss) / Clasting           Image: Image: Image: Class 1a (Gauss) / Clasting         Image: Class 1a (Gauss) / Clasting           Image: Image: Image: Class 1a (Gauss) / Clasting         Image: Class 1a (Gauss) / Clasting           Image: Image: Image: Class 1a (Gauss) / Clasting         Image: Class 1a (Gauss) / Clasting           Image: Image: Image: Class 1a (Gauss) / Clasting         Image: Classing           Image: Image: Class 1a (Gauss) / Clasting         Image: Class 1a (Gauss) / Clasting           Image: Image: Class 1a (Gauss) / Clasting         Image: Class 1a (Gauss) / Clasting           Image: Image: Class 1a (Gauss) / Clasting         Image: Class 1a (Gauss) / Clasting           Image: Image: Class 1a (Gauss) / Clasting         Image: Class 1a (Gauss) / Clasting           Image: Image: Class 1a (Gauss) / Clasting         Image: Class 1a (Gauss) / Clasting           Image: Image: Class 1a (Gauss) / Clasting         Image: Class 1a (Gauss) / Clasting           Image: Image: Class 1a (Gauss) / Clasting         Image: Class 1a (Gauss) / Clasting           Image: Image: Image: Class 1a (Gauss) / Clasting         Image: Class 1a (Gauss) / Clasting           Image: Image: Image: Class 1a (Gauss) / Clasting         Image: Clasting <tdi< td=""><td>SY<br/>YrsPrds Teacher Sukject<br/>Hugo Geo<br/>Ander So<br/>Arist PEO<br/>Arist MA<br/>Arist EN<br/>Calas MJ<br/>Calas AR</td><td>Arrow Arrow A</td><td>Line text<br/>Line text 2<br/>Line text 2<br/>Line text</td><td>Special</td><td>DK Cancel</td></tdi<> | SY<br>YrsPrds Teacher Sukject<br>Hugo Geo<br>Ander So<br>Arist PEO<br>Arist MA<br>Arist EN<br>Calas MJ<br>Calas AR | Arrow Arrow A | Line text<br>Line text 2<br>Line text 2<br>Line text | Special                                               | DK Cancel                                |

## 5.2.7 Textul pentru ora orarului

Dacă acest câmp este activat, se poate introduce un text specific pentru fiecare oră direct în orar. Pentru aceasta trebuie selectată ora respectivă cu tasta din dreapta a mouse-ului și selectat apoi 'Text pentru ora orarului'. Textul introdus aici va fi afișat numai în această oră a cursului chiar și atunci când cursul are mai multe ore pe săptămână.

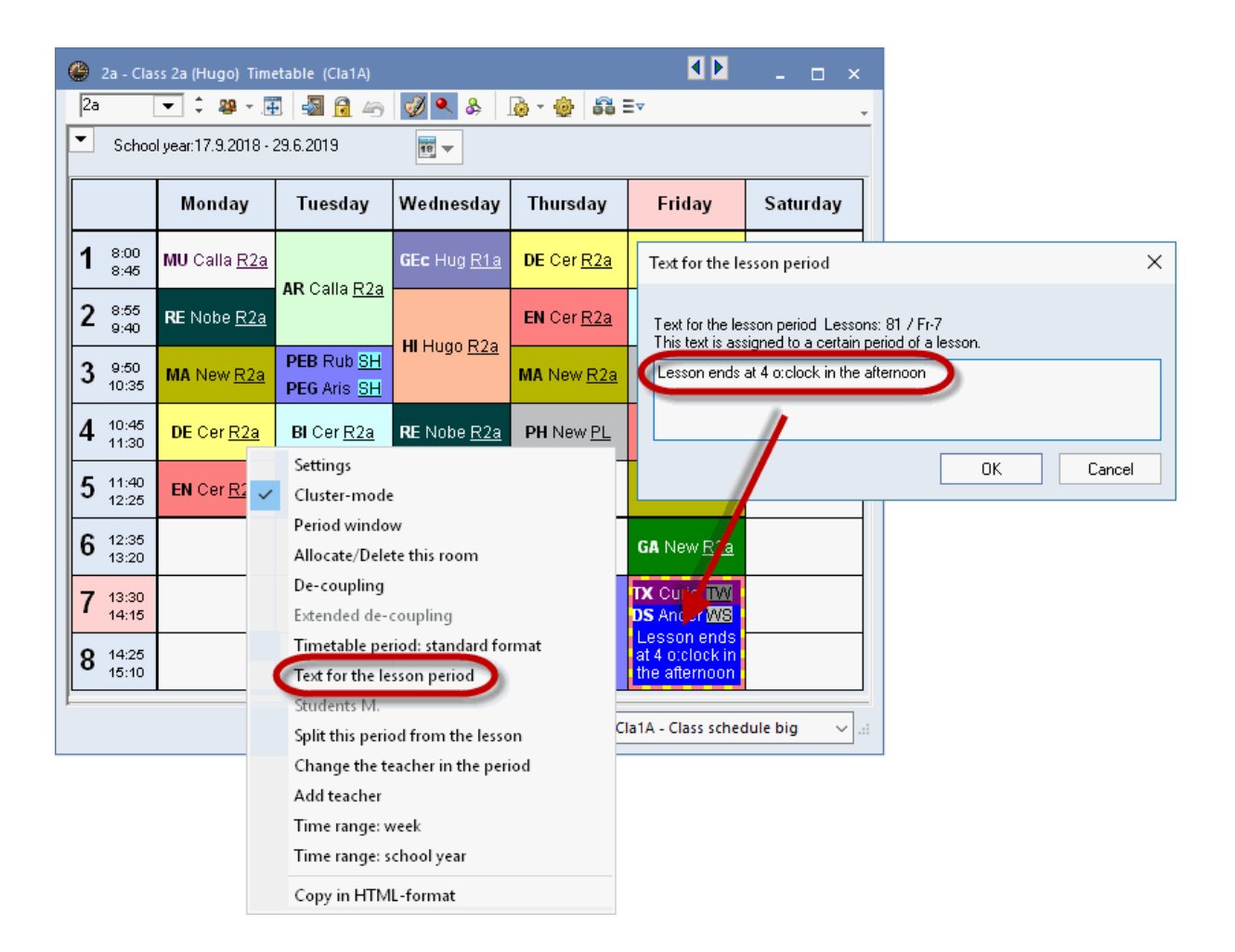

## 5.2.8 Descriere

Descrierea introdusă pentru curs poate fi afișată la fel ca textul.

# 5.2.9 Restricții temporale

Restricțiile temporale introduse pentru fiecare element la datele de bază pot fi afișate în orar la alegere, color sau alb/negru.

| ① Time reques   | sts / Teach | er-51       |        |       | _      |         | × |
|-----------------|-------------|-------------|--------|-------|--------|---------|---|
| ଷ୍ଣ ଷଣ୍ଣ ଏକ୍    | × -1        | -ଷ୍ଟ୍ରି -ଷ୍ |        | 0 🗖   |        |         | Ŧ |
| Arist 🔹         | Aristotle   |             |        |       |        |         |   |
|                 | 1           | 2 3         | } 4    | 5     | 6      | - 7     | 8 |
| Monday          |             |             |        | -1    | -2     |         |   |
| Tuesday         |             |             |        | -1    | -2     |         |   |
| Wednesday       |             |             |        | -1    | -2     |         |   |
| Thursday        |             |             |        | -1    | -2     |         |   |
| Friday          |             |             |        | -1    | -2     |         |   |
| Saturday        |             |             |        | -1    |        |         |   |
| <               |             |             |        |       |        |         | > |
| Additional unsp | ecific time | request     | s      |       |        |         |   |
| Range           | Number      | Time r      | eques  | t     |        |         | ^ |
| Afternoone      | 3           | Keen        | fraa r | nadiu | m prie | oritu ( | × |
|                 |             |             |        |       |        | >       |   |
| •               |             |             |        |       |        |         |   |

# 5.2.10 Grupa de curs

Cu ajutorul modulului 'Orar multisăptămânal' se poate afișa grupa de curs alocată cursului. În exemplu, cursul de atelier se ține întotdeauna în săptămâna A (WA), iar cursul de sport în săptămâna B (WB).

40

| 6 <sup>12:</sup><br>13: | 35<br>20        |               |         |       |           |        |         |                                           |               |
|-------------------------|-----------------|---------------|---------|-------|-----------|--------|---------|-------------------------------------------|---------------|
| 7 13:<br>14:            | 30<br>15        | DS An (       | AVV BWS |       |           |        |         |                                           |               |
| 8 14:<br>15:            | 25<br>10        | <b>TX</b> Cui | TW WA   |       |           |        |         | PE Ari <u>SH</u> WE<br>PE Ru <u>SH</u> WE | в<br>Э<br>Э   |
|                         |                 |               |         |       |           |        |         |                                           |               |
| L-No.                   | Tea. Subj. Rm.  | Cla.          | Time    | Stud. | Special   | text   | Cluster | Line text-2                               | Student group |
| 73                      | Arist, PEG, SH2 | 1a, 1b        | 8 WB    |       | For Girls | s Only |         |                                           |               |
| +3                      | Rub, PEB, SH1   | 1a, 1b        | 8 WB    |       |           |        |         |                                           |               |
|                         |                 |               |         |       |           |        |         |                                           |               |
| ļ                       |                 |               |         |       |           |        |         |                                           |               |
|                         |                 |               |         |       |           |        |         |                                           |               |

# 5.2.11 Afişarea supravegherii pauzelor

Supravegherile pauzelor pot fi afișate în orarele profesorilor. Această funcție poate fi folosită numai cu modulul 'Supravegherea pauzelor'.

| 🐣 Arist - A           | ristoteles Stunde            | enplan (Leh1A)               | I E                          | □ ×          |
|-----------------------|------------------------------|------------------------------|------------------------------|--------------|
| Arist                 | 💌 🗘 😭 - 📑                    | 3 🔒 🔒                        | 🦪 🔍 🗞                        | 👌 * 🎂 🐥      |
| 📕 Schulja             | ahr:17.9.2018 - 29.          | 6.2019                       |                              |              |
|                       | Montag                       | Dienstag                     | Mittwoch                     | Donne        |
| <b>1</b> 8:00<br>8:45 | 1a <u>R1a</u> E              | 1a <u>R1a</u> Mat            | *3a, <u>Th2</u> Spor         | 4 <u>Ph</u>  |
| <b>2</b> 8:55<br>9:40 | 1b <u>R1b</u> Mat            | <b>1a</b> <u>R1a</u> E       | * <b>1a,</b> <u>Th2</u> Spor | 1b <u>R1</u> |
| 3 9:50<br>10:35       | * <b>3a, <u>Th2</u> Spor</b> | * <b>2b, <u>Th2</u> Spor</b> | 1a <u>R1a</u> Mat            | 1a <u>R</u>  |
| <b>4</b> 10:45 11:30  | *1a, <u>Th2</u> Spor         | 1b <u>R1b</u> Mat            | 1b <u>R1b</u> Mat            | 1a <u>R1</u> |
| •                     |                              |                              |                              | •            |

## 5.2.12 Numărul elevilor

În cazul orarelor profesorilor, se poate afișa numărul elevilor care au fost înscriși la curs, respectiv numărul elevilor care au optat pentru cursul respectiv (cu modulul 'Orarul elevilor').

## 5.2.13 Grupă (cursuri simultane)

Cu modulul de planificare a cursurilor opționale există posibilitatea de a afișa numele grupelor (grupele de cursuri simultane) în orar.

## 5.2.14 Nume alternativ (alias)

Dacă numele afișat în orar și prin aceasta și cel care se imprimă, trebuie să difere de cel folosit în mod curent, se poate defini un nume alternativ pentru materii, clase și profesori pe pagina 'Introducere de date' la 'Alte date | Nume alternativ'. Pentru ca numele alternativ să fie afișat în orar trebuie selectată căsuța 'Orar' din fereastra 'Nume alternativ' și căsuța 'Folosire nume alternativ' la câmpul din ora orarului.

Se poate defini un singur nume alternativ și pentru mai multe clase. Dacă un profesor predă, de exemplu, o materie la toate clasele a 3a, în orar se poate introduce 'Clasele a 3a' în locul 3a, 3b.

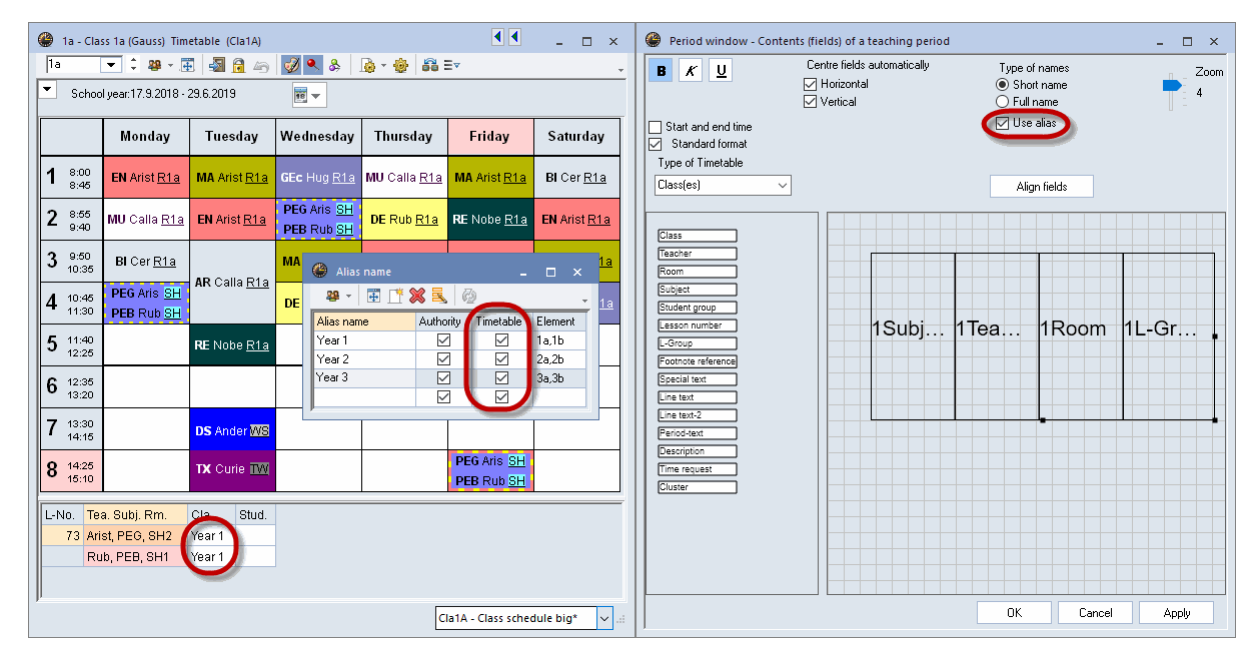

## 5.2.15 Momentul de început și sfârșit

Dacă se activează această opțiune, în celula de oră a orarului apar două câmpuri suplimentare pentru începutul și sfârșitul cursurilor care pot fi și ele deplasate și / sau mărite sau micșorate.

| 🔮 1a - Cla                | ss 1a (Gauss) Tim                   | etable (Cla1A)                             |
|---------------------------|-------------------------------------|--------------------------------------------|
| 1a                        | 💌 🗘 🤬 - 📑                           | - 🖓 🔒 😼                                    |
| Schoo                     | l year:17.9.2018 - :                | 29.6.2019                                  |
|                           | Monday                              | Tuesday                                    |
| 1 <sup>8:00</sup><br>8:45 | 8.00<br>EN Arist <u>R1a</u><br>8.45 | 8.00<br><b>MA</b> Arist <u>R1a</u><br>8.45 |
| 2 8:55<br>9:40            | 8.55<br>MU Calla <u>R1a</u><br>9.40 | 8.55<br>EN Arist <u>R1a</u><br>9.40        |
| 3 9:50<br>10:35           | 9.50<br>BICer <u>R1a</u><br>10.35   | 950<br>AR Calla R1a                        |
| <b>4</b> 10:45<br>11:30   | PEG Aris SH<br>PEB Rub SH<br>11.30  | 11.30                                      |
| 5 11:40<br>12:25          |                                     | 11.40<br>RE Nobe <u>R1a</u><br>12.25       |

Pe lângă posibilitățile de editare a orei orarului, mai există o serie de alte posibilități de a adapta atât afișarea pe ecran cât și formatul de imprimare:

# 5.2.16 Formatul standard

Cu funcția de format standard, orarul afișează toate rândurile de cuplaj cu informațiile relative la clase, profesori, săli și materii. Suprafața de care dispune celula orarului este folosită în mod optim, la nevoie dimensiunea scrisului pentru cuplaje este redusă în mod corespunzător.

Formatul standard poate fi activat sau dezactivat în orice orar folosind tasta din dreapta a mouse-ului și selectând 'Ora orarului în format standard'.

| 🎱 1a | a - Class 1a | a (Gauss   | ) Timeta  | <b>∢</b> e <b>Þ</b> ⊡a  |            | □ ×                               |                            |                                         |                            |                                         |                     |
|------|--------------|------------|-----------|-------------------------|------------|-----------------------------------|----------------------------|-----------------------------------------|----------------------------|-----------------------------------------|---------------------|
| 1a   | •            | 0 28       | - 🕂       | 🔊 🔒                     | I 🗐        | <b>\$</b> ₿                       |                            |                                         |                            |                                         |                     |
| -    | School yea   | ar:17.9.20 | 018 - 29. | 6.2019                  |            | <b>1</b> 8 <b>-</b>               |                            |                                         |                            |                                         |                     |
|      | Мо           | Tu         | We        | Th                      | Fr         | Sa                                | Settings                   |                                         |                            |                                         |                     |
|      | EN           | M.O.       | 050       | MU                      | N4.0       |                                   | Cluster-mode               |                                         |                            |                                         |                     |
|      | EN           |            | DEC.      |                         |            |                                   | Period window              | this reason                             |                            |                                         |                     |
| 2    | INIU<br>DI   | EN         | PEG.      | DE                      | RE         | EN                                | De-coupling                | e uns room                              |                            |                                         |                     |
|      | BI           | AR         | MA        | EN                      | EN         |                                   | Extended de-co             | oupling                                 |                            |                                         |                     |
| 4    | PEG.         |            | DE        | MA                      | DE         | GEO                               | Timetable peri             | od: standard forr                       | mat                        |                                         |                     |
| 0    |              | RE         |           |                         |            |                                   | Text for the less          | son peri <mark>l</mark> d               |                            |                                         |                     |
|      |              |            |           |                         |            |                                   | Students M.                |                                         |                            |                                         |                     |
|      |              | DS.        |           |                         |            |                                   | Split this perio           | d from the lessor                       | ı                          |                                         |                     |
| Ľ    |              |            | _         | ) 1a - Cl               | ass 1a (   | Gauss                             | Change the tea             | acher in the perio                      | d                          | <ul> <li>•</li> </ul>                   | - 🗆 ×               |
| ,    |              | Cla        | a1 -      | 1a                      | <b>.</b>   | : 22                              | Add teacher                |                                         |                            |                                         |                     |
|      |              |            | ╡┍        | Schr                    | nol vear 1 | 17.9.2                            | Time range: sc             | hool year                               |                            |                                         |                     |
|      |              |            |           |                         |            |                                   | Convin LITM                | format                                  |                            |                                         |                     |
|      |              |            |           |                         | M          | onday                             | гиезиау                    | vveun souay                             | rnursuay                   | Friday                                  | Saturday            |
|      |              |            |           | 8:00<br>8:45            | EN /       | Arist <u>R1a</u>                  | <b>MA</b> Arist <u>R1a</u> | GEc Hi a <u>R1a</u>                     | <b>MU</b> Calla <u>R1a</u> | <b>MA</b> Arist <u>R1a</u>              | BI Cer <u>R1a</u>   |
|      |              |            |           | 2 8:55<br>9:40          | MU (       | Calla <u>R1a</u>                  | EN Arist <u>R1a</u>        | PEG Aris <u>SH</u><br>PEB Rub <u>SH</u> | DE Rub <u>R1a</u>          | RE Nobe <u>R1a</u>                      | EN Arist <u>R1a</u> |
|      |              |            |           | <b>3</b> 9:50<br>10:35  | BI         | Cer <u>R1a</u>                    | AR Calla R1a               | MA Arist <u>R1a</u>                     | <b>EN</b> Arist <u>R1a</u> | EN Arist <u>R1a</u>                     | MA Arist <u>R1a</u> |
|      |              |            | 4         | <b>1</b> 10:45<br>11:30 | PEG<br>PEB | i Aris <u>SH</u><br>Rub <u>SH</u> | Art Cullu <u>Ittu</u>      | DE Rub <u>R1a</u>                       | <b>MA</b> Arist <u>R1a</u> | DE Rub <u>R1a</u>                       | GEc Hug <u>R1a</u>  |
|      |              |            |           | 5 11:40<br>12:25        |            |                                   | RE Nobe <u>R1a</u>         |                                         |                            |                                         |                     |
|      |              |            | (         | 6 12:35<br>13:20        |            |                                   |                            |                                         |                            |                                         |                     |
|      |              |            |           | 7 13:30<br>14:15        |            |                                   | DS Ander WS                |                                         |                            |                                         |                     |
|      |              |            | 8         | <b>B</b> 14:25<br>15:10 |            |                                   | TX Curie TW                |                                         |                            | PEG Aris <u>SH</u><br>PEB Rub <u>SH</u> |                     |

La parametrii orarului, la <Ora orarului>, se poate alege amplasarea câmpurilor formatului standard.

| 😃 Unterrichtsplanung                                                                                                    |                                                           |                                                           | - 🗆 ×            |
|----------------------------------------------------------------------------------------------------|-----------------------------------------------------------|-----------------------------------------------------------|------------------|
| B K U<br>Beginn and Endzeit                                                                                             | Felder in Stunde zentrieren<br>🗹 Horizontal<br>🗹 Vertikal | Art des Namens<br>Kurzname<br>Langname<br>Alias verwenden | Zoom<br>4        |
| Klasse(n)                                                                                                    | ] [ <u>iiiiiiiii</u>                                      |                                                           |                  |
| Klasse<br>Lehrer<br>Raum<br>Faoh<br>Schülergruppe<br>Unterrichts-Nummer<br>Unt.Gru<br>Referenz zu Fußnote<br>Sondertext | 1Raum 1F                                                  | ach 1Lehrer                                               | 1Unt             |
| ZeilenText<br>ZeilenText-2<br>Stundentext<br>Beschreibung<br>Zeitwunsch<br>Band                                         |                                                           |                                                           |                  |
|                                                                                                    |                                                           | Ok Abb                                                    | rechen Übernahme |

# 5.3 Aspectul1

Folosind parametrii de pe această pagină (Parametrii orarului | Aspectul 1) se poate influența modul de afișare pe ecran al orarului și imprimarea. Există posibilitatea de a personaliza aspectul antetelor (ex. ziua din săptămână, numărul orei), al orelor ocupate și al celor libere.

|                                                                      |                                                             |                                                  | 🕒 1a | - Class 1      | a (Gauss           | ;) Timeta              | ble 🚺         |     |       |
|----------------------------------------------------------------------|-------------------------------------------------------------|--------------------------------------------------|------|----------------|--------------------|------------------------|---------------|-----|-------|
| Design layout of fiel<br>Heading<br>3D layout:<br>Embossed<br>Sunken | ds<br>Scheduled periods<br>3D layout:<br>Embossed<br>Sunken | Free periods<br>3D layout:<br>Embossed<br>Sunken |      | ▼<br>ichool ye | ) 🗘 🤬<br>ar:17.9.2 | - <b></b><br>018 - 29. | 🔊 🗟<br>6.2019 | 0   | &<br> |
| ⊖ Flat                                                               | ○ Flat                                                      | ⊖ Flat                                           |      | Мо             | Tu                 | We                     | Th            | Fr  | Sa    |
| Flat:<br>● Grey                                                      | <ul> <li>Flac</li> <li>● Grey</li> </ul>                    | Grey                                             | 1    | EN             | MA                 | GEc.                   | MU            | MA  | BI    |
| ⊖ White                                                              | ⊖ White                                                     | ● White                                          | 2    | MU             | EN                 | PEG.                   | DE            | RE  | EN    |
| ine before following pe                                              | eriods: 🔄 Show a.m./p                                       | .m. division line                                | 3    | BI             | 40                 | MA                     | EN            | EN  | MA    |
|                                                                      | Division line t                                             | between the days                                 | 4    | PEG.           | AR                 | DE                     | MA            | DE  | GEc.  |
| ouble line before perio                                              | ods:                                                        |                                                  | 5    |                | RE                 |                        |               |     |       |
| high line before period                                              | le:                                                         |                                                  | 6    |                |                    |                        |               |     |       |
| nick line before period                                              | is.                                                         |                                                  | 7    |                |                    |                        |               |     |       |
|                                                                      |                                                             |                                                  | 8    |                | DS.                |                        |               | PEG |       |

Pagina 'Aspectul 1' oferă și posibilitatea de a afișa linii, atât pe ecran cât și la imprimare, pentru a indica, de exemplu, pauzele de durată diferită.

| 1a          | Class 1a (Gauss) 1  | fimetable (Cla1) | 🔍 & 🔯 -  | 🌸 🛱 E⊽   |                                                                    | - 0                                                 | ×                                                |                                                  |         |
|-------------|---------------------|------------------|----------|----------|--------------------------------------------------------------------|-----------------------------------------------------|--------------------------------------------------|--------------------------------------------------|---------|
| ▼ s         | chool year:17.9.201 | 8 - 29.6.2019    | <b>T</b> |          |                                                                    |                                                     |                                                  |                                                  |         |
|             | Мо                  | Tu               | We       | Th       | Fr                                                                 | Sa                                                  |                                                  |                                                  |         |
| 1           | EN                  | MA               | GE¢.     | MU       | 🔮 Layout 01                                                        | - Individual ti                                     | metable with days acros                          | s the top                                        |         |
| 2           | MU                  | EN               | PEG.     | DE       | Gene                                                               | ral Select                                          | ion range Layout 1                               | Layout 2 HTML                                    | Þ       |
| 3           | BI<br>PEG. 💙        | AR               | MA<br>DE | EN<br>MA | Design la<br>Heading<br>3D layout:<br>Embosse                      | yout of fields<br>d                                 | Scheduled periods<br>3D layout:<br>Embossed      | Free periods<br>3D layout:<br>C Embossed         |         |
| 6<br>7<br>8 |                     | DS.              |          |          | ⊖ Sunken<br>⊖ Flat<br>Flat:<br>⊚ Grey<br>⊖ White                   |                                                     | O Sunken<br>O Flat<br>Flat:<br>● Grey<br>O White | ⊖ Sunken<br>⊖ Flat<br>Flat:<br>⊖ Grey<br>⊛ White |         |
|             |                     |                  |          |          | C Line before for<br>a Double line b<br>5<br>Thick line bet<br>4,6 | ollowing periods<br>efore periods:<br>fore periods: | Show a.m./p.                                     | m. division line<br>hetween the days             | I Apply |

Căsuța 'Linie de separație dimineață / după amiază' face posibilă marcarea limitei între dimineață și după

amiază cu ajutorul unei linii de separație.

Dacă linia de separație între zilele săptămânii trebuie să fie mai groasă decât cea dintre ore, trebuie selectată căsuța 'Linie de separație între zile'.

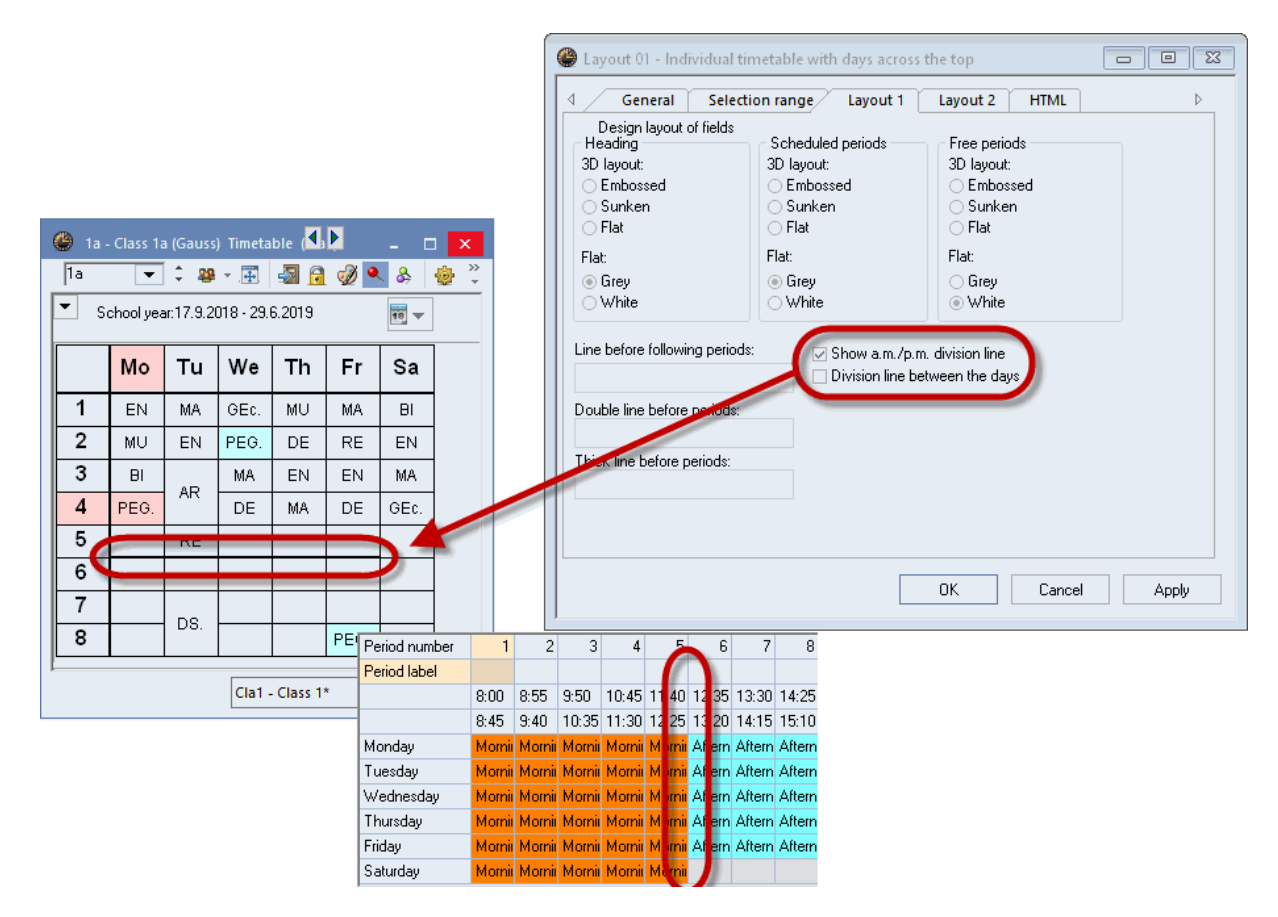

# 5.4 Aspectul 2

Parametrii de pe pagina 'Aspectul 2' acționează în parte asupra ecranului și a imprimării și parțial asupra imprimării sau a ieșirii HTML.

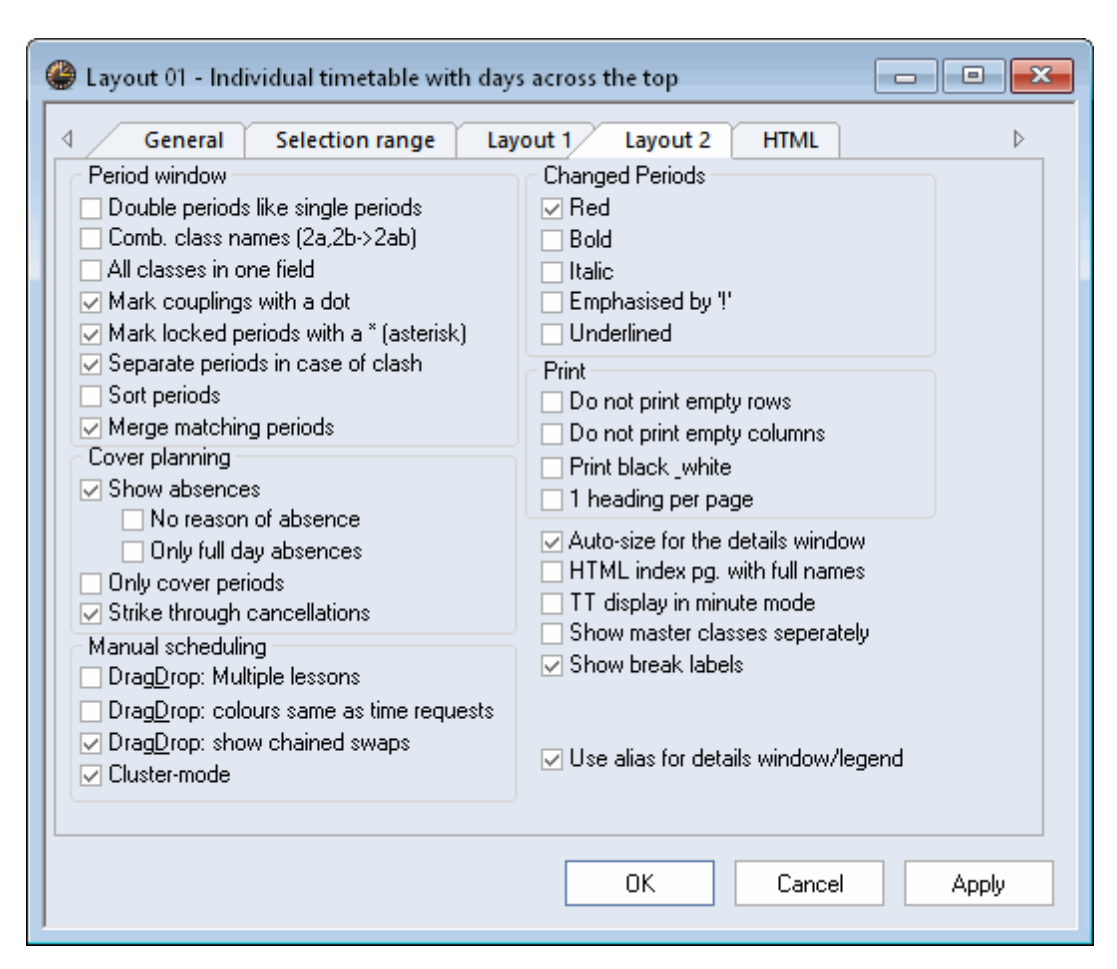

## 5.4.1 Ore duble drept ore duble

Orele duble sunt afisate la fel ca orele simple.

### 5.4.2 Combinarea claselor (2a, 2b -> 2ab)

În cazul orarelor profesorilor este adesea de dorit să fie vizibile toate clasele la care predau. Pentru a uni toate clasele într-un singur câmp și pentru a face economie de spațiu, se pot folosi nume de clase combinate. Numele tuturor claselor care urmează de a fi afișate sunt grupate împreună.

### 5.4.3 Toate clasele într-un singur câmp

Dacă un profesor predă un curs elevilor mai multor clase, atunci toate clasele participante vor fi afișate în orarul profesorului în câmpul celulei de oră a orarului prevăzut pentru aceasta.

| 🎱 1a -   | Class 1a (Ga  | auss) Timeta  | able (Cla1) |              |            | - 🗆 ×                                                         |                         | 🎱 1a -   | Class 1a (Ga  | uss) Timet   | able (Cla1)      |              | L .           | . 🗆 ×            |
|----------|---------------|---------------|-------------|--------------|------------|---------------------------------------------------------------|-------------------------|----------|---------------|--------------|------------------|--------------|---------------|------------------|
| 1a       | <b>•</b>      | 월 - 🌐         | 🔊 🔒 💡       | 🎽 🔍 🐣        | <u> </u> ] | 🎒 🚟 Ev 🖕                                                      |                         | 1a       | <b>•</b> ‡    | 🏭 × 🖽        | -20 🔂 😼          | ) 🔍 🚴        | 🔓 • 🎯         | <b>68</b> Ev. ↓  |
| 💌 Sa     | :hool year:17 | .9.2018 - 29. | 6.2019      | 18 -         |            |                                                               |                         | 💌 s      | chool year:17 | .9.2018 - 29 | .6.2019          | 18 -         |               |                  |
|          |               | -             |             |              |            | <ul> <li>Period window</li> </ul>                             |                         |          |               | <b>T</b>     | 14/2             | <b>T</b> 1   | -             |                  |
|          | Мо            | Tu            | We          | Th           | ⊦r         | Comb. class na                                                | mee (2a,2b->2ab)        |          | Mo            | Tu           | we               | In           | Fr            | Sa               |
| 1        | 1a<br>EN      | 1a<br>MA      | 1a<br>GE¢.  | 1a<br>M∪     | 1a<br>MA   | <ul> <li>All classes in or</li> <li>Mark leaked as</li> </ul> | ne field<br>willers dot |          | 1a<br>EN      | 1a<br>MA     | 1a,1b,2a<br>GEc. | 1a<br>MU     | 1a<br>MA      | 1a<br>Bl         |
| 2        | 1a<br>MU      | 1a<br>EN      | 1a<br>PEG.  | 1a<br>DE     | 1a<br>RE   | Separate period                                               | ds in case of clash     | J        | 1a<br>M∪      | 1a<br>EN     | 1a,1b<br>PEG.    | 1a<br>DE     | 1a<br>RE      | 1a<br>EN         |
| 3        | 1a<br>Bl      | 1a            | 1a<br>MA    | 1a<br>EN     | 1a<br>EN   | Merge matching                                                | g periods               |          | 1a<br>Bl      | 1a           | 1a<br>MA         | 1a<br>EN     | 1a<br>EN      | 1a<br>MA         |
| 4        | 1a<br>PEG.    | AR            | 1a<br>DE    | 1a<br>MA     | 1a<br>DE   | 1a<br>GEc.                                                    |                         | 1        | 1a,1b<br>PEG. | AR           | 1a<br>DE         | 1a<br>MA     | 1a<br>DE      | 1a,1b,2a<br>GEc. |
| 5        |               | 1a<br>RE      |             |              |            |                                                               | ·                       | 5        |               | 1a<br>RE     |                  |              |               |                  |
| 6        |               |               |             |              |            |                                                               |                         | 6        |               |              |                  |              |               |                  |
| 7        |               | 1a            |             |              |            |                                                               |                         | 7        |               | 1a           |                  |              |               |                  |
| 8        |               | DS.           |             |              | 1a<br>PEG. |                                                               |                         | 8        |               | DS.          |                  |              | 1a,1b<br>PEG. |                  |
| <u> </u> |               |               | [           | Cla1 - Class | 1*         | <b>~</b> i                                                    |                         | <u> </u> |               |              | [                | Cla1 - Class | 1*            |                  |

# 5.4.4 Semnalarea cuplajelor printr-un punct

Cursurile cuplate sunt semnalate în ora orarului cu ajutorul unui punct.

# 5.4.5 Semnalarea fixărilor cu \*

Dacă există ore fixate manual, acestea pot fi semnalate în orar cu un \*.

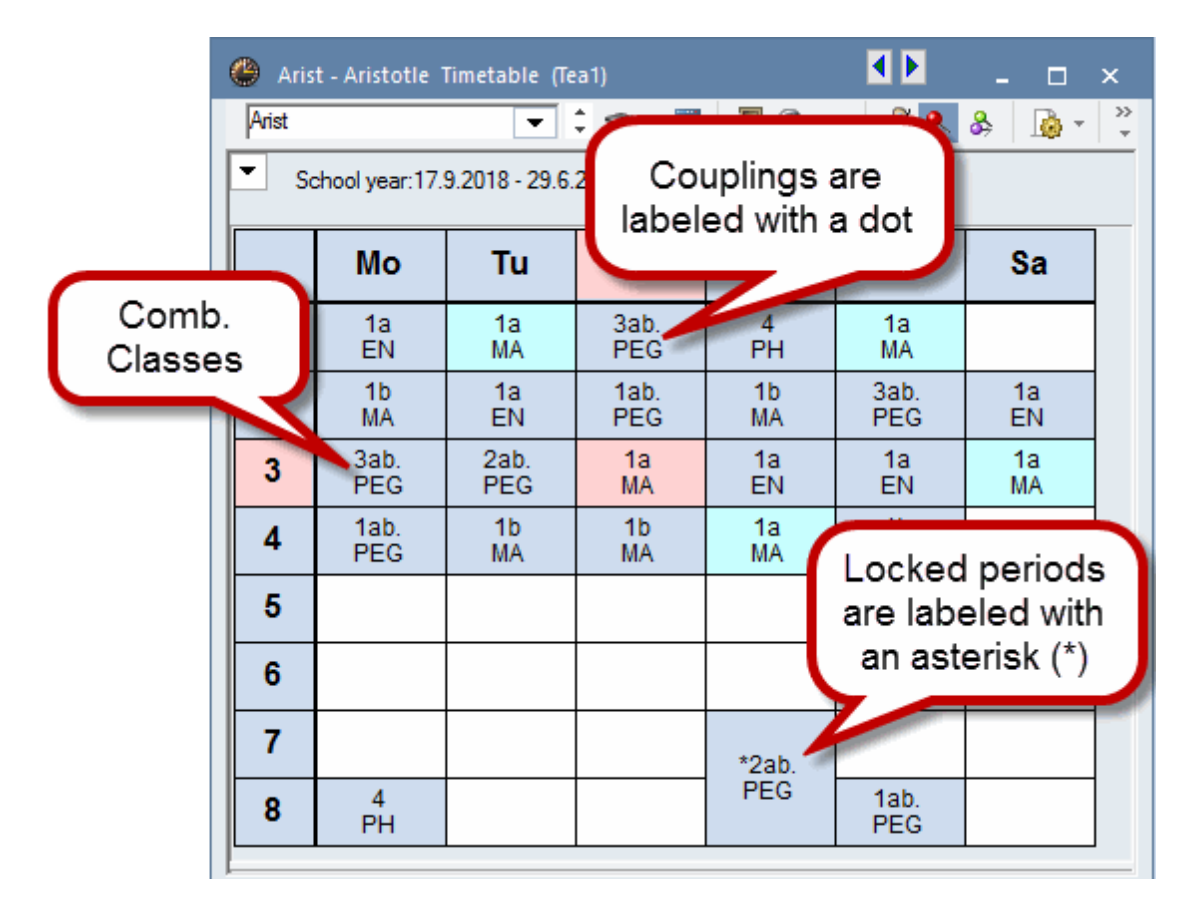

# 5.4.6 Separarea orelor în caz de coliziune

Cu această opțiune, coliziunile (a se vedea capitolul 'Planificare manuală') sunt afișate în celule separate pe ecran, la imprimare și în ieșirea HTML. Exemplul prezintă nivelul de învățământ 12 al unui gimnaziu german. Cursurile opționale care au loc în paralel (grupe de cursuri) sunt afișate în orarul clasei drept coliziuni.

| ۲  | 12 - St           | unden                       | plan (                     | (Kla1)                        |                  |                           |                    |                   |                            |                     |                              |                            |                            |                           |                           |                           |                            |                          |                                       |                            |                                |                            |                           |                           |                            |          |       |        |              |         |         |       |   |   |            |        | - | ο× |
|----|-------------------|-----------------------------|----------------------------|-------------------------------|------------------|---------------------------|--------------------|-------------------|----------------------------|---------------------|------------------------------|----------------------------|----------------------------|---------------------------|---------------------------|---------------------------|----------------------------|--------------------------|---------------------------------------|----------------------------|--------------------------------|----------------------------|---------------------------|---------------------------|----------------------------|----------|-------|--------|--------------|---------|---------|-------|---|---|------------|--------|---|----|
| 12 |                   | •                           | Ŧ                          | 4                             | <u>a</u> 💰       | ) 🔍                       | \$                 |                   | - 💮                        | 68                  | v 4                          | <b>9</b> - 3               | ļ                          |                           |                           |                           |                            |                          |                                       |                            |                                |                            |                           |                           |                            |          |       |        |              |         |         |       |   |   |            |        |   | -  |
| -  | Schul             | ahr:24.1                    | 8.2009                     | I • 16.7.                     | 2010             |                           |                    | 18                | •                          |                     |                              |                            |                            |                           |                           |                           |                            |                          |                                       |                            |                                |                            |                           |                           |                            |          |       |        |              |         |         |       |   |   |            |        |   |    |
|    |                   |                             |                            | ١                             | Λo               |                           |                    |                   |                            |                     |                              |                            | 0                          | )i                        |                           |                           |                            |                          |                                       |                            | ١                              | /li                        |                           |                           |                            |          |       |        | D            | 0       |         |       |   |   | Fr         |        |   |    |
| 1  | ₿K G              | 10 'M                       | 1 G2 (                     | 07 'E (                       | G1 Be            | D (                       | <b>G1</b> 10       | вк                | <b>G3</b> A                | *P L<br>055<br>9073 | *M L<br>Heilin<br><u>MSS</u> | *EK L<br>002<br><u>MSS</u> | *E L<br>062<br><u>R 9f</u> | *E L<br>090<br><u>MSS</u> | *D L<br>071<br><u>MSS</u> | *D L<br>025<br><u>MSS</u> | *P L<br>049<br><u>R P2</u> | L L                      | M.                                    | 'EK                        | 'E L                           | 'E L                       | 'D L                      | 'D L                      | 'P L                       | 'P. G1 ⊨ | 'M G1 | 1 C 'F | <b>G2</b> 0  | "E G3 0 | 'D G4 ( | 'MU G | 1 |   |            |        |   |    |
| 2  | <sup>4</sup> ل_61 |                             | <b>62</b> 0 <sup>4</sup>   | MU G2                         | 1M               | G4 Ւ                      | 'D G:              | 3 O 'F            | <b>G5</b> 0                | B 62                | 1 <b>'B</b>                  | 61.0 '                     | 610                        | 'F G1                     | 0 'E                      | 62 O 1                    | 3K G2                      | <u>RP1</u>               | MSS                                   | MSS                        | MSS<br>MSS                     | MSS                        | MSS                       | MSS                       | RP2                        |          | 'P G2 | : 'M   | <b>G</b> 3 ( | 'SPAG1  | 'D G2 ( | D     |   |   |            |        |   |    |
| 3  | *IN G<br>074      | *IN G<br>049<br><u>R CO</u> | *C G<br>061<br><u>R C1</u> | *P G<br>080<br><u>R P1</u>    | *M<br>055<br>MSS | G *S<br>05<br>3 R         | 58 0<br>84 1       | D G<br>079<br>MSS | *SPA<br>CanE<br><u>MSS</u> | BK G                | 10 1                         | M 62 0                     | 7 'E G                     | 1 Be                      | D 61                      | 10 'BK                    | 63 A                       | ^B L<br>023<br>€01       | <sup>4</sup> M L<br>059<br><u>MSS</u> | *EK I<br>046<br><u>MSS</u> | L *SK L<br>087<br><u>R 9g</u>  | *G L<br>029<br><u>R 9f</u> | *F L<br>016<br><u>MSS</u> | *E L<br>018<br><u>MSS</u> | *B L<br>064<br><u>R B2</u> |          |       |        |              |         |         |       |   |   |            |        |   |    |
| 4  | *GEKL<br>CanEl    | *GEK<br>015<br><u>R 10b</u> | L *S<br>05<br>2 <u>R</u>   | KB *E<br>1 06<br>7 <u>5 R</u> | KGL<br>19<br>9a  | *EKG<br>094<br><u>MSS</u> | GL *G<br>01<br>1 M | KG<br>19<br>551   | SKEL                       | 'P. 61              | ⊢ 'M                         | G1 ( 'I                    | G2 0                       | 'E G3                     | 0 *D                      | <b>G4</b> 0 1             | MU G1                      | *ER G<br>HemEr           | *ER 0<br>063<br><u>R 10</u> 6         | 5 *K<br>08<br>1 <u>R</u>   | RG *K<br>4 10<br>Ba R          | RG *<br>11 0<br>7a 14      | KRG /<br>146 (<br>1551 )  | KR G<br>168<br>16551      | 'ET G2                     | 2        |       |        |              |         |         |       |   |   |            |        |   |    |
| 5  | 68 L              | 4C L                        | 1M<br>AbtM                 | *EK                           | 'G               |                           |                    | 1 <b>D L</b>      | 'B L                       | <mark>48</mark> ,L  | 1 <b>M</b>                   | 'EK                        | *SK                        | 'G L                      | 1F L                      | 'E L                      | <b>'B L</b>                | ʻL 61                    |                                       | <b>62</b> 0                | MU G2                          | 'M G                       | 4 № *D                    | G3 0 <sup>+</sup>         | F G5 0                     |          |       |        |              |         |         |       |   |   |            |        |   |    |
| 6  | <u>R B1</u>       | RC                          | R 10                       | R 81                          | MS               | S R                       | 10                 | MSS               | <u>R 84</u>                | <u>R B1</u>         | MSS                          | MSS                        | MSS                        | <u>R 7a</u>               | MSS                       | MSS                       | <u>R 82</u>                | ^B L<br>057<br>\$\$\$061 | *C L<br>081<br><u>R C1</u>            | Ahth<br>MSS                | . ^EK L<br>1 015<br><u>MSS</u> | AG L<br>EucR<br>MSS        | *E L<br>020<br><u>MSS</u> | *D L<br>068<br>MSS        | *B L<br>076<br><u>B B2</u> |          |       |        |              |         |         |       |   |   |            |        |   |    |
| 7  |                   | ۱.<br>                      |                            |                               | Î.               | Â                         |                    | Â                 | A<br>AD C                  | 60                  |                              |                            | ΥM <sup>*</sup>            | G5                        |                           |                           |                            | 'G B<br>062              | 'GK<br>019                            | 'F 6<br>020                | 1026                           | 'M<br>065                  | 1F G<br>019               | 'E G<br>039               | 'D G<br>092                |          |       |        |              |         |         |       |   |   |            |        |   |    |
| 8  |                   |                             |                            | mo                            |                  |                           |                    | 0                 | 50                         |                     |                              |                            |                            |                           |                           |                           |                            | MSS<br>GW                | MSS<br>GW                             | <u>R 11</u><br>GW          | 0 R.M.<br>UW                   | MSS<br>UW                  | R 10<br>UW                | MSS<br>UW                 | MSS<br>UW                  |          |       |        |              |         |         |       |   |   |            |        |   |    |
| 9  |                   |                             | 10                         | KEC1                          | 0.26 M           | 001                       |                    |                   |                            |                     |                              |                            |                            |                           |                           |                           |                            | Sh ci                    | - CD                                  | GAL                        | 50.63                          | I SD (                     | 2                         | GLU                       | SD C6                      |          |       |        |              |         |         |       |   |   |            |        |   |    |
| 10 | 00                |                             | 0                          | NEO T                         | 033 1            | 1001                      | 2                  |                   |                            |                     |                              |                            |                            |                           |                           |                           |                            | or u:                    | SP                                    |                            | ər 05                          | - SP C                     | SP                        |                           | ər 00                      |          |       |        |              |         |         |       |   |   |            |        |   |    |
|    |                   |                             |                            |                               |                  |                           |                    |                   |                            |                     |                              |                            |                            |                           |                           |                           |                            |                          |                                       |                            |                                |                            |                           |                           |                            |          |       |        |              |         |         |       |   |   |            |        |   |    |
|    |                   |                             |                            |                               |                  |                           |                    |                   |                            |                     |                              |                            |                            |                           |                           |                           |                            |                          |                                       |                            |                                |                            |                           |                           |                            |          |       |        |              |         |         |       |   | 1 | (la1 - Kla | sse 1* |   | ×  |

## 5.4.7 Sortarea câmpurilor de ore

Dacă există mai multe cursuri care se țin în aceeași zi a săptămânii și la aceeași oră, dar în săptămâni diferite, atunci aceste cursuri pot fi sortate opțional după data lor de început.

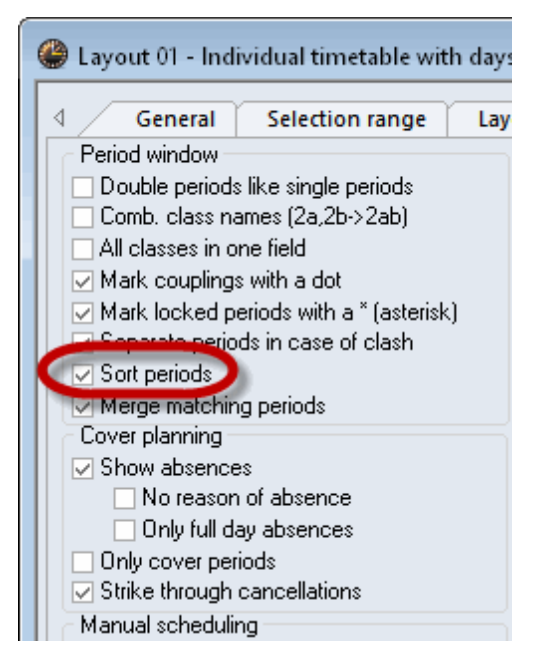

## 5.4.8 Blocul de planificare a suplinirilor

La utilizarea modulului de planificare a suplinirilor, aici se poate modifica afișarea prin alegerea valorilor parametrilor listați aici.

### 5.4.9 Drag&Drop

Vedeți capitolul 'Planificare manuală'

## 5.4.10 Punerea în evidență a orelor modificate

Aici se poate stabili modul de punere în evidență a orelor modificate atunci când se face o comparație de orare sau pentru planificarea suplinirilor. În exemplul de mai jos, devierile de la orarul normal sunt puse în evidență folosind culoarea roșie, caractere grase sau '!'.

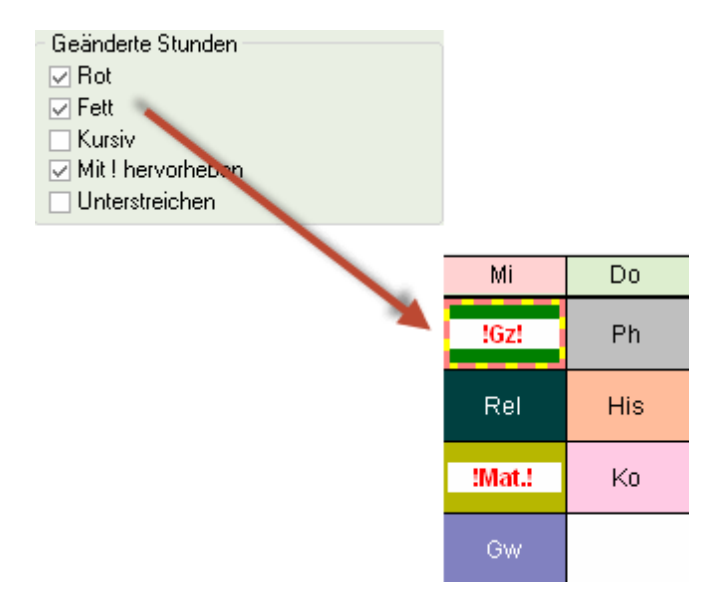

## 5.4.11 Dimensionarea automată a lupei

Cu această opțiune, dimensiunea lupei de ore (partea inferioară a ferestrei de orar) este adaptată automat la conținut.

| 1                     | 3:00<br>3:45 | EN Arist <u>R1a</u>                     | MA          | Arist <u>R1</u>   | a GEo    | : Hug <u>R1a</u>                    | MU Calla <u>R1</u>   | <u>a</u> MA A | Arist <u>R1a</u>                |                                                                        | 1              | 8:00<br>8:45            | EN Arist <u>R1a</u>                     | MA Ari       | st <u>R1a</u>       | GEc ⊦      | Hug <u>R1a</u>                  | MU Cal  | lla <u>R1a</u> | MA Arist R1a                            | 1 |
|-----------------------|--------------|-----------------------------------------|-------------|-------------------|----------|-------------------------------------|----------------------|---------------|---------------------------------|------------------------------------------------------------------------|----------------|-------------------------|-----------------------------------------|--------------|---------------------|------------|---------------------------------|---------|----------------|-----------------------------------------|---|
| 2                     | 8:55<br>9:40 | MU Calla <u>R1a</u>                     | EN A        | Arist <u>R1</u> a | PE<br>PE | G Aris <u>SH</u><br>B Rub <u>SH</u> | DE Rub <u>R1a</u>    | RET           | C Auto-s<br>□ HTML<br>□ TT dis  | ize for the details wi<br>index pg. with full n<br>plav in minute mode | indov<br>name: | ;                       | MU Calla <u>R1a</u>                     | EN Ari       | st <u>R1a</u>       | PEG<br>PEB | Aris <u>SH</u><br>Rub <u>SH</u> | DE Ru   | b <u>R1a</u>   | RE Nobe <u>R1</u> :                     | 2 |
| 3 1                   | 9:50<br>0:35 | BI Cer <u>R1a</u>                       |             | `alla D1          | MA       | Arist <u>R1a</u>                    | EN Arist R1a         | EN S          | I Show<br>I I Show              | master classes sepe<br>break labels                                    | eratel         | y                       | BI Cer <u>R1a</u>                       |              | lla D1a             | MA A       | krist <u>R1a</u>                | EN Aris | st <u>R1a</u>  | EN Arist <u>R1a</u>                     |   |
| <b>4</b> <sup>1</sup> | 0:45<br>1:30 | PEG Aris <u>SH</u><br>PEB Rub <u>SH</u> | AIVC        | 2ana <u>1(1</u>   | DE       | Rub <u>R1a</u>                      | MA Arist <u>R1</u> : | DE F          | Rub <u>R1a</u>                  |                                                                        | 4              | 10:45<br>11:30          | PEG Aris <u>SH</u><br>PEB Rub <u>SH</u> | AICCO        | na <u>ny na</u>     | DE R       | Rub <u>R1a</u>                  | MA Ari  | st <u>R1a</u>  | DE Rub <u>R1a</u>                       |   |
| <b>5</b> ¦            | 1:40<br>2:25 |                                         | RE N        | lobe <u>R1</u>    | <u>a</u> |                                     |                      |               |                                 |                                                                        | Ę              | 11:40<br>12:25          |                                         | RE Not       | oe <u>R1a</u>       |            |                                 |         |                |                                         |   |
| 6 ;                   | 2:35<br>3:20 |                                         |             |                   |          |                                     |                      |               |                                 |                                                                        | e              | 12:35<br>13:20          |                                         |              |                     |            |                                 |         |                |                                         |   |
| 7 1                   | 3:30<br>4:15 |                                         | DS A        | nder W            | S        |                                     |                      |               |                                 |                                                                        | 7              | 7 13:30<br>14:15        |                                         | DS An        | der <mark>WS</mark> |            |                                 |         |                |                                         |   |
| 8 1                   | 4:25<br>5:10 |                                         | <b>TX</b> ( | Curie 🚻           | M        |                                     |                      | PEG<br>PEB    | Aris <u>SH</u><br>Rub <u>SH</u> |                                                                        | 8              | <b>3</b> 14:25<br>15:10 |                                         | <b>TX</b> Cu | rie 🎹               |            |                                 |         |                | PEG Aris <u>SH</u><br>PEB Rub <u>SH</u> |   |
|                       |              |                                         |             |                   |          |                                     |                      |               | Þ                               |                                                                        |                |                         |                                         |              |                     |            |                                 |         |                |                                         |   |
| L-No                  | Tea          | a. Subj. Rm.                            | Cla.        | Time              | Stud.    | Special text                        | t Cluster L          | ine text-:    | 2 Studer                        |                                                                        | L              | No. T                   | ea. Subj. Rm.                           | Cla.         | Time                | Stud.      | Special                         | text    | Cluster        | Line text-2                             | S |
| 3                     | 5 Ca         | llas, MU, R1a                           | 1a          |                   | 28       |                                     |                      |               |                                 |                                                                        |                | 73 A                    | rist, PEG, SH2                          | 1a, 1b       |                     |            | For Girls                       | Only    |                |                                         |   |
| +                     | 3            |                                         |             |                   |          |                                     |                      |               |                                 |                                                                        |                | R                       | ub, PEB, SH1                            | 1a, 1b       |                     |            |                                 |         |                |                                         |   |

## 5.4.12 Pagina de index HTML cu nume lungi

Vedeți capitolul 'Orare în format HTML'.

## 5.4.13 Afişarea orarului în mod minut

Dacă orele de curs se desfășoară la momente diferite de la o zi la alta, ar putea fi de preferat, ca orele din orar să fie afișate pe o scală de timp cu precizie de minut. Untis permite aceasta la selectarea opțiunii 'Afișarea orarului în mod minut'.

| 🎱 1a - | Class 1a  | a (Gauss)  | ) Tin | netab  | le     | ).                | - [              |                | ×                   |
|--------|-----------|------------|-------|--------|--------|-------------------|------------------|----------------|---------------------|
| 1a     | -         | ¢ 🏨        | ÷.[   | 4      | s 🗟    | I 🕖 🔍             | \$               |                | *                   |
| ▼ So   | chool yea | ar:17.9.20 | D18-  | 29.6   | .2019  | ☑ Auti<br>_ □ HTi | o-size<br>ML ind | for<br>dex     | the det<br>pg. witł |
|        | Мо        | Tu         | w     | /e     | Th     | TT Sho            | displa<br>)w ma  | iy in<br>ister | minute<br>classe    |
| 8.00-  | EN        | MA         | GE    | Ec.    | MU     | i  Sho            | ow bre           | eak I          | labels              |
| 9.00-  | MU        | EN         | PE    | G.     | DF     | RE                | EN               | 1              |                     |
| 10.0-  | BI        |            | M     | A      | EN     | EN                | MA               |                |                     |
| 11.0-  | PEG.      | АК         | D     | E      | MA     | DE                | GE               | ).<br>)        |                     |
| 12.0-  |           | RE         |       | 4      |        |                   |                  |                |                     |
| 13.0-  |           |            |       |        |        |                   |                  |                |                     |
|        |           | DS.        |       |        |        |                   |                  |                | •                   |
| L-No.  | Tea. S    | ubj. Rm    | I.    | Cla.   | Time   |                   |                  | Stu            | Jd.                 |
| 31     | Arist, N  | 1A, R1a    |       | 1a     | 9.50   | -10.35 (          | 45)              |                | 28                  |
| +3     |           |            |       |        |        |                   |                  |                |                     |
| <      |           |            |       |        |        |                   |                  |                | >                   |
| ,      |           |            | Cla   | 1 - CI | ass 1* |                   |                  |                | -                   |

## 5.4.14 Afișarea separată a claselor principale

Vedeți capitolul 'Clase heterogene'.

## 5.4.15 Folosire nume alternativ pt lupa/legendă

Pentru afișarea în lupa orarului, respectiv pentru imprimarea legendei, se recurge la denumirile alternative (alias) cum ar fi de exemplu înlocuirea prescurtării 'M' cu numele uzual din școală de 'Mate'; (vedeți și capitolul 'Nume alternativ (alias)').

## 5.4.16 Legarea orelor diverselor elemente

Orarele sinoptice oferă posibilitatea de a conecta celulele orarului atunci când avem de a face cu cuplaje.

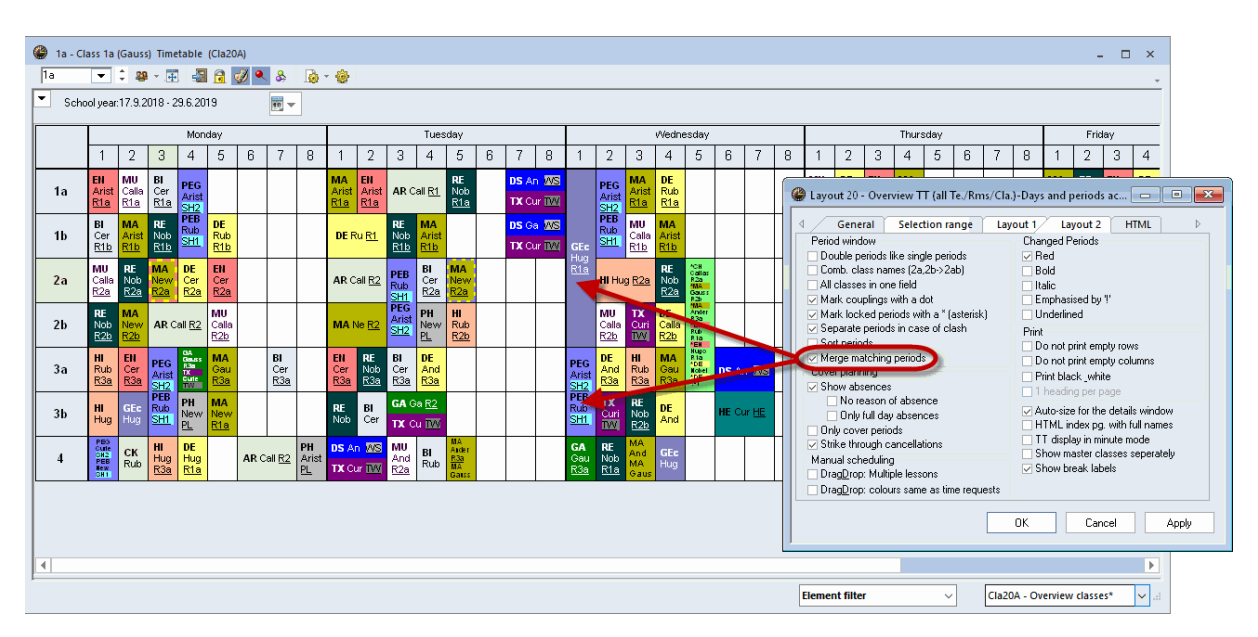

# 5.5 Vacanțe

Zilele libere introduse la 'Introducere de date | Vacanțe' sunt afișate în orar. Condiția pentru aceasta este de a pune orarul pe afișare săptămânală (Parametrii orarului | Selecția domeniului | Săptămână calendaristică).

| Name    |                      | Ful   | l nai | me   |       |       |        | F    | rom   |       |         | To  |                                                                                                    | Next we  | ek (A,B)                      | N         | o, of subseq                       | quent scho | ol   |
|---------|----------------------|-------|-------|------|-------|-------|--------|------|-------|-------|---------|-----|----------------------------------------------------------------------------------------------------|----------|-------------------------------|-----------|------------------------------------|------------|------|
| christm | nas                  | chr   | ristm | as h | olida | ays   |        | 2    | 22.12 | 2.18  |         | 07. | 1.19                                                                                                    |          |                               |           |                                    |            |      |
|         |                      |       |       |      |       |       |        |      |       |       |         |     |                                                                                                    |          |                               |           |                                    |            |      |
|         | Da                   | te: M | o 7.  | 1.20 | 19    |       |        |      | N     | o les | son     | s   | 🎱 1a -<br>1a                                                                                                    | Class 1a | (Gauss) '<br>🗘 🕮 🗸            | Timetabl  | e (c <b>₹</b> 1) <b>Þ</b><br>5 A A | _          |      |
|         | 🗶 Cal                | enda  | ir We | ek:  | 2     |       |        | [    | _ P   | uelic | : holi  | da  | • 07                                                                                                    | .01.2019 | <ul><li>▲</li><li>▼</li></ul> | - 12.1.20 | 19                                 | 18         |      |
|         |                      | Mo    | Tu    | Wε   | Th    | Fr    | Sa     | Su   | Мо    | Tu    | Wε      | 1   |                                                                                                    | Мо       | Tu                            | We        | Th                                 | Fr         | Sa   |
|         | September<br>October | 1     | 2     | 3    | 4     | 5     | 6      | 7    | 8     | 9     | 10      | 1   |                                                                                                    |          | MA                            | GE¢.      | MU                                 | MA         | BI   |
| 2018    | November             |       |       |      | 1     | 2     | 3      | 4    | 5     | 6     | 7       |     | 2                                                                                                    |          | EN                            | PEG.      | DE                                 | RE         | EN   |
|         | December             |       |       |      |       |       | 1      | 2    | 3     | 4     | 5       |     | 3                                                                                                    | γs       |                               | MA        | EN                                 | EN         | MA   |
|         | January              |       | 1     | 2    | 3     | 4     | 5      | 6    | 7     | 8     | 9       | 1   |                                                                                                    | olida    | AR                            | DE        | MA                                 | DE         | 050  |
|         | February<br>Marah    |       |       |      |       | 1     | 2      | 3    | 4     | 5     |         | -   |                                                                                                    | эц<br>Б  |                               | DE        | 190 <del>0</del>                   | DE         | OEU. |
| 2019    | Anril                | 1     | 2     | 3    | 4     | 5     | 2<br>6 | 7    | 4     | 9     | 0<br>10 | 1   | 57                                                                                                    | stm      | RE                            |           | _                                  |            |      |
|         | May                  |       |       | 1    | 2     | 3     | 4      | 5    | 6     | 7     | 8       |     | 6                                                                                                    | chri     |                               |           |                                    |            |      |
|         | June                 |       |       |      |       |       | 1      | 2    | 3     | 4     | 5       |     | 7                                                                                                    |          | DS.                           |           |                                    |            |      |
| . /     |                      |       | _     |      |       |       |        |      |       |       |         |     | 8                                                                                                    |          | 00.                           |           |                                    | PEG.       |      |
| 4       | General              | lata  |       |      |       |       |        |      |       |       |         | _   | L-No                                                                                                    | Top Su   | hi Rm                         | Cla       | Stud                               |            |      |
| Sch     | ool year             |       |       |      | Nu    | imbei | rofd   | ays: | 285   |       |         |     | +3                                                                                                    | ica. Ju  | oj. rvin.                     |           | oldu.                              |            |      |
| Less    | sons                 |       |       |      | Nu    | IMDEI | rora   | ays: | 244   |       |         |     |                                                                                                    |          |                               |           |                                    |            |      |
|         |                      |       |       |      |       |       |        |      |       |       |         |     |                                                                                                    |          |                               |           |                                    |            |      |
|         |                      | _     | _     | _    | _     | _     | _      | _    | _     | _     | _       |     | li in the second second |          |                               |           |                                    |            |      |

# 5.6 Set de caractere

Dimensiunea totală a ferestrei orarului nu depinde numai de cantittea de informație care se afișează în ora orarului, ci și de dimensiunea scrisului. Dimensiunea literelor și setul de caractere se poate modifica la 'Parametrii orarului | Generalități | Set de caractere'.

| <b>@</b> | 1a - Cla | ass 1a           | (Gauss)                | Timet    | €ı⊅cı.  | · -   | □ ×       |   |        |                    |                                      |                            |                 |     |   | 🎱 1a - 🤇 | Class 1a (Gau | uss) Timeta | ible (Cla1) | ٩           | E.    | x     |
|----------|----------|------------------|------------------------|----------|---------|-------|-----------|---|--------|--------------------|--------------------------------------|----------------------------|-----------------|-----|---|----------|---------------|-------------|-------------|-------------|-------|-------|
| 1a       |          | -                | ÷ 🕮                    |          | 🔊 📴     | 49    | 🦸 💝       | C | •      |                    |                                      |                            |                 |     |   | 1a       | <b>-</b> ‡    | 🕶 - 🎬       | 🔊 🔒 🖉       | o 🧳 🍳       | 8     | ) 🐵 🤞 |
| -        | Scho     | ol yea           | r:17/9/2               | 018 · 29 | /6/2019 |       | <b>••</b> | 9 | 🖉 Layo | General            | idual timetable v<br>Selection range | vith days across the top   | 2 HTML          |     | × | ▼ Scł    | nool year:17/ | 9/2018 · 29 | /6/2019     |             | -     |       |
|          | _ ∧      | Λo               | Tu                     | We       | Th      | Fr    | Sa        |   | View   | : Cla1 - Class 1   |                                      |                            | Font size in %: |     |   |          | Мо            | Tu          | We          | Th          | Fr    | Sa    |
| 1        | E        | EN               | MA                     | GE¢.     | MU      | MA    | BI        |   |        | Layout             | Layout 01 - Indi<br>across the top   | vidual timetable with days | Details window: | 100 |   |          |               | D.4.0       | 05-         | N 4L L      | B.4.0 |       |
| 2        | : 1      | νU               | EN                     | PEG.     | DE      | RE    | EN        |   |        | Font               | Arial 9.0                            |                            | Coupl. legend:  | 100 |   | 1        | EN            | IVIA        | GEC.        | IVIU        | MA    | ы     |
| 3        | ;        | BI               |                        | MA       | EN      | EN    | MA        |   |        |                    | Dau names hea                        | dina                       | Heading:        | 100 |   | 2        | MU            | EN          | PEG.        | DE          | RE    | EN    |
| 4        | P        | EG.              | AR                     | DE       | MA      | DE    | GEC.      |   |        | Font               |                                      |                            |                 | ×   |   | 3        | BI            |             | MA          | EN          | EN    | MA    |
| 5        |          |                  | RE                     |          |         |       |           |   | F      | Font               |                                      | Font style:                | Size:           |     |   | 4        | PEG.          | AR          | DE          | MA          | DE    | GEc.  |
|          |          | _                |                        |          |         |       |           |   | P      | Arial              | ^                                    | Regular ^                  | 9 ^ Car         | iK. |   | 5        |               | RF          |             |             |       |       |
| 8        | ;        | _                | DS.                    |          |         | PEG.  |           |   | Hea    | Caladea<br>Calibri |                                      | Italic                     | 11<br>12        |     |   | 6        | -             |             |             |             |       |       |
|          |          |                  |                        |          |         |       |           |   |        | Cambria            |                                      | Bold Italic                | 14              |     |   | 0        |               |             |             |             |       |       |
| L-N      | 10. IE   | 3a. Si<br>rict M | 10 J. R.M.<br>A. R.1 a | . Cla    | . Time  | stud. | Speci     |   |        | Cambria            | Math 🗸 🗸                             | Black v                    | 18 ¥            |     |   | 7        |               | De          |             |             |       |       |
|          | +3       | 101, 19          | A, IX 14               | Ta       |         | 2     |           |   |        |                    |                                      | Sample                     |                 |     |   | 8        |               | DS.         |             |             | PEG.  |       |
| <        |          |                  |                        |          |         |       | >         |   |        |                    |                                      | AaBbYyZz                   |                 |     |   | ļ        |               |             | Cla         | 1 - Class 1 | 4     |       |
|          |          |                  | Clat                   | - Class  | 1       |       | ×:        |   |        |                    |                                      |                            |                 |     |   |          |               |             |             |             |       |       |
|          |          |                  |                        |          |         |       |           |   |        |                    |                                      | Script:                    |                 |     |   |          |               |             |             |             |       |       |
|          |          |                  |                        |          |         |       |           |   |        |                    |                                      | Western                    | ~               |     |   |          |               |             |             |             |       |       |

# 5.7 Culori în orar

Toate culorile care au fost declarate în datele de bază sunt afișate și în orar.

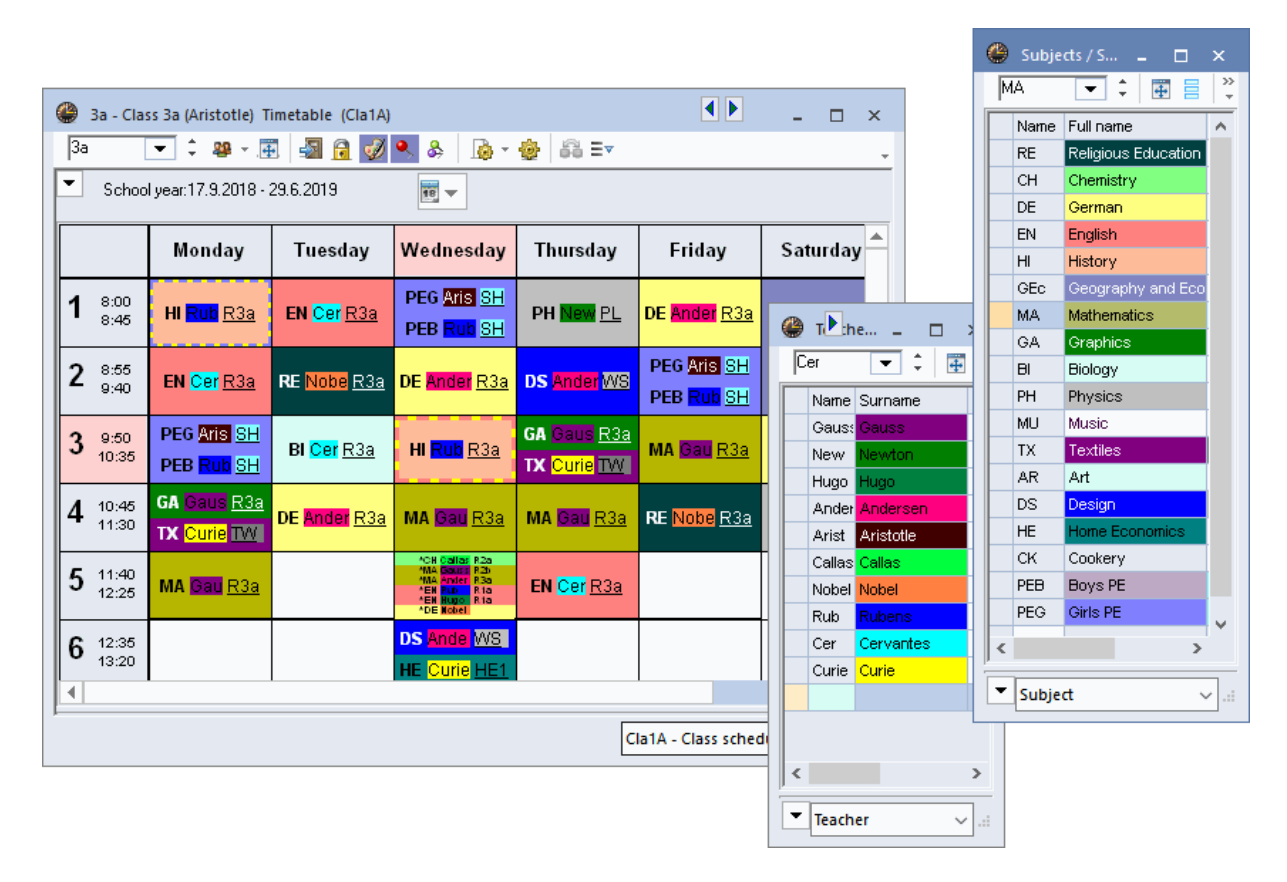

În exemplu, materiile și profesorii sunt afișați în culori. Astfel, luni are loc o oră de biologie (fundal

albastru deschis) cu profesorul 'Cer' (Cervantes - fundal verde).

# 5.8 Antetul coloanelor

Antetul coloanelor (ex. zilele săptămânii) poate fi modificat folosind parametrii orarului.

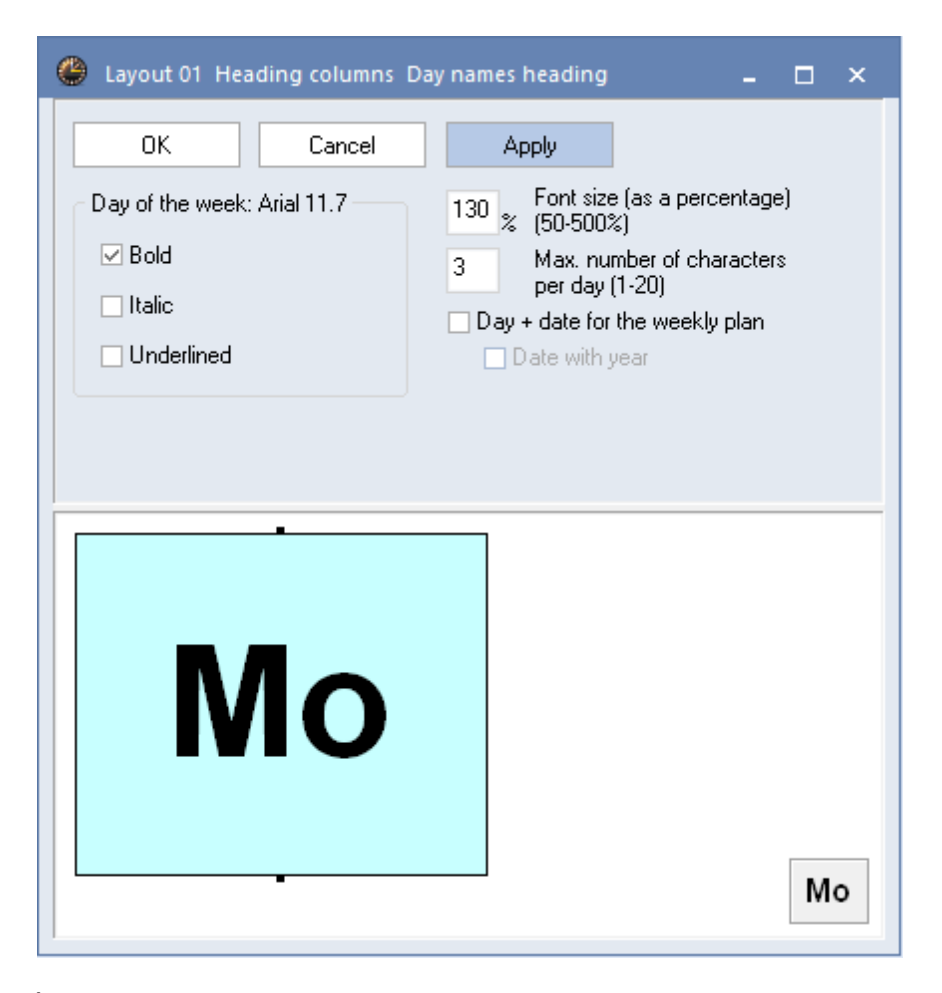

În orarele sinoptice ale formatului 20 pot fi afișate informații suplimentare cum ar fi data sau ora de început și sfârșit.

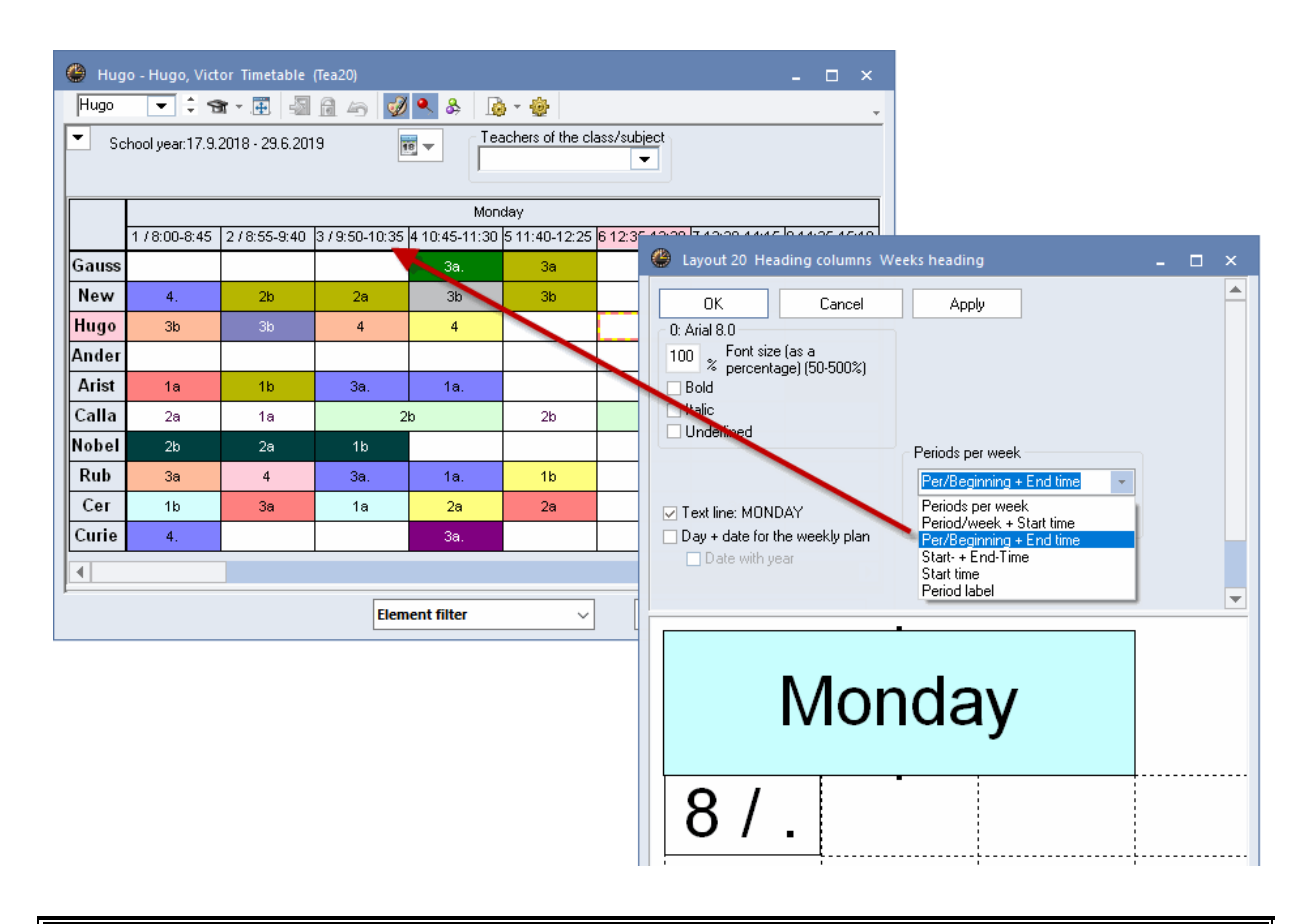

#### Notă

În locul numărului orei, în orice orar se poate afișa denumirea orei definită în rastrul de timp.

# 5.9 Antetul rândurilor

Antetul rândurilor (ex. ora de început) poate fi modificat la parametrii orarului, la <antetul rândurilor>.

Aici se poate alege dacă se afișează numărul orei și / sau momentul de început și sfârșit al orelor. În plus, se poate opta între reprezentarea pe unul sau mai multe rânduri și se poate specifica setul de caractere și dimensiunea.

| 🎱 1a - Clas             | s 1a (Gau    | ss) Time  | table (Cla1) 🚺 🕨    | >                              | <                                                               |                |
|-------------------------|--------------|-----------|---------------------|--------------------------------|-----------------------------------------------------------------|----------------|
| 1a                      | <b>▼</b> ‡ 4 | 🚇 👻 📑     |                     | & 🚯 - 🎡                        | >><br>*                                                         |                |
| School                  | year:17.9    | .2018 - 2 | 9.6.2019            | 18 -                           |                                                                 |                |
|                         | Мо           | Tu        |                     | Er Co                          | sheading                                                        |                |
| 1 8:00<br>8:45          | EN           | MA        |                     | Canad                          | Applu                                                           |                |
| <b>2</b> 8:55<br>9:40   | MU           | EN        | Type of heading -   | Cancer                         | C Time Format (Pers.) —                                         |                |
| <b>3</b> 9:50<br>10:35  | BI           |           | Times and Perio     | d No. 👻                        | 2 Number of lines                                               | (1-3)          |
| <b>4</b> 10:45<br>11:30 | PEG.         | AR        |                     |                                | <ul> <li>Start time only</li> <li>Start and end time</li> </ul> |                |
| 5 11:40<br>12:25        |              | RE        | ⊂ Time Format (Pers | s.): Arial 9.0                 |                                                                 |                |
| 6 12:35<br>13:20        |              |           | 100 %               | <ul> <li>Left-align</li> </ul> | ned                                                             |                |
| 7 13:30<br>14:15        |              |           | 🗌 Bold<br>🔄 Italic  | O Right-ali                    | gned                                                            |                |
| <b>8</b> 14:25<br>15:10 |              | DS.       |                     |                                |                                                                 | <b>•</b>       |
|                         |              |           |                     |                                |                                                                 | •              |
|                         |              |           |                     |                                |                                                                 |                |
|                         |              |           | 0                   | 14                             | .25                                                             |                |
|                         |              |           | 0                   |                                | 40                                                              |                |
|                         |              |           |                     | -15                            | ):10                                                            | <b>8</b> 14:25 |
|                         |              |           |                     |                                |                                                                 | 15:10          |

În orarele sinoptice ale sălilor, în cadrul antetelor de rând, se poate afișa și capacitatea introdusă la datele de bază.

| 🕐 Ps2 - P | seudo                    | Room                     | 2 (4) 1                | limeta                  | ble (R                 | 0020A | )   |                         |                |              |                  |               |         |        |       |                               |                    |                    |          |         | - C |      | <  |
|-----------|--------------------------|--------------------------|------------------------|-------------------------|------------------------|-------|-----|-------------------------|----------------|--------------|------------------|---------------|---------|--------|-------|-------------------------------|--------------------|--------------------|----------|---------|-----|------|----|
| Ps2       | •                        | ÷ 🖪                      | . ₹                    |                         |                        | 6     | Ø 🔍 | &                       |                | •            |                  |               |         |        |       |                               |                    |                    |          |         |     |      | ÷. |
| Scho      | iol year                 | :17.9.2                  | 018 - 2                | 9.6.20                  | 19                     |       | •   |                         |                |              |                  |               |         |        |       |                               |                    |                    |          |         |     |      |    |
|           |                          |                          |                        | Mon                     | day                    |       |     |                         |                |              |                  | Tues          | day     |        |       |                               |                    |                    | Wedn     | esday   |     |      |    |
|           | 1                        | 2                        | 3                      | 4                       | 5                      | 6     | 7   | 8                       | 1              | 2            | 3                | 4             | 5       | 6      | 7     | 8                             | 1                  | 2                  | 3        | 4       | 5   | E    | 1  |
| SH1 (31)  | 4<br>New                 |                          | 3a,3<br>Bub            | 1a,1<br>Rub             |                        |       |     |                         | (              | 🕒 Lay        | out 20           | ) Head        | ling ra | ows H  | eadin | g with                        | the sh             | iort na            | me       |         | -   |      | ×  |
| SH2 (33)  | PEB                      |                          | PEB                    | PEB                     |                        |       |     |                         |                |              | ОК               |               | 0       | Cancel |       |                               | Apply              |                    |          |         |     |      |    |
| PL (36)   |                          |                          |                        | <b>3b</b><br>New<br>PH  |                        |       |     | <b>4</b><br>Arist<br>PH |                | Type<br>Shor | of hea<br>t name | iding<br>only |         | Ŧ      | S     | hort na<br>5 N                | ame: Ar<br>Max. cł | ial 9.6<br>naracte | rs       |         |     |      |    |
| WS (25)   |                          |                          |                        |                         |                        |       |     |                         |                | ✓ Roc        | om cap           | ac. in p      | arenth  | neses  |       | 120 %<br>7 Pold               | Font<br>(50-5      | size (a:<br>00%)   | s a peri | centage | e)  |      |    |
| TW (26)   |                          |                          |                        | <b>3a</b><br>Curi<br>TX |                        |       |     |                         | 4.             |              |                  |               |         |        |       | _ Italic<br>_ Italic<br>_ Und | erlined            |                    |          |         |     |      | L  |
| HE1 (34)  |                          |                          |                        |                         |                        |       |     |                         |                |              |                  |               |         |        |       | ) Left-<br>) Cent             | aligned<br>red     |                    |          |         |     |      | •  |
| R1a (36)  | <b>1a</b><br>Arist<br>EN | <b>1a</b><br>Calla<br>MU | <b>1a</b><br>Cer<br>Bl | 4<br>Hug<br>DE          | <b>3b</b><br>New<br>MA |       |     |                         | 1a<br>Ar<br>M⁄ |              |                  |               |         |        |       |                               |                    |                    |          |         |     |      |    |
|           | 1b                       | 1b                       | 1b                     |                         | 1b                     |       |     |                         |                |              |                  |               |         |        |       |                               |                    |                    |          |         |     |      |    |
|           |                          |                          |                        |                         |                        |       |     |                         |                |              |                  |               |         |        |       |                               |                    |                    |          |         |     |      |    |
|           |                          |                          |                        |                         |                        |       |     |                         |                |              |                  | 2.            | ۴,      | 5      | n     | ~                             |                    |                    |          |         |     |      |    |
|           |                          |                          |                        |                         |                        |       |     |                         |                |              |                  | J             |         | 2      |       | U                             |                    | ſ                  |          |         |     |      |    |
|           |                          |                          |                        |                         |                        |       |     |                         |                |              |                  |               |         |        |       |                               |                    |                    |          |         |     |      |    |
|           |                          |                          |                        |                         |                        |       |     |                         |                |              |                  |               |         |        |       |                               |                    |                    |          |         | _   |      | _  |
|           |                          |                          |                        |                         |                        |       |     |                         |                |              |                  |               |         |        |       |                               |                    |                    |          |         |     | Stan | d  |

# 6 Imprimare

Imprimarea orarelor se comandă cu ajutorul butonului <Imprimare> 📑 sau cu butonul <Previzualizare>

O alternativă este folosirea CTRL+P de pe tastatură. Mai întâi se ajunge în dialogul de selecție a imprimării în care se pot defini parametri suplimentari. Cu <OK> se deschide apoi dialogul de imprimare, respectiv pagina de previzualizare

Dacă formatul de afișare trebuie să fie diferit de cel de imprimare se pot crea formate de imprimare specifice.

# 6.1 Modificarea formatului de imprimare

Creați un nou format de orar conform descrierii din capitolul <u>'Format\_de orar nou'</u>. Alegeți drept punct de plecare acel orar care este cel mai apropiat de formatul de imprimare dorit. Numiți noul format folosind o denumire clară (exemplu: Format de imprimare a orarului profesorilor).

Modificați aspectul orelor în fereastra de ore și a antetelor verticale și orizontale așa cum a fost descris în

capitolele precedente.

În general, orarul este imprimat așa cum se vede pe ecran. Există însă posibilitatea de a adapta formatul de imprimare și de a adăuga informații suplimentare, așa cum este este descris detaliat în capitolul ' Paginare '.

| 🐣 Gauss -                          | Gauss, Carl Fried        | rich Timetable (   | (Tea1A)                    |                          |                                                     | - 🗆 ×    |
|------------------------------------|--------------------------|--------------------|----------------------------|--------------------------|-----------------------------------------------------|----------|
| Gauss                              | 💌 🗘 🗊 - 📑                | 3 🗟 🗟              | 🥩 🔍 🗞                      | è• è E⊽                  |                                                     | *        |
| School                             | l year:17.9.2018 - :     | 29.6.2019          |                            |                          |                                                     |          |
|                                    | Monday                   | Tuesday            | Wednesday                  | Thursday                 | Friday                                              | Saturday |
| <b>1</b> 8:00<br>8:45              | Z                        | ew timetable lav   | vout                       |                          |                                                     |          |
| 2 8:55<br>9:40                     |                          | TeaPr              | Name                       |                          | ЭА                                                  | 4 MA     |
| 3 9:50<br>10:35                    | [                        | Teacher Print View | N                          | Full name                | ма                                                  |          |
| <b>4</b> <sup>10:45</sup><br>11:30 | <b>3a</b> <u>R3a</u> G/  | ОК                 | Cancel                     |                          |                                                     |          |
| <b>5</b> 11:40<br>12:25            | <b>3a <u>R3a</u> M</b> A | 4 MA               | <b>'2a,2 <u>R2b</u> MA</b> | Tea-D                    | iag - Teacher-Diag                                  | gnose 🛌  |
| 6 12:35<br>13:20                   |                          |                    |                            | Tea-H<br>Tea1 -<br>Tea N | TML - Teacher HTM<br>Teacher 1                      | ML       |
| <b>7</b> 13:30 14:15               |                          |                    |                            | Tea-V<br>Tea1A           | 1 - Teacher 1<br>1 - Teacher 1<br>- Te. schedule bi | g        |
| <b>8</b> 14:25<br>15:10            |                          | 10 10 0 0 0 0      |                            | Tea-B<br>Save            | re - Teacher 1<br>format                            | []       |
| •                                  |                          |                    |                            | Delet                    | e                                                   |          |
|                                    |                          |                    |                            | Save                     | format                                              | ✓        |

# 6.2 Paginare

Mulți dintre parametrii pentru imprimarea orarului pot fi definiți direct în dialogul de paginare care se deschide cu ajutorul butonului cu același nume din bara de unelte a ferestrei de orar sau din bara de unelte pentru acces rapid.

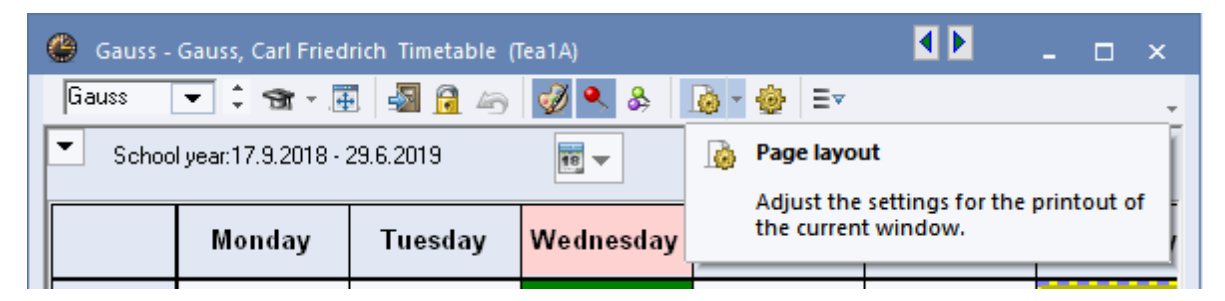

## 6.2.1 Aspect

Folosind parametrii din Paginare, paginile 'Aspect 1' și 'Aspect 2' se pot face modificări în aspectul imprimării.

| 5 / 10 🔿 🕥<br><b>Vest schoo</b><br>For demo ar | ■.<br>I DEMO Ti<br>ad test only Va | metable 2018/2<br>alid from: 10 Oc | 2019<br>stober      |                |                                         |                                         | Adjust the size of the                  |
|------------------------------------------------|------------------------------------|------------------------------------|---------------------|----------------|-----------------------------------------|-----------------------------------------|-----------------------------------------|
| Gauss                                          | Gauss Ca                           | rl Friedrich                       | 1                   |                |                                         |                                         |                                         |
|                                                | Monday                             | Tuesday                            | Wednesday           | Thursd         | ay Friday Sat                           | urda                                    | Lessons,                                |
| 1 <sup>8:00</sup><br>8:45                      |                                    |                                    | 4 <u>R3a</u> GA     |                | Layout 01 - Individual tir              | netable with days across                | the top                                 |
| 2 8:55<br>9:40                                 |                                    |                                    |                     |                | Design layout of fields<br>Heading      | Scheduled periods                       | Free periods                            |
| <b>3</b> 9:50<br>10:35                         |                                    | 31b R2h GA                         | <b>4</b> MA         | 3a <u>R3</u> ; | 3D layout:<br>Embossed<br>Sunken        | 3D layout:<br>Embossed<br>Sunken        | 3D layout:<br>C Embossed<br>Sunken      |
| <b>4</b> 10.45<br>11.30                        | 3a <u>R3a</u> GA                   |                                    | 3a <u>R3a</u> MA    | 3a <u>R3</u> a | <ul> <li>Flat</li> <li>Flat:</li> </ul> | <ul> <li>Flat</li> <li>Flat:</li> </ul> | <ul> <li>Flat</li> <li>Flat:</li> </ul> |
| 5 11.40<br>12.25                               | 3a <u>R3a</u> MA                   | <b>4</b> MA                        | *2a,2 <u>R2b</u> MA |                | ⊙ Grey<br>○ White                       | ● Grey<br>○ White                       | <ul><li>Grey</li><li>White</li></ul>    |
| 6 <sup>12,35</sup><br>13,20                    |                                    |                                    |                     |                | Line before following periods           | Show a.m./p.r                           | n. division line                        |
| 7 13:30<br>14:15                               |                                    |                                    |                     |                | Double line before periods:             |                                         | duyo                                    |
| <b>8</b> 1425<br>15:10                         |                                    | 10 10 00                           |                     |                |                                         | ОК                                      | Cancel Apply                            |
| 1                                              |                                    |                                    |                     |                |                                         |                                         |                                         |

În pagina 'Aspect 1', la 'Volum (3D)' se poate obține un efect de volum pentru antete, orele ocupate și cele libere și se poate defini culoarea de fundal (gri, alb).

În pagina 'Aspect 2' se pot defini diverși parametri de imprimare.

| 🛞 Format 01 - Einze                                                                                                    | lstundenplan Tage wa                      | agrecht, Stunden senkrecht 📃 💷                                                                                                    | × |
|----------------------------------------------------------------------------------------------------|-------------------------------------------|----------------------------------------------------------------------------------------------------|---|
| 4 Allgemein                                                                                                    | Auswahl (Bereich)                         | Layout 1 Layout 2 HTML                                                                                                    | ⊳ |
| Stundenplan-Stund                                                                                                    | le                                        | Geänderte Stunden                                                                                                    |   |
| 📃 🗌 Doppelstunden v                                                                                                    | vie Einzelstunden                         | ✓ Rot                                                                                                    |   |
| 📃 🔲 Komb. Klassen (2                                                                                                    | ?a,2b->2ab)                               | E Fett                                                                                                    |   |
| 📃 🗌 Alle Klassen in ei                                                                                                    | nem Feld                                  | Kursiv                                                                                                    |   |
| 🛛 🔽 Kopplungen mit F                                                                                                    | Punkt kennzeichnen                        | Mit ! hervorheben                                                                                                    |   |
| 🔽 🗹 Fixierung mit * ke                                                                                                    | nnzeichnen                                | Unterstreichen                                                                                                    |   |
| 🔽 Stunden bei Kolli                                                                                                    | sion trennen                              | Druck                                                                                                    |   |
| 📃 🗌 Stundenfelder so                                                                                                    | rtieren                                   | 🚺 🗆 Leere Zeilen nicht drucken                                                                                                    |   |
|                                                                                                    |                                           | Leere Spalte nicht drucken                                                                                                    |   |
| Vester to a second second seco |                                           |                                                                                                    |   |
|                                                                                                    | )                                         | Schwarz-Weiß-Druck                                                                                                    |   |
| Absenzen anzeig                                                                                                    | )<br>Ien                                  | Schwarz-Weiß-Druck                                                                                                    |   |
| Absenzen anzeig                                                                                                    | )<br>Jen<br>grund                         | Schwarz-Weiß-Druck<br>1 Überschrift je Blatt                                                                                                    |   |
| Absenzen anzeig<br>Kein Absenz<br>Nur Tagesat                                                                                                    | )<br>Jen<br>grund<br>Disenzen             | <ul> <li>Schwarz-Weiß-Druck</li> <li>1 Überschrift je Blatt</li> <li>✓ Autosize für Lupe</li> <li>Wtrel Indewseite mit Langnamen</li> </ul>                                                                           |   |
| Absenzen anzeig<br>Kein Absenz<br>Nur Tagesat                                                                                                    | )<br>Jen<br>grund<br>osenzen<br>tunden    | <ul> <li>Schwarz-Weiß-Druck</li> <li>1 Überschrift je Blatt</li> <li>Autosize für Lupe</li> <li>Html-Indexseite mit Langnamen</li> <li>Stel Anzeige im Migut Medue</li> </ul>                                         |   |
| Vertretungspianung<br>Absenzen anzeig<br>Kein Absenz<br>Nur Tagesat<br>Nur Vertretungss<br>VEntfälle durchstret                                                                                                    | )<br>grund<br>osenzen<br>tunden<br>eichen | <ul> <li>Schwarz-Weiß-Druck</li> <li>1 Überschrift je Blatt</li> <li>Autosize für Lupe</li> <li>Html-Indexseite mit Langnamen</li> <li>Stpl-Anzeige im Minut-Modus</li> <li>Haustklassen getrennt anzeigen</li> </ul> |   |

#### Nu se imprimă rândurile / coloanele goale

La imprimarea orarelor nu trebuie imprimate rândurile și coloanele goale. Aceasta ar putea economisi spațiu și hârtie în rapoartele sinoptice (și în format HTML).

### Imprimare alb-negru

Se poate imprima în alb-negru dacă orarele sunt afișate color pe ecran, dar imprimanta folosită este albnegru.

### Un antet pe fiecare pagină

La imprimarea orarului se pot imprima oricâte orare pe pagină. Barele de titlu sunt imprimate în mod implicit deasupra fiecărui orar (numele școlii, data, numele fișierului etc.). Dacă se activează 'Un antet pe fiecare pagină', această funcție se dezactivează, fiind imprimat un singur antet pe pagină.

## 6.2.2 Antete

La orarele individuale (formatele 1, 10 și 11) antetul poate fi adaptat pentru imprimare. Pentru aceasta trebuie acționat, în fereastra de <u>paginare</u>, butonul pe care este desenat un creion.

Numele scurte și cele lungi sunt afișate în mod implicit. Caracteristicile (dimensiunea caracterelor, aliniere la stânga, imprimare cu caractere grase etc.) fiecărui câmp de antet pot fi modificate în zona din dreapta sus a ferestrei.

| Page layout<br>Control Control | DEMO Time<br>Itest only Valid<br>Gauss Carl | etable 2018/20<br>I from: 10 Octo<br>Friedrich | 119<br>ober       |                  |                                                                                    | ^                                             | Teacher: 10/<br>Selec                                                    | <br>tion<br>just the size of the<br>netable to the page | × [ |      |
|----------------------------------------------------------------------------------------------------|---------------------------------------------|------------------------------------------------|-------------------|------------------|------------------------------------------------------------------------------------|-----------------------------------------------|--------------------------------------------------------------------------|---------------------------------------------------------|-----|------|
|                                                                                                    | Monday                                      | Tuesday                                        | Wednesday         | Thursday         | Friday                                                                             | Saturday                                      | Le:                                                                      | ssons,                                                  |     |      |
|                                                                                                    | Layout 01 Perio                             | d window Hea                                   | iding for any ind | ividual timetabl | e (Layouts 01, 10, 1                                                               |                                               |                                                                          |                                                         |     |      |
| <b>2</b> 8:4<br><b>2</b> 8:5<br>9:4<br><b>3</b> 9:5<br>105                                                                                                    | OK<br>Cancel<br>Apply                       | New field<br>Change fiel<br>Delete field       | ld                | 1:1              | Field type: Short na<br>Short name: Arial 18<br>5 Max. charac<br>200 % Font size ( | me<br>10<br>ers<br>as a percentage) (50-500%) | <ul> <li>Left-aligned</li> <li>Right-aligned</li> <li>Centred</li> </ul> | d Bold<br>ed Italic<br>Underlined                       |     |      |
| 4 10×<br>5 11×<br>6 12×<br>7 133<br>7 134<br>8 14×<br>15×                                                                                                    | Shor<br>Short Fu                            | t Fu                                           | ull nar           | ne-xx            | xxxxx                                                                              | (XX                                           |                                                                          |                                                         |     | <br> |

Pe lângă aceste antete, folosind butonul <Câmp nou>, se pot adăuga următoarele antete:

#### Text, descriere

Orice element din datele de bază poate să aibă un text arbitrar și o descriere ('Date de bază | Descrieri'), care pot fi imprimate în antet după introducerea acestui câmp în antet.

Exemplul arată textul și descrierea, introduse în datele de bază ale clasei 1a, în antetul orarului. Cele două câmpuri au fost așezate unul lângă altul, iar numărul maxim de caractere a fost extins la 15.

| Page layout                                                                                                    | - 🗆 ×                                        |
|----------------------------------------------------------------------------------------------------|----------------------------------------------|
|                                                                                                    | Class(es): 7/7                               |
|                                                                                                    | Selection                                    |
| First school DEMO Timetable 2018/2019<br>For demo and test only Valid form: 10 October 11.7                                                                                                    | Adjust the size of the timetable to the page |
| Field type - Print individual TT × rday <sup>30</sup>                                                                                                    | Lessons,                                     |
| Layout 01 Period window Heading for any individual ter Stort name     Description     Description     Description     Description                                                                                                    | Coupling legend<br>(footnote)                |
| Cancel Change field Class teacher   Glob<br>Home room   Holic<br>Apply Delete field Data range Underlined                                                                                                    | Abbreviations                                |
| Fired (constant) text     OK     Gasses / Classe     Texn     X                                                                                                    | Teachers of the class                        |
|                                                                                                    | Timetable of the class<br>teacher            |
| STICL lext Description                                                                                                    | Background picture                           |
| 2a Class 2a (Hugo)<br>2b Class 2b (Andersen)                                                                                                    | <not defined=""></not>                       |
| See Class 3a (Aritotte)                                                                                                    | Move picture                                 |
| ShortTreat Description 4 Class 30 Class 30 Class |                                              |
|                                                                                                    |                                              |
| Class (Cla)* v d                                                                                                    | 1                                            |

### Departament

Dacă se lucrează cu departamente, numele departamentelor pot fi imprimate în antet.

### Diriginte

Numele dirigintelui poate fi introdus la datele de bază ale clasei și imprimat în antetul orarului clasei.

### Sala de bază

Se afișează numele sălii de bază a clasei.

### Domeniu de timp

Perioada de timp care este afișată în antet poate fi săptămâna calendaristică, perioada, un interval de timp oarecare sau întregul an școlar - conform datei indicate la 'Parametrii orarului | Selecția domeniului'.

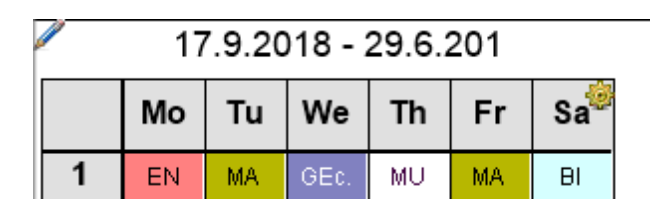

### Perioadă

Dacă se lucrează cu perioade, se poate imprima numele scurt și lung al perioadei curente.

### Text fix (constant)

Textul introdus aici (ex. orarul materiilor optionale) este afișat la toate orarele formatului.

### 6.2.3 Selecția orarelor

În mod normal, la imprimare se imprimă orarul afișat pe ecran. Butonul <Selecție> permite selecția pentru imprimare a mai multor orare cu același format:

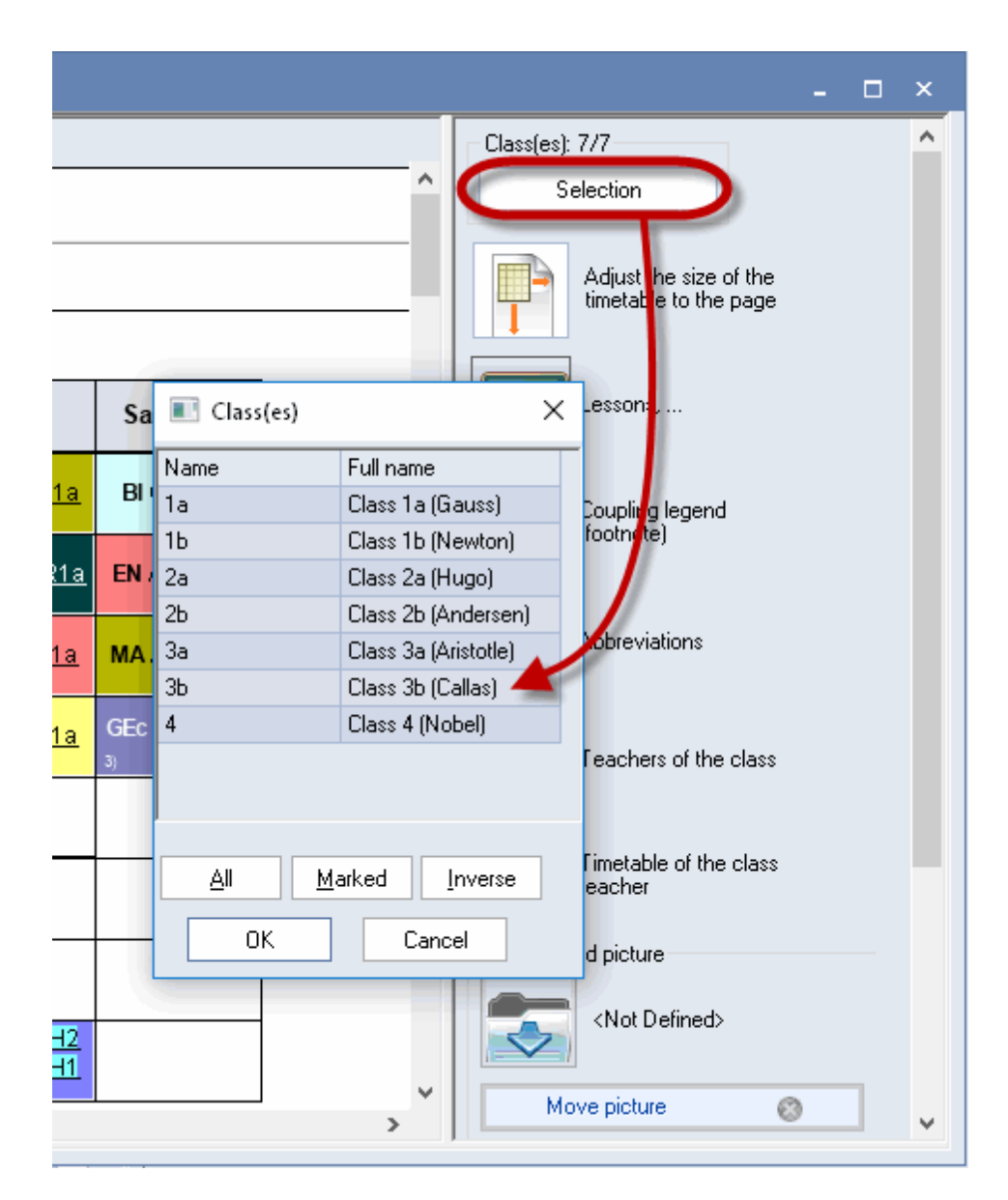

### Selecție cu mouse-ul

Orarele elementelor dorite se pot selecta prin parcurgere cu tasta din stânga a mouse-ului apăsată sau folosind tasta CTRL apăsată în timp ce se acționează tasta din stânga a mouse-ului în dreptul fiecărui element.

#### Tot

Folosind butonul cu același nume se selectează toate elementele.

### Marcate

Se selectează toate acele elemente marcate în datele de bază.

#### Invers

Se selectează toate acele elemente care nu au fost selectate mai sus, ceea ce facilitează selecția a două grupe diferite de elemente (ex. profesori angajați cu plata cu ora / profesori angajați cu contract cu normă întreagă).

### Departament

La imprimare, orarele pot fi limitate suplimentar la un anumit departament.

## 6.2.4 Ajustarea la dimensiunea paginii

Dimensiunea orarului de imprimat se poate adapta automat la dimensiunea paginii.

![](_page_66_Figure_5.jpeg)

## 6.2.5 Imprimarea orarelor și cursurilor

La imprimarea orarelor pentru clase și profesori se poate imprima și fereastra de orar. Pentru aceasta trebuie tras tabelul de cursuri în zona dorită a paginii (ex. sub orar).

![](_page_66_Figure_8.jpeg)

Fereastra de curs dorită poate fi selectată folosind butonul <Parametri>. Imprimarea se va face conform alegerilor deja efectuate.

| • /   | 14:15         | DS A           |          |             |             |                                   |      |
|-------|---------------|----------------|----------|-------------|-------------|-----------------------------------|------|
| 8     | 1425<br>15:10 | <b>тх</b> с    | urie 🎹   |             |             | PE Arist <u>SH2</u><br>PE Rub SH1 |      |
|       |               |                |          |             | 1           |                                   |      |
|       |               |                |          |             |             |                                   | 0    |
| L-No. | CI,Te.        | UnSched Prds F | ⊃er Teac | her Subject | Class(es)   | Subject room                      | Home |
| 11    | 4, 1          | 2              | 2 Hugo   | GEc         | 1a,1b,2a,2b |                                   |      |

| 7   | 2,3 | 2 | Ander | DS       | 1a         | WS 📉     | Selection | L | Lessons    |           |  |
|-----|-----|---|-------|----------|------------|----------|-----------|---|------------|-----------|--|
|     |     |   | Gauss | DS<br>TY | 1b<br>1516 | WS<br>TW | OK        |   | Short name | Full name |  |
| 73  | 2.2 | 3 | Arist | PEG      | 1a,10      | SH2      | R1a       | 1 | L-Cla      | Class     |  |
|     | 2,2 | 0 | Rub   | PEB      | 1a,1b      | SH1      | R1b       |   | L-Cla-A    | Class-A   |  |
| 0.4 |     | - |       |          |            |          | 54        |   | LONE       | Class-F   |  |

# 6.2.6 Legenda de cuplaj

Atunci când în fereastra de orar nu este vizibilă toată informația despre cursuri, se imprimă întotdeauna o legendă. Informația de cursuri (pentru clase) conține toate sălile, toate materiile, toți profesorii și eventualele restricții temporale.

| 🐣 Page layou | t                                    |                                                                                                    |                  |                                   |                        |                  |            |                               |                                                           |                                                    |                                                           |                                        |                     | - 🗆 ×                  |  |
|--------------|--------------------------------------|----------------------------------------------------------------------------------------------------|------------------|-----------------------------------|------------------------|------------------|------------|-------------------------------|-----------------------------------------------------------|----------------------------------------------------|-----------------------------------------------------------|----------------------------------------|---------------------|------------------------|--|
| 0 0 1-5      | / 10 🔘 🔘                             | ) e.                                                                                                    |                  |                                   |                        |                  |            |                               |                                                           |                                                    |                                                           |                                        |                     | Teacher: 10/10         |  |
|              |                                      |                                                                                                    |                  |                                   |                        |                  |            |                               |                                                           |                                                    |                                                           | ٠                                      |                     | Selection              |  |
|              | <mark>∛est scho</mark><br>For demo a | First school DEMO         Timetable 2018/2019         Untis 2018           For demo and test only         Valid from: 10 October         11.7.2017 15:46 |                  |                                   |                        |                  |            |                               |                                                           |                                                    |                                                           |                                        |                     |                        |  |
|              | Gaus                                 | SGauss Ca                                                                                                    | rl Friedrich     |                                   |                        |                  |            |                               |                                                           |                                                    |                                                           |                                        |                     |                        |  |
|              |                                      | Monday Tuesday Wednesday The                                                                                                    |                  |                                   |                        | Friday           | Saturday   |                               | Gauss, GA, R3a 3a                                         | Time No. Tea.,Sub.,Rn<br>5) Ander, MA,<br>Gauss MA | No. Tea.,Sub.,Rm.<br>5) Ander, MA,<br>Course MA           | Cla. Time<br>4                         |                     | Lessons,               |  |
|              | 1 8:00<br>8:46                       |                                                                                                    |                  | 4 <u>R3a</u> GA                   |                        |                  | 4 MA       | 2)                            | Curie, TX, TW 3a<br>Gauss, GA, R20 3b<br>Curie, TX, TW 3b |                                                    | <ol> <li>6) Callas, CH, R2a<br/>Gauss, MA, R2b</li> </ol> | 2a, 2b, 3a<br>2a, 2b, 3a<br>2a, 2b, 3a |                     | Coupling legend        |  |
|              | 2 8:55<br>9:40                       |                                                                                                    |                  |                                   |                        | 4 <u>R2b</u> GA  | .GA 5 4)   | Gauss, MA<br>4) Ander, DS, WS | Ander, MA, R3a 4<br>Gauss, MA 4<br>Ander, DS, WS 1a       |                                                    | Rub, EN, R1a<br>Hugo, EN, R1a                             | 2a, 2b, 3a<br>2a, 2b, 3a<br>2a, 2b, 3a |                     |                        |  |
|              | 3 9:50<br>10:35                      |                                                                                                    | 3b <u>R2b</u> GA | 4 MA                              | 3a <u>R3a</u> GA<br>1) | 3a <u>R3a</u> MA |            |                               | Gauss, DS, WS 1b<br>Curie. TX. TW 1a. 1b                  |                                                    | Nobel, DE,<br>?-1. DE                                     | 2a, 2b, 3a<br>2a. 2b. 3a               |                     | Abbreviations          |  |
|              | <b>4</b> 10,45<br>11,30              | <b>3a</b> <u>R3a</u> GA                                                                                                    | 2)               | 3a <u>R3a</u> MA 3a <u>R3a</u> MA |                        |                  |            |                               |                                                           |                                                    |                                                           |                                        | Classes of the teac |                        |  |
|              | 5 11.40<br>12.25                     | 3a <u>R3a</u> MA                                                                                                    | 4 MA<br>3)       | * <b>2a,2 <u>R2b</u> MA</b><br>6) |                        |                  |            |                               |                                                           |                                                    |                                                           |                                        |                     |                        |  |
|              | 6 12.35<br>13.20                     |                                                                                                    |                  |                                   |                        |                  |            |                               |                                                           |                                                    |                                                           | the class teacher                      |                     |                        |  |
|              | 7 13:30<br>14:15                     |                                                                                                    | 1b WS DS         |                                   |                        |                  |            |                               |                                                           |                                                    |                                                           |                                        |                     | Background picture     |  |
|              | 8 1425                               |                                                                                                    | 4                |                                   |                        |                  |            |                               |                                                           |                                                    |                                                           |                                        |                     | <not defined=""></not> |  |
| <            | /                                    |                                                                                                    |                  | -1                                |                        | Gruber &         | Petters So | ftwa                          | ire                                                       |                                                    |                                                           |                                        | , v                 | Move picture     V     |  |

Din parametri se poate selecta numărul de coloane pe care trebuie să le aibă legenda și dacă ea trebuie să aibă și un cadru.

| Sub.,Rm.              | Cla. 🌈                   | Ne Lessons          |
|-----------------------|--------------------------|---------------------|
| r, MA,<br>ss. MA      | 4                        | Print frames        |
| is, CH, R2a           | 2a, 2b, 3a               | 2 Number of columns |
| r, MA, R3a            | 2a, 2b, 3a<br>2a, 2b, 3a | OK                  |
| EN, R1a<br>), EN, R1a | 2a, 2b, 3a<br>2a, 2b, 3a |                     |
| al, DE,               | 2a, 2b, 3a               | Abbrou istions      |

### Pont: nu în legendă

Dacă anumite cursuri trebuie eliminate din legendă la imprimarea orarului, ele trebuie marcate cu codul '(L) nu în legendă'.

### 6.2.7 Prescurtări

Pentru prescurtările materiilor și / sau profesorilor se poate imprima o legendă. În exemplul de mai jos numele scurte și lungi ale materiilor sunt listate lângă orar.

![](_page_68_Figure_6.jpeg)

### 6.2.8 Informații suplimentare clase/profesori

Pentru orarele claselor se pot afișa informații suplimentare privind materiile și profesorii care le predau la clasă. În orarele profesorilor se pot afișa clasele împreună cu materiile predate fiecăreia.

| 🐣 Page layou | ut                        |                                              |                            |                                          |                            |                            |                            |                       |                 |   | - 🗆 ×                 |
|--------------|---------------------------|----------------------------------------------|----------------------------|------------------------------------------|----------------------------|----------------------------|----------------------------|-----------------------|-----------------|---|-----------------------|
| i 🔘 😋 1-5    | /7 😋 🛇 🛛                  |                                              |                            |                                          |                            |                            |                            |                       |                 |   | Class(es): 7/7        |
|              |                           |                                              |                            |                                          |                            |                            |                            |                       |                 | ^ | Selection             |
|              | Vest schoo<br>For demo ar | Adjust the size of the timetable to the page |                            |                                          |                            |                            |                            |                       |                 |   |                       |
|              | ſa                        | Class 1a (                                   | Gauss)                     |                                          |                            |                            |                            |                       |                 |   |                       |
|              |                           | Monday                                       | Tuesday                    | Wednesday                                | Thursday                   | Friday                     | Saturday 🧐                 | <u>Teache</u><br>Hugo | r Su<br>GEc     |   | Lessons,              |
|              | 1 8:00<br>8:45            | <b>EN</b> Arist <u>R1a</u>                   | <b>MA</b> Arist <u>R1a</u> | GEc Hug <u>R1a</u>                       | MU Calla <u>R1a</u>        | <b>MA</b> Arist <u>R1a</u> | BI Cer <u>R1a</u>          | Arist                 | PEG<br>MA       |   | Coupling legend       |
|              | 2 8:55<br>9:40            | MU Calla <u>R1a</u>                          | <b>EN</b> Arist <u>R1a</u> | PE Arist <u>SH2</u><br>PE Rub <u>SH1</u> | DE Rub <u>R1a</u>          | RE Nobel <u>R1a</u>        | <b>EN</b> Arist <u>R1a</u> | Callas                | EN<br>MU<br>AR  |   |                       |
|              | 3 9:50<br>10:35           | BI Cer <u>R1a</u>                            |                            | <b>MA</b> Arist <u>R1a</u>               | EN Arist <u>R1a</u>        | EN Arist <u>R1a</u>        | <b>MA</b> Arist <u>R1a</u> | Nobel<br>Rub          | RE<br>PEB<br>DE |   | Abbreviations         |
|              | <b>4</b> 10,45<br>11,30   | PE Arist <u>SH2</u><br>PE Rub <u>SH1</u>     | Alt Calla <u>Itta</u>      | DE Rub <u>R1a</u>                        | <b>MA</b> Arist <u>R1a</u> | DE Rub <u>R1a</u>          | GEc Hug <u>R1a</u>         | Cer<br>Curie          | BI<br>TX        | ( | Teachers of the class |
|              | 5 11:40<br>12:25          |                                              | RE Nobel <u>R1a</u>        |                                          |                            |                            |                            |                       |                 |   |                       |
|              | 6 <sup>12.35</sup>        |                                              |                            |                                          |                            |                            |                            |                       |                 | × | teacher               |
| ,            |                           |                                              |                            |                                          |                            |                            |                            |                       |                 |   |                       |

# 6.2.9 Oarul clasei pentru diriginte

Gauss este indicat în datele de bază ale clasei 1a drept diriginte. Pe aceeași pagină se poate imprima și orarul clasei 'sale'.

| 🔮 Page layout           |                                  |                               |                    |                |                         |                           |                       |                                          |                     |                                              |                         |   | - 🗆 ×                                       |  |
|-------------------------|----------------------------------|-------------------------------|--------------------|----------------|-------------------------|---------------------------|-----------------------|------------------------------------------|---------------------|----------------------------------------------|-------------------------|---|---------------------------------------------|--|
| 0 0 1-5 / 10 0 🔿 🖻      | •                                |                               |                    |                |                         |                           |                       |                                          |                     |                                              |                         |   | Teacher: 10/10                              |  |
|                         | *                                |                               |                    |                |                         |                           |                       |                                          |                     |                                              |                         |   |                                             |  |
| For demo and te         | EMO Timetab<br>st only Valid fro | le 2018/2019<br>m: 10 October |                    |                |                         |                           |                       | Untis 2018<br>12.7.2017 9:5              | 8                   | Adjust the size of the timetable to the page |                         |   |                                             |  |
| GaussGa                 | auss Carl Fri                    | edrich                        |                    |                | 1a                      | Class 1a                  | (Gauss)               |                                          |                     |                                              |                         |   |                                             |  |
| Mo                      | onday Tuesday                    | Wednesd.T                     | hursday F          | riday Saturday |                         | Monday                    | Tuesday               | Wednesday                                | Thursday            | Friday                                       | Saturday                |   | Lessons,                                    |  |
| 1 8.00<br>8.46          |                                  | 4 <u>R3a</u> GA               |                    | 4 144          | 1 8:00<br>8:45          | EN Arist <u>R1a</u>       | MA Arist <u>R1a</u>   | GEc Hug R1a                              | MU Calla <u>R1a</u> | MA Arist <u>R1a</u>                          | BICer <u>R1a</u>        |   | Coupling legend                             |  |
| 2 8.55<br>9.40          |                                  |                               | 4 <u>F</u>         | R2b GA         | 2 °.55<br>9:40          | MU Calla <u>R1a</u>       | EN Arist <u>R1a</u>   | PE Arist <u>SH2</u><br>PE Rub <u>SH1</u> | DE Rub R1a          | RE Nobel <u>R1a</u>                          | EN Arist <u>R1a</u>     |   | (footnote)                                  |  |
| 3 9:50<br>10:35         | 35 02 04                         | 4 MA                          | 3a <u>R3</u> GA 3a | R3MA           | 3 9:50<br>10:35         | BI Cer <u>R1a</u>         |                       | MA Arist <u>R1a</u>                      | EN Arist <u>R1a</u> | EN Arist <u>R1a</u>                          | MA Arist <u>R1a</u>     |   | Abbreviations                               |  |
| 4 10,45 3a              | R3 GA                            | За <u>R3</u> МА - З           | 3a <u>R3</u> MA    |                | <b>4</b> 10.46<br>11.30 | PE AristSH2<br>PE Rub SH1 | AR Calla <u>R1a</u> - | DE Rub <u>R1a</u>                        | MA Arist <u>R1a</u> | DE Rub <u>R1a</u>                            | GEc Hug <u>R1a</u><br>» |   | Classes of the teacher                      |  |
| 5 11:40 3a              | <u>R3</u> MA 4 MA                | *2a,2b <u>R2b</u>             |                    |                | 5 11:40<br>12:25        |                           | RE Nobel <u>R1a</u>   |                                          |                     |                                              |                         |   |                                             |  |
| 6 12.35<br>13.20        |                                  |                               |                    |                | 6 12.35<br>13.20        |                           |                       |                                          |                     |                                              |                         |   | Timetable of the class of the class teacher |  |
| <b>7</b> 13:30<br>14:15 | 45 100                           |                               |                    |                | 7 13:30<br>14:15        |                           | DS Ander WS           |                                          |                     |                                              |                         |   | Background picture                          |  |
| <b>8</b> 14:25<br>16:10 |                                  |                               |                    |                | 8 1425 15:10            |                           | TX Curie 🕅            |                                          |                     | PE Arist SH2<br>PE Rub SH1                   |                         |   | <not defined=""></not>                      |  |
|                         |                                  |                               |                    |                |                         | ,                         |                       |                                          |                     | 5                                            |                         |   | Move picture                                |  |
| <                       |                                  |                               |                    |                |                         |                           |                       |                                          |                     |                                              |                         | > | ·                                           |  |

# 6.2.10 Codul QR

Dacă se utilizează WebUntis, în fereastra de licență există posibilitatea de a bifa căsuța WebUntis. Astfel, programul 'știe' că se folosește WebUntis, ceea ce este un avantaj în cazul diverselor prelucrări.

| Licence data<br>School name<br>Test school DEMO                                                                                                    | Licence No. 3 day Untis<br>ABC-123 license OK                                                                                                    |
|----------------------------------------------------------------------------------------------------|----------------------------------------------------------------------------------------------------|
| For demo and test only Expiration date                                                                                                    | DEF-456<br>GHI-789<br>GHI-789                                                                                                    |
| Modules<br>Standard package<br>Optimisation<br>Room optimisation + off-site bui<br>Scheduling dialogue<br>Big modules<br>Cover planning<br>Course scheduling<br>Minutes timetable<br>Calendar - Year Planning | Small modules<br>Lesson planning - value calc.<br>Break supervision<br>Department timetables<br>Students timetables<br>Info timetable<br>Multiweek timetables<br>Multiple terms |
| Footer Gruber & Petters S<br>Country Region<br>Germany V<br>Use of WebUntis                                                                                                    | oftware<br>Customer-Number<br>•                                                                                                    |

În cazul marcării căsuței WebUntis, se imprimă în mod implicit și codul QR cu ajutorul căruia elevii, părinții și profesorii pot să folosească programele de instalare ale aplicațiilor mobile din pachetul Untis. Folosindu-l, toți utilizatorii au posibilitatea de a se informa rapid și simplu asupra orarului și asupra modificărilor zilnice ale acestuia.

Afișarea codului QR în orar poate fi activată / dezactivată.

| 5/7 😋 🛇                 | Ð.                                                                                                    |                     |                                          |                     |                     |                     |  | Lessons,               |  |  |  |  |
|-------------------------|----------------------------------------------------------------------------------------------------|---------------------|------------------------------------------|---------------------|---------------------|---------------------|--|------------------------|--|--|--|--|
| For demo a              | st school DEMO Timetable 2018/2019 Units 2016<br>or demo and test only Valid from: 10 October 12.7.2017 8:3 |                     |                                          |                     |                     |                     |  |                        |  |  |  |  |
| 1a                      | Class 1a (<br>Monday                                                                                        | Gauss)<br>Tuesday   | Wednesday                                | Thursday            | Friday              | Saturday            |  | Abbreviations          |  |  |  |  |
| 1 8.00<br>8:45          | EN Arist <u>R1a</u>                                                                                         | MA Arist <u>R1a</u> | GEc Hug <u>R1a</u>                       | MU Calla <u>R1a</u> | MA Arist <u>R1a</u> | BICer <u>R1a</u>    |  | Teachers of the cl     |  |  |  |  |
| 2 8:55<br>9:40          | MU Calla <u>R1a</u>                                                                                         | EN Arist <u>R1a</u> | PE Arist <u>SH2</u><br>PE Rub <u>SH1</u> | DE Rub R1a          | RE Nobel <u>R1a</u> | EN Arist <u>R1a</u> |  |                        |  |  |  |  |
| 3 9:50<br>10:35         | BI Cer <u>R1a</u>                                                                                           | AD 0111 D41         | MA Arist <u>R1a</u>                      | EN Arist <u>R1a</u> | EN Arist <u>R1a</u> | MA Arist <u>R1a</u> |  | Timetable of the cl    |  |  |  |  |
| <b>4</b> 10.46<br>11.30 | PE Arist SH2<br>PE Rub SH1                                                                                  | AR Calla <u>RTa</u> | DE Rub <u>R1a</u>                        | MA Arist <u>R1a</u> | DE Rub <u>R1a</u>   | GEc Hug <u>R1a</u>  |  | QR-code in the header  |  |  |  |  |
| 5 11:40<br>12:25        |                                                                                                    | RE Nobel <u>R1a</u> |                                          |                     |                     |                     |  |                        |  |  |  |  |
| 6 12.35<br>13.20        |                                                                                                    |                     |                                          |                     |                     |                     |  | <not defined=""></not> |  |  |  |  |
| 7 13:30<br>14:15        |                                                                                                    | DS Ander WS         |                                          |                     |                     |                     |  | Move picture           |  |  |  |  |
| 8 1425                  |                                                                                                    | TX Curie TW         |                                          |                     | PE AristSH2         |                     |  |                        |  |  |  |  |

## 6.2.11 Mai multe orare pe pagină

Parametrii de aspect al paginii permit definirea unor opțiuni suplimentare pentru imprimare. Posibilitățile de parametrizare diferă în funcție de formatul orarului. Descrierile următoare se referă la formatele 1 și 10.

| ۲  | Page layout | 1                        |                           |                 |                         |                                 |                    |          |                                                  |                                                                              | - 🗆 ×         |
|----|-------------|--------------------------|---------------------------|-----------------|-------------------------|---------------------------------|--------------------|----------|--------------------------------------------------|------------------------------------------------------------------------------|---------------|
| i. | 📀 😋 1-5/    | 7 🔘                      | 🔊 🗈 -                     |                 |                         |                                 |                    |          |                                                  | Class(es): 7/7                                                               | ^             |
| Г  |             |                          |                           |                 |                         |                                 |                    |          |                                                  | Selection                                                                    |               |
|    |             | Vest sc<br>For dem<br>1a | hool E<br>to and te<br>Cl | EMO<br>est only | Time<br>Valic<br>Ia (Ga | etable 21<br>I from: 1<br>auss) | 018/201<br>0 Octob | 9<br>Der | Untis 2018 Untis 2018 1 - Numb<br>12.7.2017 8:40 | page<br>r of timetables horizontall <u>y</u><br>r of timetables in a vertica | i the<br>page |
|    |             |                          | Мо                        | Tu              | We                      | Th                              | Fr                 | Sa       | One timetable                                    | or each week                                                                 |               |
|    |             | 1                        | EN                        | MA              | GE¢.                    | MU                              | MA                 | BI       | New page for                                     | r each element                                                               |               |
|    |             | 2                        | MU                        | EN              | PEG.                    | DE                              | RE                 | EN       | 0 🔿 Numb                                         | er of weeks                                                                  |               |
|    |             | 3                        | BI                        |                 | MA                      | EN                              | EN                 | MA       | School week                                      |                                                                              |               |
|    |             | 4                        | PEG.                      | AR              | DE                      | MA                              | DE                 | GEC.     |                                                  |                                                                              |               |
|    |             | 5                        |                           | RE              |                         |                                 |                    |          | 1 heading pe                                     | page                                                                         |               |
|    |             | 6                        |                           |                 |                         |                                 |                    |          | Use alias for a                                  | etails window/legend                                                         |               |
|    |             | 7                        |                           |                 |                         |                                 |                    |          |                                                  |                                                                              | slass         |
|    |             | 8                        |                           | 08.             |                         |                                 | PEG.               |          | OK                                               |                                                                              |               |
| <  |             | /                        |                           |                 |                         |                                 |                    | Grube    | r & Petters Software                             | Timetable of the teacher                                                     | olass<br>V    |

### Orare pe pagină

Aici se poate indica numărul de orare pe pagină. În figura de mai jos s-au imprimat 6 orare pe pagină.

### Pont

Detaliile de imprimare se memorează separat pentru fiecare format de orar. Din această cauză se pot defini și memora fără probleme proprii parametri specifici diverselor cerințe de imprimare.
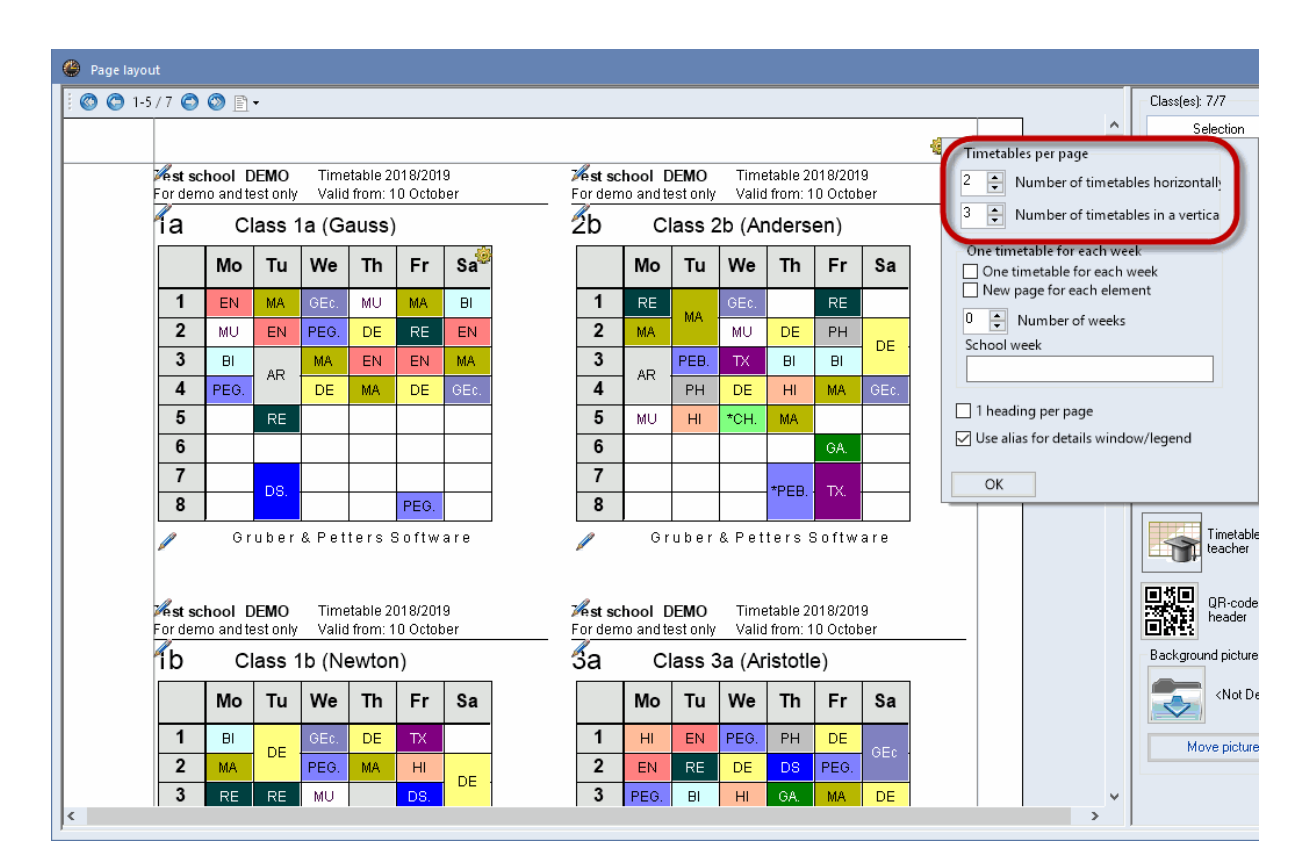

Dacă a fost bifat suplimentar 'Un orar pentru fiecare săptămână', se va imprima câte un orar pe săptămână pentru fiecare element selectat. Câmpul 'Săptămâna de școală' poate fi utilizat pentru introducerea săptămânilor pentru care trebuie imprimate orarele. Dacă acest câmp este gol, se folosesc săptămânile selectate în orar la <Parametrii orarului>. Aceasta este foarte util pentru școlile care au cursuri care se țin în mod neregulat. Dacă a fost bifat și 'Pagină nouă pentru fiecare element', se începe o pagină nouă pentru fiecare nouă clasă și pentru fiecare nou profesor.

#### 6.2.12 Detalii pt. orarele sinoptice

Pentru orarele sinoptice care au formatele 11, 20 și 30 se pot defini următoarele detalii:

#### Numărul de rânduri / coloane pe pagină

Se poate defini numărul de rânduri și coloane pe care le poate conține pagina imprimată. Exemplul prezintă un orar sinoptic pentru clase. Numărul de rânduri și coloane trebuie calculat automat. În acest caz se pot imprima 3 zile pe pagină.

|             |                                       |             |                      |   |   |   | :                                            | × |
|-------------|---------------------------------------|-------------|----------------------|---|---|---|----------------------------------------------|---|
|             |                                       |             |                      |   |   |   | Class(es): 7/7                               | ^ |
|             | Selection Selection                   |             |                      |   |   |   |                                              |   |
|             | Untis Number of rows/columns per page |             |                      |   |   |   |                                              |   |
|             |                                       |             |                      |   |   |   | 12.7.2017 Rows (classes, teachers,) per page |   |
| Wednesday 🤯 |                                       |             |                      |   |   | - | 24 📮 Columns (weekly periods) per page       |   |
| 2           | 3                                     | 4           | 5                    | 6 | 7 | 8 | Rows/Columns automatically                   |   |
| PEC         | MA<br>Arist                           | DE<br>Rub   |                      |   |   |   | ✓ Only whole days on one page                |   |
| SH2         | <u>R1a</u>                            | <u>R1a</u>  |                      |   |   |   | Only single days on one page                 |   |
| Rub         | MU<br>Call                            | MA<br>Arist |                      |   |   |   | Several timetable-blocks on one page         |   |
| 10          | <u>R1b</u>                            | R1b         |                      |   |   |   |                                              |   |
| н           | Hu R2                                 | RE<br>Nob   | *CH<br>Callas<br>R2a |   |   |   | OK                                           |   |
|             |                                       | <u>R2a</u>  | Gauss<br>R2b         |   |   |   |                                              |   |
| MU<br>Call  | TX<br>Curi                            | DE<br>Call  | Ander<br>R3a<br>FEN  |   |   |   | Move picture                                 |   |
| <u>R2</u> k | ĪVV                                   | <u>R2b</u>  | R1a<br>FEN<br>Hugo   |   |   |   |                                              |   |

Opțiunea 'Mai multe blocuri de orar pe pagină' permite imprimarea zilelor orarului sinoptic una sub alta pe aceeași pagină. 'Blocurile de orar' sunt, în acest context, zilele consecutive care se imprimă una lângă alta pe paginile respective.

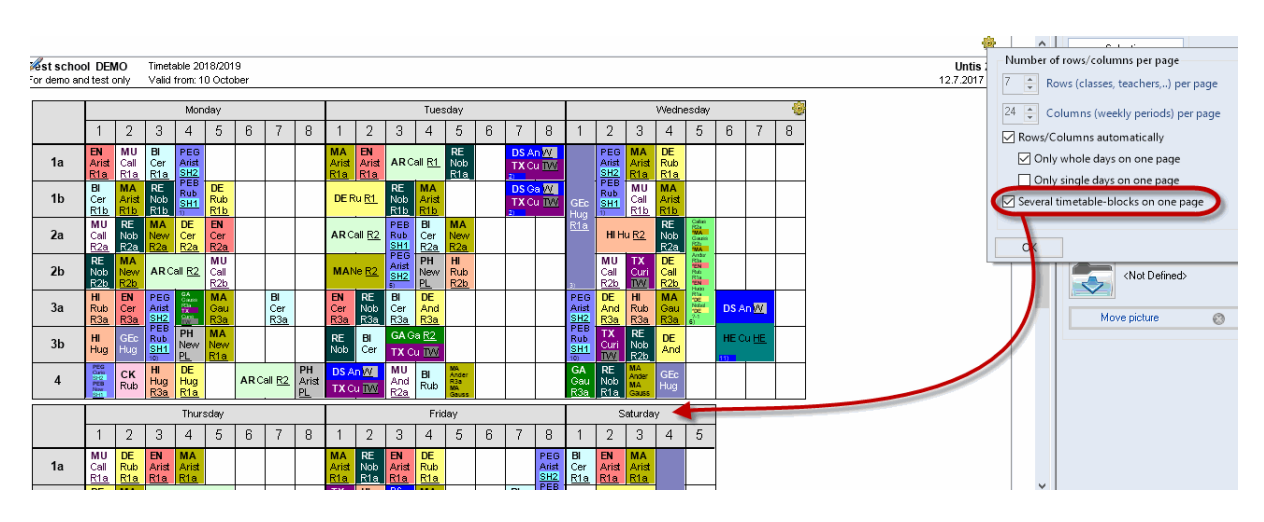

#### Legenda de cuplaj

În cazul orarelor sinoptice se poate imprima o legendă pentru informațiile care nu au loc în ora orarului, la fel ca în cazul orarelor individuale. Ea se imprimă întotdeauna pe o pagină separată.

#### Antete intermediare

Orarele sinoptice pot conține o mare cantitate de date. Pentru a îmbunătăți claritatea acestor documente, antetele orizontale și verticale se pot repeta periodic.

| ۲            | Page layout X       |                   |            |            |                             |                  |          |            |           |             |               |                     |            |            |   |      |             |             |              |             |            |                     |       |         |   |   |                         |   |
|--------------|---------------------|-------------------|------------|------------|-----------------------------|------------------|----------|------------|-----------|-------------|---------------|---------------------|------------|------------|---|------|-------------|-------------|--------------|-------------|------------|---------------------|-------|---------|---|---|-------------------------|---|
| 1            | 00                  | 1-1/1             | ٢          | 0          | 1-                          |                  |          |            |           |             |               |                     |            |            |   |      |             |             |              |             |            |                     |       |         |   |   | Class(es): 7/7          | ^ |
|              | ~                   |                   |            |            |                             |                  |          | ^          | Selection |             |               |                     |            |            |   |      |             |             |              |             |            |                     |       |         |   |   |                         |   |
|              |                     |                   |            |            |                             | -                |          |            |           |             |               |                     |            |            |   |      |             |             |              |             |            |                     |       |         |   |   |                         |   |
| Ves<br>For c | t schoo<br>lemo ani | DEN<br>Nest       | NO         | Timeta     | able 20<br>from: 1          | 18/201<br>0 Octo | 9<br>her |            |           |             |               |                     |            |            |   |      |             |             |              |             |            |                     |       |         |   |   | Adjust the size of the  |   |
|              | aonno ana           |                   |            | , and      |                             | 0 0010           |          |            |           |             |               |                     |            |            |   |      |             |             |              |             |            |                     |       |         |   |   |                         |   |
|              |                     |                   |            |            | Mor                         | day              |          |            |           |             |               |                     | Tues       | day        |   |      |             |             |              |             | Wedne      | esday               |       |         | - |   |                         |   |
|              |                     | 1                 | 2          | 3          | 4                           | 5                | 6        | 7          | 8         | 1           | 2             | 3                   | 4          | 5          | 6 | 7    | 8           | 1           | 2            | 3           | 4          | 5                   | 6     | 7       | 8 |   | After each n'th line: 3 |   |
|              | 1a                  | EN<br>Arist       | MU<br>Call | BI<br>Cer  | PEG<br>Arist                |                  |          |            |           | MA<br>Arist | EN<br>Arist   | ARC                 | all R1     | RE<br>Nob  |   | DS A |             |             | PEG<br>Arist | MA<br>Arist | DE<br>Rub  |                     |       |         |   |   |                         |   |
|              |                     | R1a               | <u>R1a</u> | R1a<br>DE  | SH2<br>PEB                  | DE               |          |            |           | <u>R1a</u>  | <u>R1a</u>    | DE                  | MAA        | <u>R1a</u> |   | 2)   |             | GEc         | SH2<br>PEB   | R1a<br>MU   | <u>R1a</u> |                     |       |         |   |   | Coupling legend         |   |
|              | 1b                  | Cer               | Arist      | Nob<br>P11 | Rub<br>SH1                  | Rub              |          |            |           | DEF         | Ru <u>R1</u>  | Nob<br>P1b          | Arist      |            |   | TXO  | 4 <u>IW</u> | Hug<br>R1a  | Rub<br>SH1   | Call        | Arist      |                     |       |         |   |   | (footnote)              |   |
|              | -                   | MU                | RE         | MA         | DE                          | EN               |          | -          |           |             |               | ING<br>SH1          | BI         | MA         |   | 2)   |             |             | 1)           |             | RE         | Rta<br>10E          |       |         |   |   | Background picture      |   |
|              | Za                  | Call<br>R2a       | Nob<br>R2a | New<br>R2a | Cer<br>R2a                  | Cer<br>R2a       |          |            |           | ARC         | all <u>R2</u> | 2342<br>5)          | Cer<br>R2a | New<br>R2a |   |      |             | 3)          | нін          | u <u>R2</u> | Nob<br>R2a | 2-1<br>6)           |       |         |   |   |                         |   |
|              |                     |                   |            |            | Mor                         | iday             |          |            |           |             |               |                     | Tues       | day        |   |      |             |             |              |             | Wedn       | esday               |       |         |   | - | <not defined=""></not>  |   |
|              |                     | 1                 | 2          | 3          | 4                           | 5                | 6        | 7          | 8         | 1           | 2             | 3                   | 4          | 5          | 6 | 7    | 8           | 1           | 2            | 3           | 4          | 5                   | 6     | 7       | 8 |   |                         |   |
|              | 2b                  | RE<br>Nob         | MA<br>New  | ARC        | all <u>R2</u>               | MU<br>Call       |          |            |           | MAI         | Ve R2         | Phili<br>SH1<br>PEG | PH<br>New  | HI<br>Rub  |   |      |             | GEc<br>Hugo | MU<br>Call   | TX<br>Curi  | DE<br>Call | RDa<br>EN<br>PMD    |       |         |   |   | Move picture 🛞          |   |
|              |                     | <u>R2b</u>        | R2b        | DEC        | GA                          | R2b              |          | DI         |           | ENI         | DE            | 57<br>57            | PL         | <u>R2b</u> |   |      |             | R1a<br>DEC  | R2b          | TVV         | R2b        | EN<br>Haao<br>Rha   |       |         |   |   |                         |   |
|              | 3a                  | Rub               | Cer        | Arist      | Cause<br>Ria<br>TX<br>Caris | Gau              |          | Cer        |           | Cer         | Nob           | Cer                 | And        |            |   |      |             | Arist       | And          | Rub         | Gau        | Noted<br>TOE<br>2-1 | DS A  | n W     |   |   |                         |   |
|              |                     | <u>rtsa</u><br>Hi | GEo        | PEB        | PH                          | MA               |          | <u>K38</u> |           | DF          | RI RI         | GA G                | a R2       |            |   |      |             | PEB         | TX           | RE          | DE         | 6)                  | HEC   | U HE    |   |   |                         |   |
|              | 3b                  | Hug               | Hug        | SH1        | New<br>PL                   | New<br>R1a       |          |            |           | Nob         | Cer           | TX C                | I TW       |            |   |      |             | SH1         | Curi         | Nob<br>R2b  | And        |                     | 112 0 | <u></u> |   | ~ |                         |   |
| <            |                     |                   |            |            |                             |                  |          |            |           |             |               |                     |            |            |   |      |             |             |              |             |            |                     |       |         |   | > |                         | ~ |

Dacă antetele intermediare nu trebuie repetate periodic, ci înaintea unor anumite elemente bine determinate, trebuie folosit câmpul 'Antet înaintea următoarelor elemente' (la Imprimare | Detalii).

#### Antetul paginii

În câmpul 'Antetul paginii' (Imprimare | Detalii) se poate introduce un text care va fi imprimat ca antet pe toate paginile.

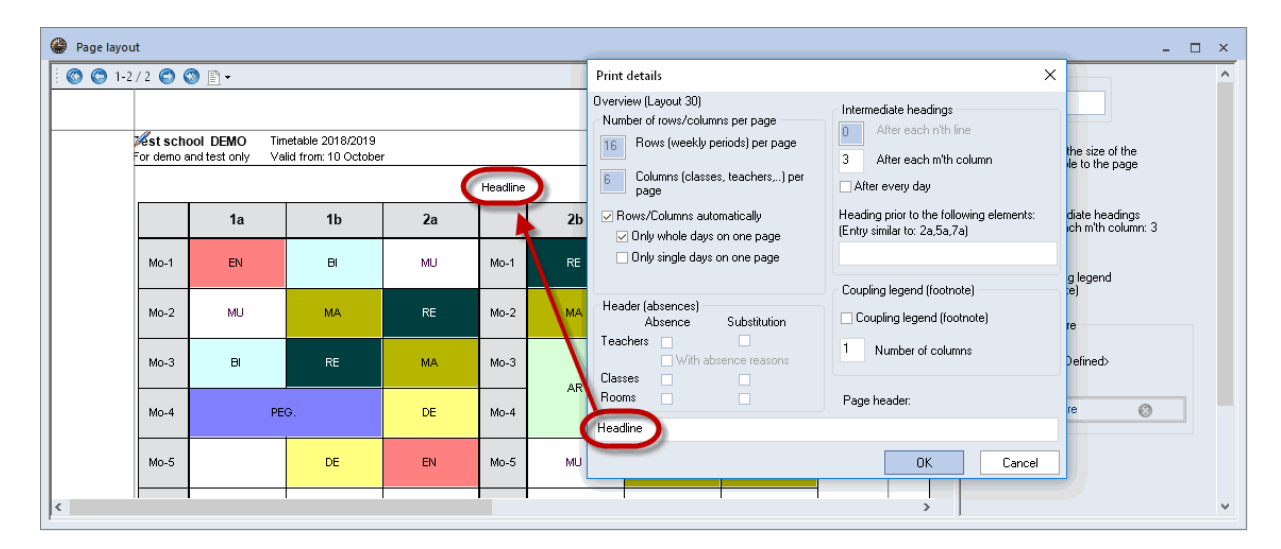

#### 6.2.13 Fundal

O dată cu imprimarea orarelor se pot imprima și alte imagini în format .bmp, .gif sau .jpg indiferent dacă este vorba de o siglă sau un fundal. Trebuie procedat astfel:

- 1. Se selectează imaginea dorită în dialogul de paginare folosind butonul < Imagine de fundal>.
- 2. Se acționează butonul <Deplasare imagine> pentru a trage imaginea în poziția dorită.
- 3. Se acționează din nou butonul <Deplasare imagine> pentru a fixa imaginea în poziția dorită.

Imaginea este eliminată printr-o nouă apăsare a butonului < Imagine de fundal>.

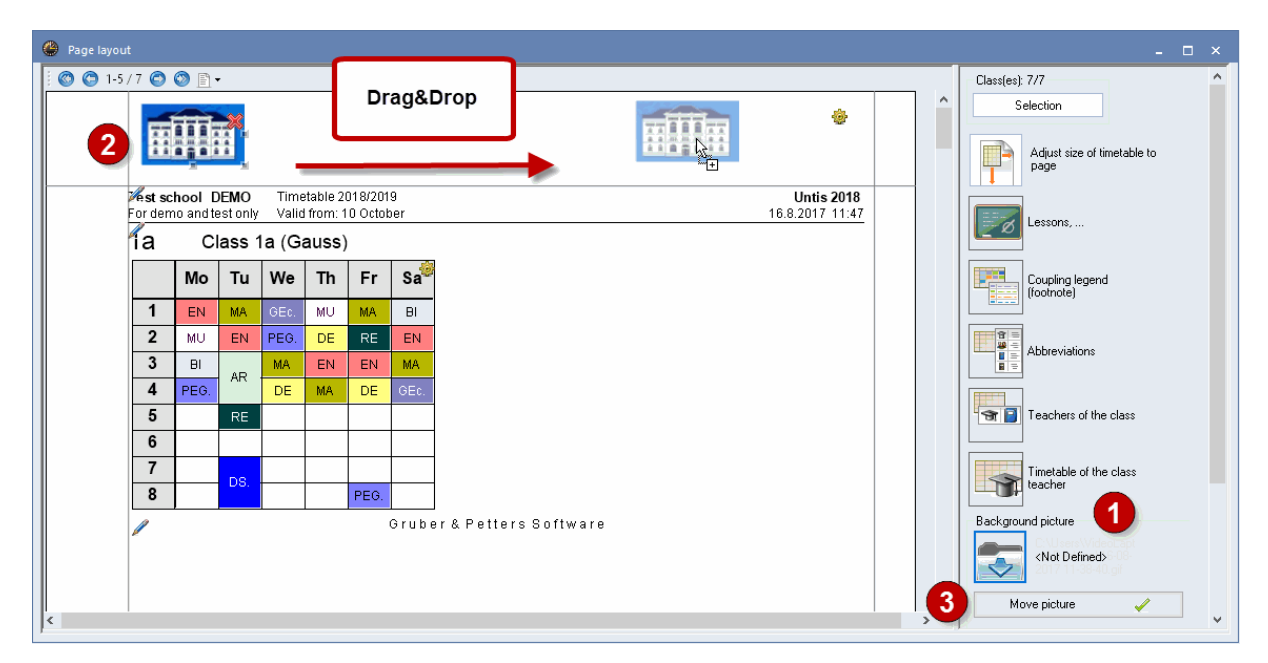

#### 6.2.14 Rând de antet și picior de pagină

Informațiile afișate în antet și piciorul paginii pot fi de asemenea modificate direct în dialogul de paginare prin acționarea creionului. Textul referitor la licență (numele școlii și adresa) este afișat întotdeauna și nu poate fi suprimat.

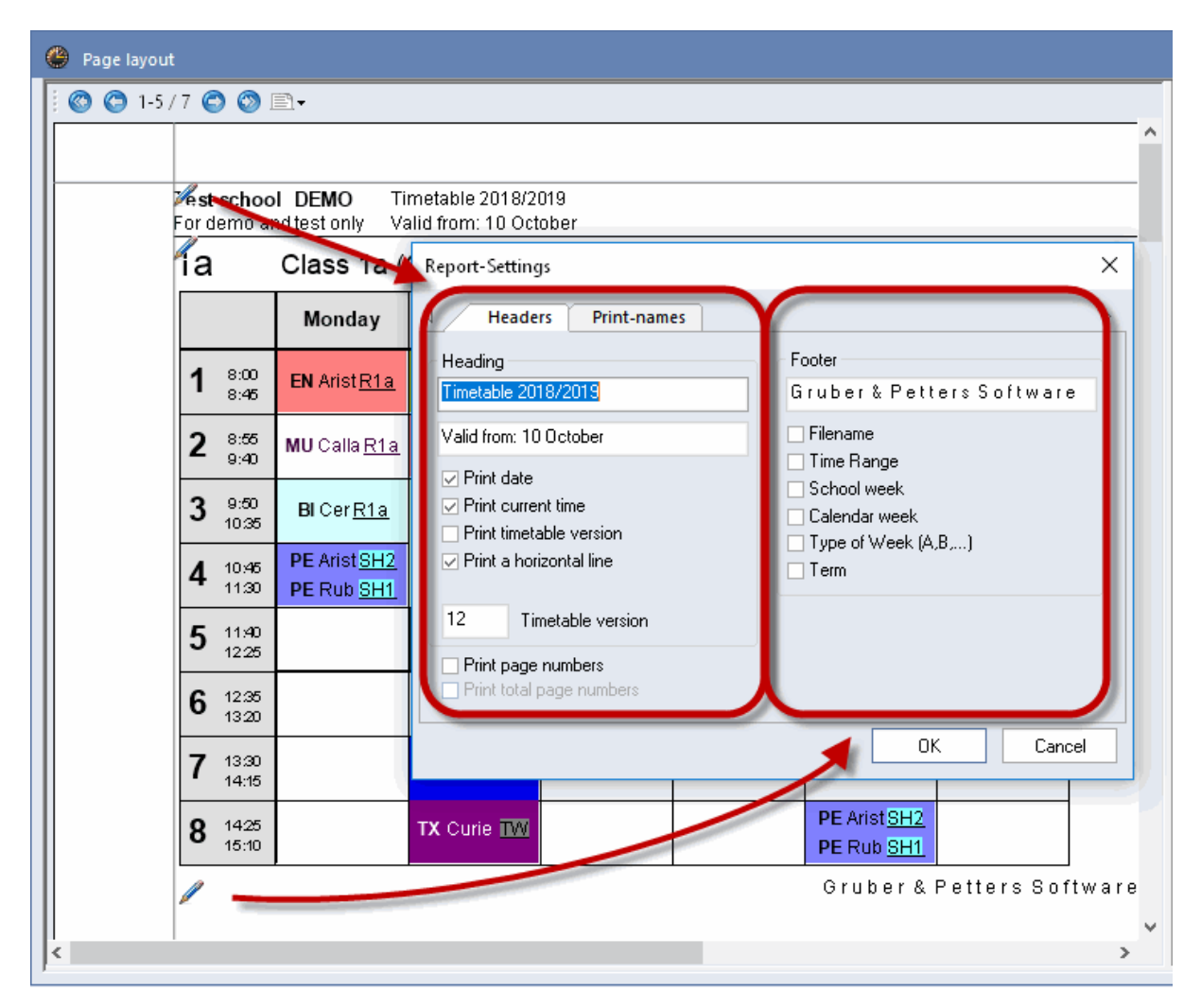

#### 6.2.15 Paginare

Se poate specifica orientarea hârtiei (verticală sau orizontală) și se pot defini marginile paginii.

Formatul corect se selectează folosind simbolul reprezentând o coală de hârtie.

| 🐣 Pag | ge layout                                    |
|-------|----------------------------------------------|
| 100   | 🕒 1-5 / 7 😋 🕲 🖹 🛛 🚬                          |
|       | Portrait                                     |
|       | 🖃 Landscape                                  |
|       | St school DEMO Timetable 2018/2019           |
|       | For demo and test only Valid from: 10 Octobe |
|       | ia Class 1a (Gauss)                          |
|       |                                              |

Pentru ajustarea marginilor, trebuie selectată linia de marcare a marginei de pe partea respectivă a

paginii și apoi trasă în poziția dorită.

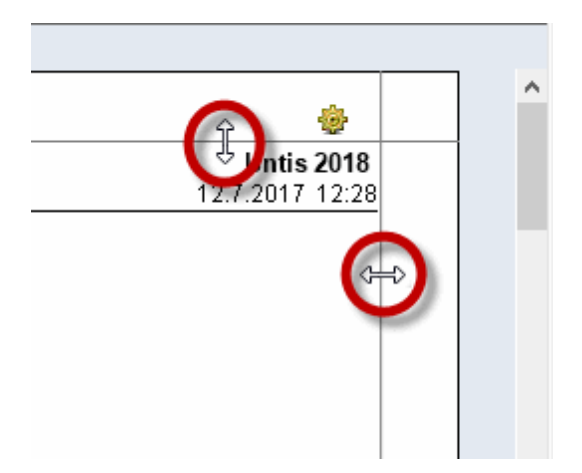

#### Imprimare A3

De multe ori este mai bine ca orarele sinoptice să fie imprimate pe hârtie A3. În cazul existenței unei imprimante A3, trebuie procedat în felul următor:

La parametrii de imprimare se declară dimensiunea hârtiei ca fiind A3 ('Imprimare | Proprietăți'). Dacă imprimanta A3 este definită drept imprimantă implicită în panoul de comandă al Windows, iar driver-ul imprimantei are definit formatul A3 drept format standard, imprimarea se face în mod automat în A3.

| Print       | Print ×                         |                   |  |  |  |  |  |  |  |
|-------------|---------------------------------|-------------------|--|--|--|--|--|--|--|
| Printer     |                                 | $\frown$          |  |  |  |  |  |  |  |
| Name:       | Microsoft XPS Document Writer   | Properties        |  |  |  |  |  |  |  |
| Status:     | Ready                           |                   |  |  |  |  |  |  |  |
| Туре:       | Microsoft XPS Document Writer v | 4                 |  |  |  |  |  |  |  |
| Where:      | Where: PORTPROMPT:              |                   |  |  |  |  |  |  |  |
| Comment     |                                 | Print to file     |  |  |  |  |  |  |  |
| Print range | )                               | Copies            |  |  |  |  |  |  |  |
| All         |                                 | Number of copies: |  |  |  |  |  |  |  |
| O Pages     | from: 1 to: 2                   |                   |  |  |  |  |  |  |  |
|             | ion                             | 123 123 Collate   |  |  |  |  |  |  |  |
|             |                                 | OK Cancel         |  |  |  |  |  |  |  |

#### 6.2.16 Mai multe clase într-un orar

Dacă o clasă este împărțită în două părți, de exemplu într-o ramură de științe ale naturii și o ramură de limbi moderne, ale căror cursuri diferă numai pentru anumite materii, atunci s-ar putea să fie avantajos să se listeze ambele clase în același orar.

Pentru a realiza aceasta, pentru acele clase ale căror orare trebuie imprimate împreună, trebuie introdus numele clasei comune în câmpul de date de bază 'Clasă principală' de la 'Clase | Date de bază'.

| ۲ | 👺 Klassen / Klasse 🔰 💶 🗙 . |                                  |   |             |          |         |    |         |  |
|---|----------------------------|----------------------------------|---|-------------|----------|---------|----|---------|--|
| 1 | 0a                         | 🛨 🗘 🖽 🗏 📑                        | × | 3 7 2       | ** 👌     | $\odot$ | 18 | >><br>* |  |
|   | Name                       | Langname                         | 1 | Hauptklasse | KI.Grupp | e       |    | ^       |  |
|   | 10a                        | Klasse 10a                       | I | 10a         | 1        |         |    |         |  |
|   | 10a_nat                    | Klasse 10a_naturwissenschaftlich |   | 10a         | 2        |         |    |         |  |
|   | 10a_neu                    | Klasse 10a_neusprachlich         | I | 10a 🚽       | 2        |         |    |         |  |
|   | 05a                        | Klasse 5a                        |   |             |          |         |    |         |  |
|   | 05b                        | Klasse 5b                        |   |             |          |         |    |         |  |
|   | 06a                        | Klasse Ba                        |   |             |          |         |    | ×       |  |
| • | ]                          |                                  |   | Klasse*     |          |         |    | ×:      |  |

Exemplul prezintă o clasă cu o ramură de științe ale naturii (10a\_nat) și una de limbi moderne (10a\_neu). În lupa de ore este vizibil că elevii ramurii de științe ale naturii (10a\_nat) au fizică în ora a 3-a de luni, în timp ce elevii ramurii de limbi moderne (10a\_neu) au limba franceză. Drept clasă principală a fost introdus 10a. În afișarea de pe ecran sunt afișate denumirile tuturor componentelor (10a + 10a\_M + 10a\_N).

| 🕼 10a+10a_nat+10a_neu 10a - Klasse 10a Stun 💶 🎝 an 💶 🗶 |                                                                |                                                            |                        |                        |                                    |                                                               |  |  |
|--------------------------------------------------------|----------------------------------------------------------------|------------------------------------------------------------|------------------------|------------------------|------------------------------------|---------------------------------------------------------------|--|--|
| 10a                                                    |                                                                | •                                                          | \$8 -                  |                        | 2 🗟 🦢                              | 🤣 🔍 🗞 🥇                                                       |  |  |
| -                                                      | Schuljahr:20.9                                                 | .2010 - 30.6.20                                            | 11 💽 🗸                 |                        |                                    |                                                               |  |  |
|                                                        | Montag                                                         | Dienstag                                                   | Mittv                  | voch                   | Donnerst                           | Freitag                                                       |  |  |
| 1                                                      | M L<br>Bu Hu<br><u>106</u> <u>107</u>                          | <b>D</b> Pr <u>106</u>                                     | F<br>Wi<br><u>106</u>  | Ph<br>Pm<br><u>PhS</u> | S BX <u>TH</u>                     | M F<br>Bu Wi<br><u>106</u> <u>107</u>                         |  |  |
| 2                                                      | D Pr <u>106</u>                                                | <b>G</b> Fs <u>106</u>                                     | M                      | F                      | Sw Wö <u>TH</u>                    | <b>G</b> Fs <u>106</u>                                        |  |  |
| 3                                                      | Ph         F           Bu         Wi           PhS         106 | sk Fs <u>106</u>                                           | <u>106</u>             | <u>107</u>             | E Hö <u>106</u>                    | PhPhBuPmPhSPhÜ                                                |  |  |
| 4                                                      | B So <u>BioS</u>                                               | M F<br>Bu VVi<br><u>106</u> <u>107</u>                     | Ph<br>Bu<br>PhS        | M<br>Pm<br><u>106</u>  | <b>D</b> Pr <u>106</u>             | F         L           Wi         Hu           106         107 |  |  |
| 5                                                      | E Hö <u>106</u>                                                | CL         L           DI         Hu <u>ChÜ</u> <u>106</u> | <b>K</b> Sf <u>106</u> |                        | <b>B</b> So <u>BioS</u>            | C         M           DI         Pm           ChS         106 |  |  |
| 6                                                      | F M<br>Wi Pm<br><u>106</u> <u>107</u>                          | C DI <u>ChS</u>                                            | E Hö                   | <u>106</u>             | Mu Mt <u>Mu</u><br>Ku Dü <u>ZS</u> | <b>K</b> Sf <u>106</u>                                        |  |  |
| 7                                                      |                                                                |                                                            |                        |                        | WR 8d <u>10</u>                    |                                                               |  |  |
| 8                                                      |                                                                |                                                            |                        |                        |                                    |                                                               |  |  |
| <u> </u>                                               | Kla1 - Klasse 1* v .::                                         |                                                            |                        |                        |                                    |                                                               |  |  |

La imprimarea orarului clasei 10a, se imprimă toate informațiile referitoare la componentele sale în același orar

#### Notă

Dacă se dorește dezactivarea funcției de imprimare a componentelor în același orar, pe pagina 'Aspect 2' de la <Parametrii orarului> trebuie selectată opțiunea 'Afișarea separată a clasei principale'.

#### 6.2.17 Orare în format HTML

Untis oferă posibilitatea scoaterii orarelor în format HTML, prin care ele pot fi publicate în rețeaua Intranet a școlii sau pe Internet.

Generarea fișierelor HTML diferă foarte puțin de imprimarea normală a orarelor. Trebuie procedat în felul următor:

• Se activează (cu ajutorul mouse-ului) orarul care se dorește a fi memorat în format HTML și se deschide dialogul de selecție a imprimării (prin acționarea butonului <lmprimare> sau

<Previzualizare>).

- Se selectează, la fel ca pentru imprimare, elementele dorite (și care trebuie memorate în format HTML) și se definesc toate detaliile (ex. imprimarea legendei) și paginarea.
- Se acționează butonul <HTML>.

| Print selection              | ×             |  |  |  |  |
|------------------------------|---------------|--|--|--|--|
| Class(es): 1/10<br>Selection | Edit printout |  |  |  |  |
| PDF                          |               |  |  |  |  |
| PDF Generate a single file   |               |  |  |  |  |
|                              | Cancel        |  |  |  |  |

 În dialogul care se deschide trebuie indicat dosarul în care se dorește memorarea fișierelor HTML, după care se confirmă cu <Ok>.

| Name       | Datum            | Тур            | Größe | Markierungen |
|------------|------------------|----------------|-------|--------------|
| 📀 Cla1A    | 12.07.2017 14:15 | Chrome HTML Do | 2 KB  |              |
| 💿 Cla1A_1a | 12.07.2017 14:15 | Chrome HTML Do | 38 KB |              |
| 🖻 GpIndex  | 07.09.2009 08:43 | GIF-Datei      | 3 KB  |              |
| 🖻 GpNext   | 08.06.1998 18:21 | GIF-Datei      | 1 KB  |              |
| 🖬 GpPrev   | 08.06.1998 18:31 | GIF-Datei      | 1 KB  |              |

La orice proces de generare de fisiere HTML se creează un fisier index cu ajutorul căruia se poate accesa oricare dintre fisierele fiecărui orar individual. Fisierul index conține întotdeauna denumirea formatului utilizat (ex. KLA\_HTML).

#### Pont

Dacă se dorește ca fișierul index să conțină numele lungi ale elementelor, trebuie activată opțiunea 'Index HTML cu nume lungi' de pe pagina 'Aspect 2' de la <Parametrii orarului>.

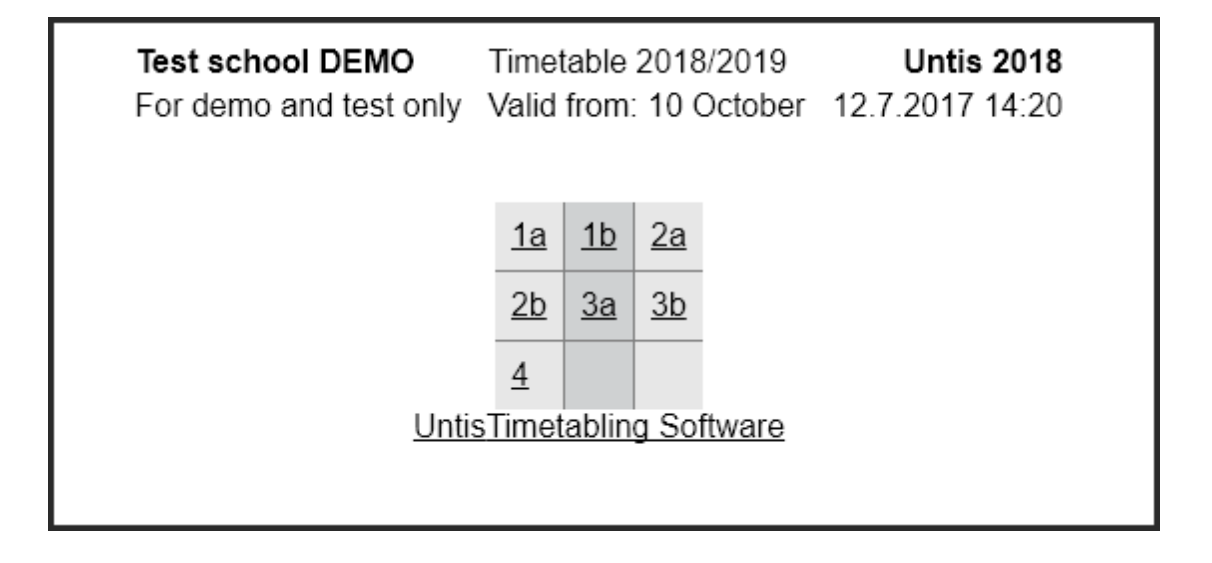

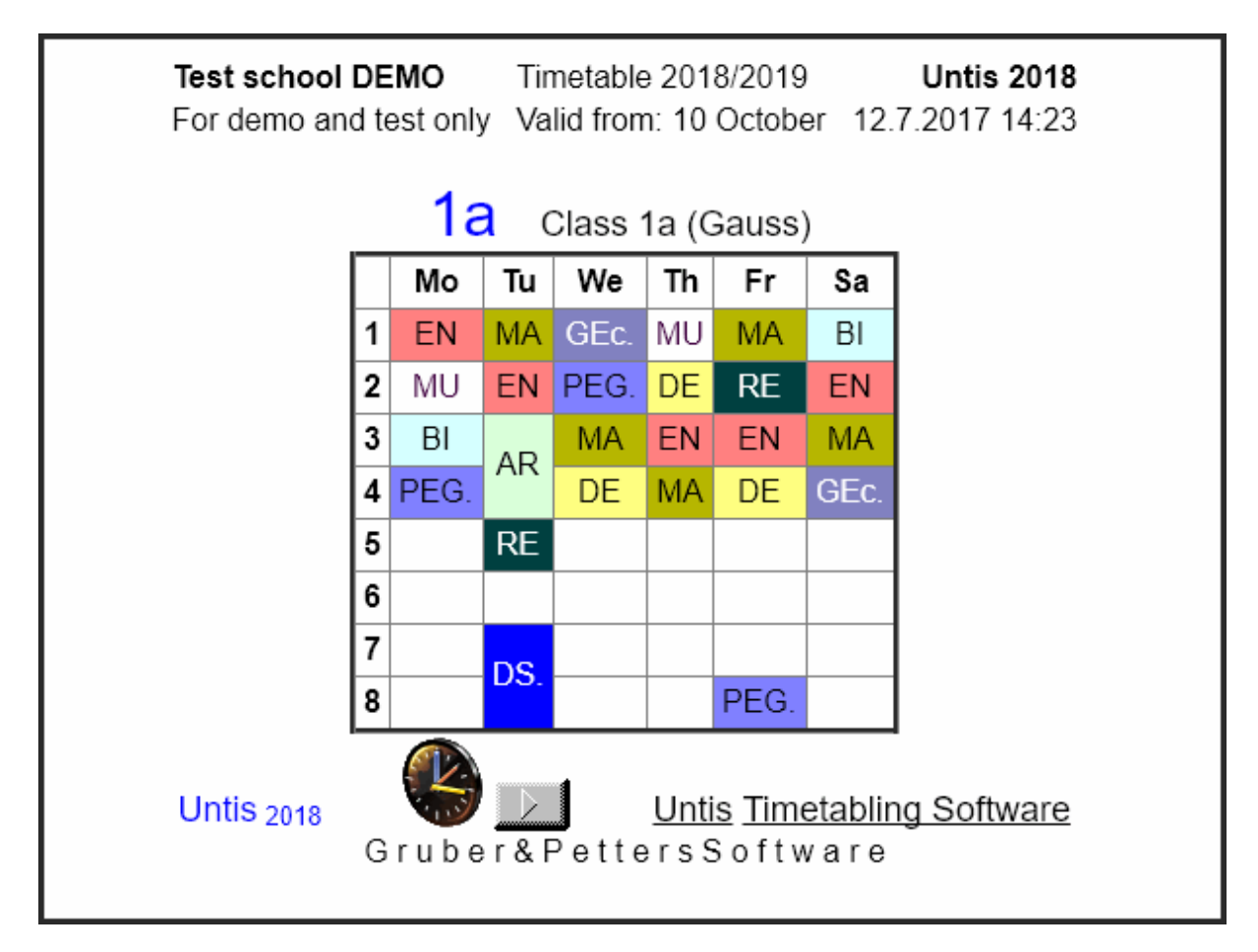

• În mod de planificare a suplinirilor (modulul de planificare a suplinirilor) se scot orarele actualizate la zi având în vedere suplinirile.

#### 7 Importul/exportul formatelor

Formatele create de utilizator sunt memorate, în principiu, în fișierul de lucru curent. Pentru a dispune de ele și în alte fișiere, ele pot fi exportate și importate.

| 🐣 Formats / Timetables 🛛 🗖 🗙 |                  |              |         |   |  |  |  |
|------------------------------|------------------|--------------|---------|---|--|--|--|
| 91 · 📑 👁 💥                   |                  |              |         |   |  |  |  |
| Name                         | Full name        | Standard     | In menu | ^ |  |  |  |
| Tea-Diag                     | Teacher-Diagnose |              |         |   |  |  |  |
| Cla-Subst                    | Class Vertretung |              |         |   |  |  |  |
| Cla-Diag                     | Class-Diagnose   |              |         |   |  |  |  |
| Cla-HTML                     | Classes HTML     |              |         |   |  |  |  |
| Tea-HTML                     | Teacher HTML     |              |         |   |  |  |  |
| Roo-HTML                     | Room HTML        |              |         |   |  |  |  |
| Tea1                         | Teacher 1        |              |         |   |  |  |  |
| Cla1                         | Class 1          | $\checkmark$ |         |   |  |  |  |
| Roo1                         | Room 1           |              |         |   |  |  |  |
| Stu1 Students 1              |                  | $\checkmark$ |         |   |  |  |  |
| Tea-M-1                      | Teacher 1        |              |         |   |  |  |  |
| Cla-M-1                      | Class 1          |              |         | * |  |  |  |

• Selectați 'Fișier | Import/Export | Untis | Formate/Grupe de ferestre/Bandă".

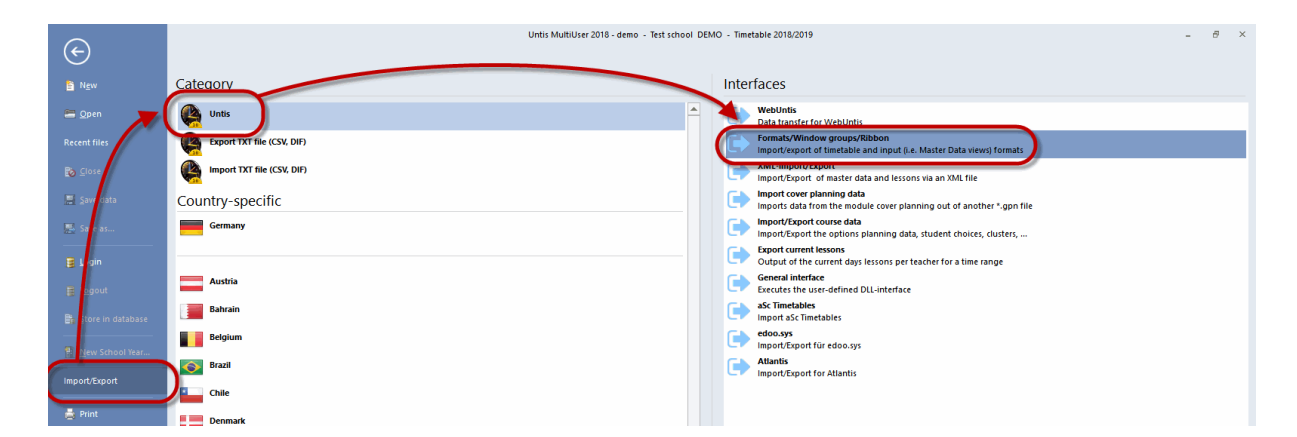

- În cadrul dialogului care s-a deschis, selectați pagina 'Export de formate (gpf)'.
- Întroduceți numele fișierului care urmează a fi exportat în câmpul de nume (ex. 'nou.gpf).

| Import/export format     |                 |                | × |
|--------------------------|-----------------|----------------|---|
| Eingabeformat Import     | Formate         | (gpf-)Export   |   |
|                          | _               |                | - |
| Export file              |                 |                |   |
| sktop\TT formats\New.GPF | <u>B</u> rowse. |                |   |
| ✓ Timetable formats      |                 | <u>S</u> elect |   |
| Entry formats            |                 | <u>S</u> elect |   |
| Window groups            |                 | <u>S</u> elect |   |
| 🔲 Ribbon settings        |                 |                |   |
|                          |                 |                |   |
|                          |                 |                |   |
|                          |                 |                | , |
|                          |                 | <u>E</u> xport |   |
|                          |                 | <u>C</u> lose  | , |

Se pot exporta atât datele referitoare la formatele de orar cât și cele referitoare la formatele de date de bază. Pentru a selecta anumite formate de orar pentru export, trebuie acționat butonul <Selecție> de pe rândul 'Formate de orare'.

• În fereastra care apare, trebuie selectate acele formate de orare care trebuie exportate, după care se confirmă cu <OK>.

| Timetable formats |                       |            |      |                                       |   |  |  |
|-------------------|-----------------------|------------|------|---------------------------------------|---|--|--|
| Short name        | Full name<br>Lehrer 1 | Type<br>TT | El 🔨 | Please select the<br>desired formats. |   |  |  |
| Kla1              | Klasse 1              | TT         | CI   |                                       |   |  |  |
| Rau1              | Raum 1                | TT         | R    |                                       |   |  |  |
| Stu1              | Student 1             | TT         | SI   |                                       |   |  |  |
| Leh-M-1           | Lehrer 1              | TT         | Ti   |                                       |   |  |  |
| Kla-M-1           | Klasse 1              | TT         | CI   |                                       |   |  |  |
| Rau-M-1           | Raum 1                | TT         | R    |                                       |   |  |  |
| Stu-M-1           | Student 1             | TT         | SI   |                                       |   |  |  |
| Leh-V1            | Lehrer 1              | TT         | Ti   |                                       |   |  |  |
| Kla-V1            | Klasse 1              | TT         | CI   |                                       |   |  |  |
| Rau-V1            | Raum 1                | TT         | R    |                                       | _ |  |  |
| Stu-V1            | Student 1             | TT         | SI   | OK                                    |   |  |  |
| Leh1A             | Lehrerplan groß       | TT         | T. ~ | Cancel                                |   |  |  |
|                   |                       |            | -    |                                       | _ |  |  |

Datele privind formatul sunt salvate în fișierul 'nou.gpf'. Acum, aceste formate (fără datele școlii) pot fi puse la dispoziția altor utilizatori Untis sau se pot importa în alte fișiere.

Importul formatelor dintr-un fișier .gpf sau direct dintr-un fișier .gpn, funcționează asemănător.

#### 8 Utilizarea memoriei temporare

Orarele pot fi exportate în alte programe, cum ar fi de exemplu programele de prelucrare a textului, folosind zona de memorare temporară (clipboard).

Pentru aceasta trebuie procedat în felul următor:

- Selectați orarul, care urmează a fi exportat (bara de titlu trebuie să devină albastră).
- Copiați orarul în memoria temporară (folosind comanda de meniu 'Introducerea datelor | Copiere' sau combinația de taste CTRL+C ).
- Mutați-vă în programul dvs de prelucrare a textelor. Selectați 'Lipire | Lipire conținut' pentru a introduce orarul ca imagine.

| V  |                                               | <del>ن</del> ک | • # 1] 🎫 =                                                                                                    |
|----|-----------------------------------------------|----------------|----------------------------------------------------------------------------------------------------|
|    | DATEI                                         | START          | EINFÜGEN ENTWURF SEITENLAY                                                                                                    |
|    | Einfügen                                      | *<br>*         | Calibri (Textl $\checkmark$ 11 $\checkmark$ A <sup>*</sup> A <sup>*</sup> Aa $\checkmark$<br>F K <u>U</u> $\checkmark$ abe $\mathbf{x}_2$ $\mathbf{x}^2$ $\bigcirc$ $\checkmark$ $\overset{ab}{\sim}$ $\checkmark$ |
| Zv | Einfüge                                       | option         | en:                                                                                                    |
| L. | <b>L</b> À                                    |                |                                                                                                    |
| 1  | Inh                                           | alte ein       | f <u>üg</u> en                                                                                                    |
| -  | الح<br>nstellungen für das Einfügen festlegen |                |                                                                                                    |

| Inhalte einfügen                                                                                                    |                                                                                                  |              | ?        | × |  |  |  |  |  |  |
|----------------------------------------------------------------------------------------------------|--------------------------------------------------------------------------------------------------|--------------|----------|---|--|--|--|--|--|--|
| Quelle: Unbekannt                                                                                                    | Als                                                                                              |              |          |   |  |  |  |  |  |  |
| Einfügen Verknüpfung einfügen:                                                                                                    | AIS:<br>Unformatierten Text<br>Bitmap<br>Geräteunabhängige Bitmap<br>Unformatierten Unicode-Text | Als Symbol a | inzeigen |   |  |  |  |  |  |  |
| Ergebnis         Fügt den Inhalt der Zwischenablage als Bitmap-Grafik ein. Dieses Format entspricht genau der Bildschirmdarstellung, benötigt aber mehr Arbeitsspeicher sowie mehr Speicherplatz auf dem Datenträger ein.         OK       Abbrechen |                                                                                                  |              |          |   |  |  |  |  |  |  |

• Cu CTRL+V se poate importa în plus și legenda.

| w1 .        |           | 5-                       | (j 👬 🧯                                                         |                                   | Dokum                                      | ent1 - Word                                                                                                    |                                            | 3                        | ! 🗹 — !       | ⊐ × |
|-------------|-----------|--------------------------|----------------------------------------------------------------|-----------------------------------|--------------------------------------------|----------------------------------------------------------------------------------------------------|--------------------------------------------|--------------------------|---------------|-----|
| DATE        | S         | TART                     | EINFÜ ENT                                                      | W SEITE                           | VERW SEN                                   | D ÜBERP                                                                                                    | ANSIC ENT                                  | NI ACRO 🥢                | 👠 Gruber Pe   | - 0 |
| Einfüge     | )<br>En   | 6 C<br>1 1<br>8 <i>(</i> | Calibri (Textkö<br>F <u>K U</u> →<br>A) → a <mark>½</mark> → A | rper) ▼ 11<br>ab∈ x₂ x²<br>▼ Aa ▼ | - E                                        | $\begin{array}{c c} & & 1 \\ \hline & & 2 \\ \hline & & 3 \\ \hline & & 3 \\ \hline \hline & & 3 \\ \hline & & 3 \\ \hline \hline & & 3 \\ \hline \hline & & 3 \\ \hline &$ | -   €≣ ¥≣<br>  \$≣ -<br>↓   ¶              | Formatvorl               | agen Bearbeit | en  |
| Zwische     | na        | 5                        | Sch                                                            | riftart                           | 5                                          | Absatz                                                                                                    | 5<br>                                      | Formatvorlag             | gen 🗔         |     |
|             | <u>A'</u> | • 1 • +                  | .2.1.3.1                                                       | 4 - 1 - 5 - 1 - 6 -               | 1 . 7 . 1 . 8 . 1                          | - 9 - 1 - 10 - 1 -                                                                                                    | 11 -   -12 -   -1:                         | 3 -   - 14 -   - 15 -    |               |     |
| -           |           |                          | Montag                                                         | Dienstag                          | Mittwoch                                   | Donnerstag                                                                                                    | Freitag                                    | Samstag                  |               |     |
| 2 1         | 1         | 8:00<br>8:45             | E Arist <u>R1a</u>                                             | Mat Arist <u>R1a</u>              | <b>Gw</b> Hug <u>R1a</u>                   | Mus Call <u>R1a</u>                                                                                                    | Mat Arist <u>R1a</u>                       | Bio Cer <u>R1a</u>       | ]             |     |
| -<br>-<br>- | 2         | 8:55<br>9:40             | Mus Call <u>R1a</u>                                            | E Arist <u>R1a</u>                | Spo Arist <u>Th2</u><br>Spo Rub <u>Th1</u> | D Rub <u>R1a</u>                                                                                                    | Rel Nob <u>R1a</u>                         | E Arist <u>R1a</u>       |               |     |
| 4           | 3         | 9:50<br>10:35            | Bio Cer <u>R1a</u>                                             | Ke Collo Pio                      | Mat Arist <u>R1a</u>                       | E Arist <u>R1a</u>                                                                                                    | E Arist <u>R1a</u>                         | Mat Arist <u>R1a</u>     |               |     |
| ی<br>-      | 4         | 10:45<br>11:30           | Spo Arist <u>Th2</u><br>Spo Rub <u>Th1</u>                     | Ne Calla <u>KTa</u>               | D Rub <u>R1a</u>                           | Mat Arist <u>R1a</u>                                                                                                    | D Rub <u>R1a</u>                           | <b>Gw</b> Hug <u>R1a</u> |               |     |
| ۔<br>م      | 5         | 11:40<br>12:25           |                                                                | Rel Nob <u>R1a</u>                |                                            |                                                                                                    |                                            |                          |               |     |
| - 2         | 6         | 12:35<br>13:20           |                                                                |                                   |                                            |                                                                                                    |                                            |                          |               |     |
| -<br>-<br>- | 7         | 13:30<br>14:15           |                                                                | Wk And Wer                        |                                            |                                                                                                    |                                            |                          |               |     |
| 6 (         | 8         | 14:25<br>15:10           |                                                                | Tw Curi Two                       |                                            |                                                                                                    | Spo Arist <u>Th2</u><br>Spo Rub <u>Th1</u> |                          | ]             |     |
| 1 10        | 1a-       | Klasse                   | e 1a ( <u>Gauss</u> ) St                                       | undenplan (Kl                     | a1A)                                       |                                                                                                    |                                            |                          | -             |     |
| 2 1         | 41        |                          | in County Th                                                   | 0 1-1-                            | N                                          |                                                                                                    |                                            |                          |               |     |
|             | 1)        | AC<br>Pu                 | IST, SPORTIVI, II<br>Ib Sportk Th1                             | 12 1a, 10<br>1a 1b                | NUF TU                                     | ir Madchen                                                                                                    |                                            |                          |               |     |
| 1           | 2)        | An                       | ider, Wk. Werl                                                 | . 13,10<br>kr 1a                  | Freiwi                                     | illige Übung                                                                                                    |                                            |                          |               |     |
| - 14        | -,        | Ga                       | auss, Wk. Werl                                                 | kr 1b                             |                                            |                                                                                                    |                                            |                          |               |     |
| ÷15.        |           | Cu                       | rie, <u>Tw.</u> Twr 1                                          | a, 1b                             |                                            |                                                                                                    |                                            |                          |               |     |
| ف           | 21        |                          | 0 01-1                                                         | - 16 2- 26                        |                                            |                                                                                                    |                                            |                          |               |     |
| SEITE 1 V   | VON       | 1 4                      | 5 WÖRTER                                                       | DEUTS                             | CH (ÖSTER <u>REI</u>                       | СН) 📳                                                                                                    |                                            | 5 <b>-</b>               | ++            | 80% |

# Index

# - ( -

(Căsuța) Ora-Orar 28

### - A -

Afișarea orarului în mod minut 52 Afișarea separată a claselor principale 53 Afisarea supravegherii pauzelor 41 Antete 63 Antetul coloanelor 57 Antetul rândurilor 58 Aspect 62 Aspectul 2 47 Aspectul1 45

### - C -

Clasă principală 79 Combinarea claselor (2a, 2b -> 2ab) 48 Culori în orar 56 Cursuri cuplate 33

### - D -

Descriere 40 Detalii pt. orarele sinoptice 73 Dimensionarea automată a lupei 52

### - F -

fereastra de orar 11 Fereastra orar 7 Ferestre pop-up 4 File 7 Folosire nume alternativ pt lupa/legendă 53 format 40 19 formate de orar 27 Formate personalizate 27 Formatele orarelor 15 Formatul 11 24 Formatul 21 24

Formatul standard 15, 43 formei normale 7 Fundal 75

### - G -

Grupa de curs 40 Grupă (cursuri simultane) 42

## - | -

Importul formatelor 83 Importul/exportul formatelor 83 Imprimare 60 Imprimarea orarelor și cursurilor 67 Interacțiunea orarelor 11 Invers 65 în orar 40, 42, 49

## - L -

Legarea orelor diverselor elemente 53 Legenda de cuplaj 68 Liste de ore 26 Lupa de ore 9

# - M -

Mai multe câmpuri în ora orarului28Mai multe clase într-un orar79Mai multe orare pe pagină72Mai multe săptămâni24Marcate65Modificarea dimensiunii7Momentul de început și sfârșit42

# - N -

Nou format de orar 27 Numărul elevilor 41 Nume alternativ (alias) 42 Nume lung 36

## - 0 -

Oarul clasei pentru diriginte 70

orar 4, 27, 33, 36, 62, 69 Orare individuale 16 Orare în format HTML 80 Orare în meniu 15 Orare sinoptice 19 orarul 85 orarului 9 Ore duble drept ore duble 48

### - Z -

Zona de informații 5

#### - P -

Paginare 61, 77 Perioada de timp 5 piciorul paginii 76 Prescurtări 69 Punerea în evidență a orelor modificate 51

### - R -

Rând de antet și picior de pagină 76 Restricții temporale 40

### - S -

Selecția orarelor 65 Semnalarea cuplajelor printr-un punct 49 Semnalarea fixărilor cu \* 49 Separarea orelor în caz de coliziune 50 Set de caractere 55 Sortarea câmpurilor de ore 51 Structura ferestrei 4

### - T -

Text special38Textul pentru ora orarului39Toate clasele într-un singur câmp48

### - U -

Utilizarea memoriei temporare 85

### - V -

Vacanțe 54

90

Endnotes 2... (after index)

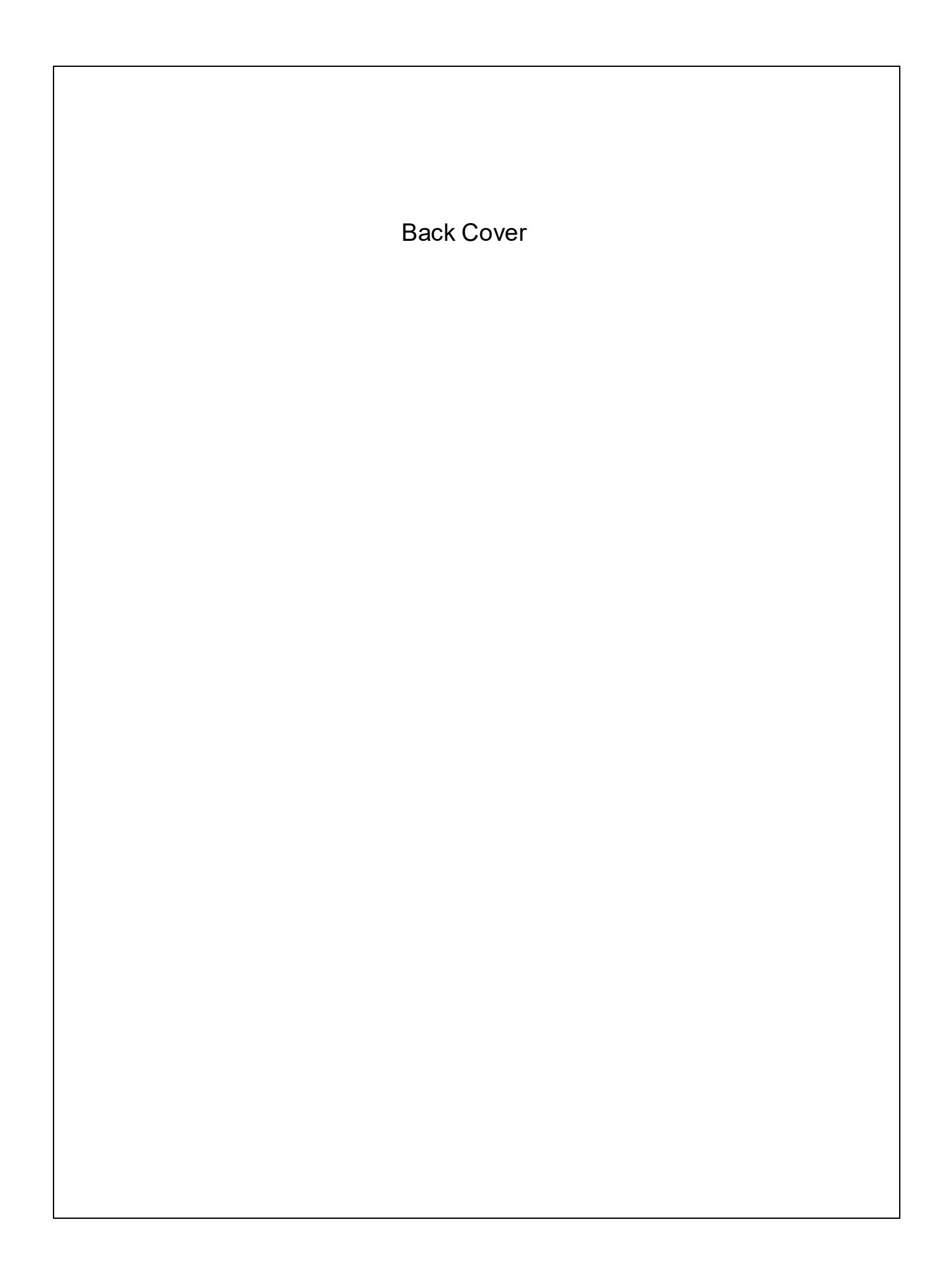